# cisco.

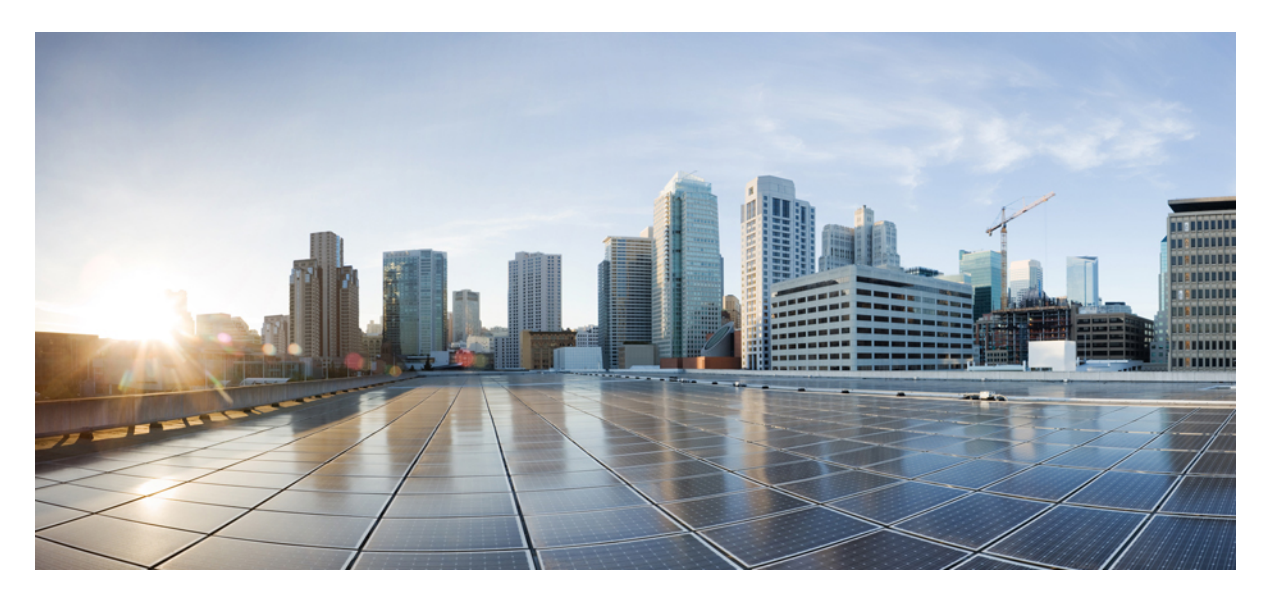

Cisco UCS Manager ファームウェア リリース 4.1 管理ガイド

初版: 2020年2月20日

#### シスコシステムズ合同会社

〒107-6227 東京都港区赤坂9-7-1 ミッドタウン・タワー http://www.cisco.com/jp お問い合わせ先:シスココンタクトセンター 0120-092-255 (フリーコール、携帯・PHS含む) 電話受付時間:平日10:00~12:00、13:00~17:00 http://www.cisco.com/jp/go/contactcenter/ © 2020 Cisco Systems, Inc. All rights reserved.

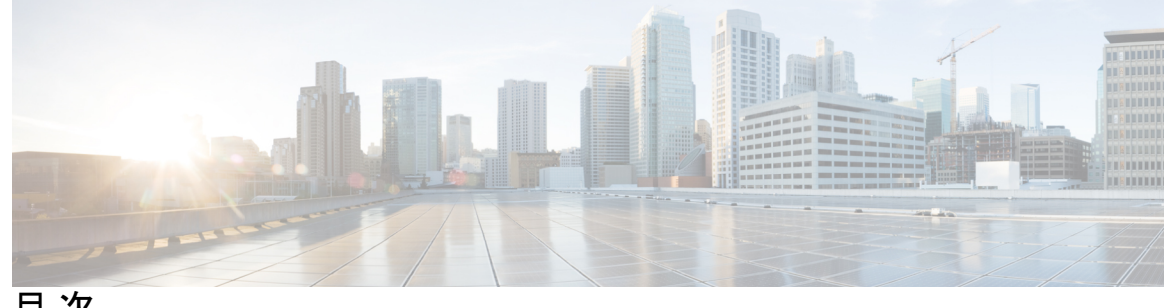

目次

はじめに:

はじめに ix

対象読者 ix 表記法 ix 関連 Cisco UCS 資料 xi マニュアルに関するフィードバック xi

第1章

#### 概要 1

#### 概要 1

Cisco UCS Manager  $\neg - \forall \forall \forall \neg = \neg \forall \nu$  6 ファームウェア アップグレードをサポートするコンポーネント 7 ファームウェア バージョンの用語 9 バージョンをまたがるファームウェアのサポート 10 サーバパック 12 軽量アップグレード 13 サービスパック 13 サービス パックのバージョン 14 サービス パックのロールバック 15 サービスパックに関するガイドラインと制約事項 16 FI クラスタ用のファームウェア自動同期 16 ファームウェア アップグレードのオプション 17 サービスパックの更新のオプション 19 自動インストールによるファームウェアアップグレード 20 サービス プロファイルのファームウェア パッケージによるファームウェア アップグレー F 21

エンドポイントでの直接のファームウェアのアップグレード 21

Cisco UCS 6200 シリーズファブリック インターコネクトから Cisco UCS 6400 シリーズファ ブリック インターコネクトへの移行中のファームウェア アップグレード **24** 

Cisco UCS 6400 シリーズ ファブリック インターコネクト 上のソフトウェア機能設定 25 Cisco UCS Manager リリース 4.1 へのファームウェア アップグレード 27 マイナーまたはパッチ リリースへのファームウェア アップグレード 31 ファームウェアのダウングレード 32

Cisco UCS Central のファームウェア管理 34

#### <sup>第2章</sup>ガイドラインと前提条件 37

ファームウェアアップグレードに関するガイドラインとベストプラクティス 37

- 設定の変更とアップグレードに影響を与える可能性がある設定 37
- ファームウェア アップグレードに関するハードウェア関連のガイドライン 39
- アップグレードに関するファームウェアおよびソフトウェア関連のガイドライン 40
  - ファブリックインターコネクトトラフィックの待避 41
  - セキュアファームウェアアップデート 44
- 自動インストールによるアップグレードに関する注意事項とガイドライン 48
- Cisco UCS Central のファームウェア管理に関する注意事項、ガイドライン、および制約事項 51
- ファームウェアのアップグレードとダウングレードの前提条件 52

#### アップグレード前検証 53

バックアップファイルの作成 54

すべてのコンフィギュレーション バックアップ ファイルの作成 54

- 完全な状態のコンフィギュレーション バックアップ ファイルの作成 56
- ファームウェア アップグレードのための Cisco Smart Call Home の設定 58

#### Smart Call Home の無効化 58

ファームウェア アップグレード中のフォールト抑制 59

#### UCS Manager の障害の表示 59

ファブリック インターコネクトのアップグレード中のリブートによって生成される障害 60

障害のベースライン有効期限の変更 60

ファブリックインターコネクトのアップグレード中に生成される障害の表示 61

ファブリック フェールオーバー用の vNIC 設定の確認 61 ファブリック インターコネクトの運用性の確認 62

クラスタ設定の高可用性ステータスとロールの確認 62

デフォルトメンテナンスポリシーの設定 63

管理インターフェイスの無効化 64

I/O モジュールのステータスの確認 65

サーバのステータスの確認 65

シャーシのサーバのアダプタのステータスの確認 66

データパスの準備が整っていることの確認 67

ダイナミック vNIC が稼働中であることの確認 67

イーサネットデータパスの確認 67

ファイバ チャネル エンドホスト モードのデータ パスの確認 69

ファイバ チャネル スイッチ モードのデータ パスの確認 70

第3章 Cisco UCS Manager によるファームウェアの管理 71

Cisco UCS Manager でのファームウェアのダウンロードと管理 71

ファームウェアイメージの管理 71

ファームウェアイメージ ヘッダー 73

ファームウェアイメージカタログ 73

シスコからのソフトウェアバンドルの入手 74

離れた場所からのファブリック インターコネクトへのファームウェア イメージのダウン ロード 76

ローカルファイルシステムからファブリックインターコネクトへのファームウェアイ メージのダウンロード 79

イメージダウンロードのキャンセル 80

ファームウェア パッケージの内容の判断 80

ファームウェア パッケージの内容の準拠の確認 81

ファブリックインターコネクトの空き領域のチェック 81

自動インストールによるファームウェアアップグレード 82

後の直接アップグレード自動インストール 83

自動内部バックアップ 83

- ファームウェアインストールの準備 83
- インストールインフラストラクチャファームウェア 84
- インストールサーバファームウェア 85
- 自動インストールのための必要な手順 85
- 自動インストールによるインフラストラクチャファームウェアのアップグレードの推奨 プロセス 86
- ファームウェアインストールの準備 87
- 自動インストールによるインフラストラクチャファームウェアのアップグレード 89
- プライマリファブリックインターコネクトのリブートの確認 93
- インフラストラクチャファームウェアのアップグレードのキャンセル 95
- デフォルトのインフラストラクチャ パックおよびサービス パックのスタートアップバー ジョンのクリア 95
- 自動インストールによるサーバファームウェアのアップグレード 96
- サービス プロファイルのファームウェア パッケージによるファームウェア アップグレード 99
  - ホストファームウェアパッケージ 99
  - サービス プロファイルのファームウェア パッケージを使用したファームウェアのアップ グレードのステージ 101
  - サービスプロファイルのファームウェア パッケージに対するアップデートの影響 102
  - ホストファームウェア パッケージの作成 107
  - ホストファームウェアパッケージのアップデート 109
  - 既存のサービス プロファイルへのファームウェア パッケージの追加 111
- ファームウェアの自動同期 111
  - ファームウェア自動同期サーバポリシーの設定 112
- エンドポイントでの直接のファームウェアのアップグレード 113
  - 直接のファームウェア アップグレードのステージ 114
  - 直接のファームウェアアップグレードの停止の影響 116
  - エンドポイントでのインフラストラクチャファームウェアの直接アップグレードの推奨 プロセス 117
  - 複数のエンドポイントのファームウェアのアップデート 120
  - Cisco UCS Manager ファームウェア 121
    - Cisco UCS Manager ソフトウェアのアクティブ化 122

Cisco UCS Manager ソフトウェアのサービス パックのアクティブ化 123

IOM ファームウェア 124

IOM のファームウェアのアップデート 125

複数の IOM でのファームウェアのアクティブ化 126

IOM でのファームウェアのアクティブ化 127

ファブリックインターコネクトのファームウェア 128

従属ファブリックインターコネクトでのファームウェアのアクティブ化 128 プライマリファブリックインターコネクトでのファームウェアのアクティブ化 129 スタンドアロンファブリックインターコネクトでのファームウェアのアクティブ化 130

ファブリックインターコネクトクラスタリードのスイッチオーバー 131

ファブリック インターコネクトでのサービス パックの有効化 133

アダプタファームウェア 134

アダプタのファームウェアのアップデート 135

アダプタでのファームウェアのアクティブ化 136

BIOS ファームウェア 136

サーバの BIOS ファームウェアのアップデート 137

サーバの BIOS ファームウェアのアクティブ化 137

#### CIMC ファームウェア 138

サーバの CIMC ファームウェアのアップデート 138

サーバの CIMC ファームウェアのアクティブ化 139

PSUファームウェア 140

PSU でのファームウェアのアップデート 140

PSU でのファームウェアのアクティブ化 141

ボードコントローラファームウェア 142

Cisco UCS B シリーズ M3 以降のブレードサーバでのボードコントローラファームウェ アのアクティブ化 144

Cisco UCS C シリーズ M3 以降のラック サーバでのボード コントローラ ファームウェ アのアクティブ化 145

第 4 章

Cisco UCS Manager での機能カタログの管理 147

機能カタログ 147

- 機能カタログの内容 147 機能カタログの更新 148 機能カタログ更新のアクティブ化 149 機能カタログが最新であることの確認 149 機能カタログプロバイダーの表示 150
- シスコからの機能カタログのアップデートの入手方法 150
- リモートロケーションからの機能カタログの更新 151
- ローカルファイルシステムからの機能カタログの更新 151
- 第5章 ファームウェアのトラブルシューティング 153

アップグレード中のファブリックインターコネクトの回復 153

- ファブリック インターコネクトまたはブートフラッシュに稼動中のイメージがない場合 のファブリック インターコネクトの回復 153
- ブートフラッシュに稼動中のイメージがある場合のアップグレード中のファブリックイ ンターコネクトの回復 158
- アップグレードまたはフェールオーバー中の無応答のファブリック インターコネクトの 回復 159
- 自動インストールによるアップグレード中に障害が発生した FSM からのファブリックイ ンターコネクトの回復 160
- ファームウェア アップグレード中の IO モジュールの回復 161
  - ピア I/O モジュールからの I/O モジュールのリセット 162

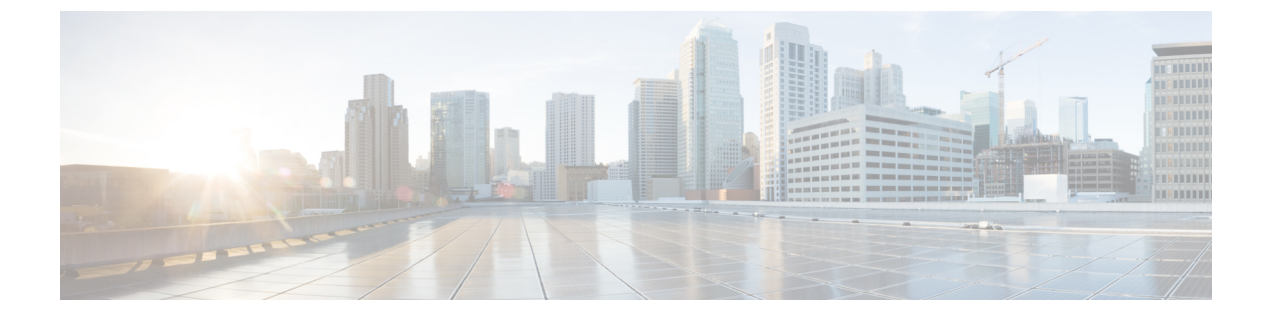

# はじめに

- 対象読者 (ix ページ)
- 表記法 (ix ページ)
- 関連 Cisco UCS 資料 (xi ページ)
- •マニュアルに関するフィードバック (xi ページ)

# 対象読者

このガイドは、次の1つ以上に責任を持つ、専門知識を備えたデータセンター管理者を主な対象にしています。

- サーバ管理
- •ストレージ管理
- •ネットワーク管理
- •ネットワークセキュリティ

# 表記法

| テキストのタイプ   | 説明                                                                     |
|------------|------------------------------------------------------------------------|
| GUI 要素     | タブの見出し、領域名、フィールド ラベルなどの GUI 要素は、イタ<br>リック体(italic)で示しています。             |
|            | ウィンドウ、ダイアログボックス、ウィザードのタイトルなどのメイ<br>ンタイトルは、ボールド体( <b>bold</b> )で示しています。 |
| マニュアルのタイトル | マニュアルのタイトルは、イタリック体( <i>italic</i> )で示しています。                            |
| TUI 要素     | テキストベースのユーザインターフェイスでは、システムによって<br>表示されるテキストは、courier フォントで示しています。      |

| テキストのタイプ              | 説明                                                                      |
|-----------------------|-------------------------------------------------------------------------|
| システム出力                | システムが表示するターミナル セッションおよび情報は、courier<br>フォントで示しています。                      |
| CLI コマンド              | CLI コマンドのキーワードは、this fontで示しています。                                       |
|                       | CLIコマンド内の変数は、イタリック体(thisfont)で示しています。                                   |
| []                    | 角カッコの中の要素は、省略可能です。                                                      |
| $\{x \mid y \mid z\}$ | どれか1つを選択しなければならない必須キーワードは、波カッコで<br>囲み、縦棒で区切って示しています。                    |
| $[x \mid y \mid z]$   | どれか1つを選択できる省略可能なキーワードは、角カッコで囲み、<br>縦棒で区切って示しています。                       |
| string                | 引用符を付けない一組の文字。stringの前後には引用符を使用しません。引用符を使用すると、その引用符も含めて string とみなされます。 |
| <>                    | パスワードのように出力されない文字は、山カッコで囲んで示してい<br>ます。                                  |
| []                    | システム プロンプトに対するデフォルトの応答は、角カッコで囲ん<br>で示しています。                             |
| !、 #                  | コードの先頭に感嘆符(!)またはポンド記号(#)がある場合には、<br>コメント行であることを示します。                    |

**(注)** 

「注釈」です。役立つ情報や、このマニュアル以外の参照資料などを紹介しています。

 $\rho$ 

**ヒント** 「問題解決に役立つ情報」です。ヒントには、トラブルシューティングや操作方法ではなく、 ワンポイントアドバイスと同様に知っておくと役立つ情報が記述される場合もあります。

ス

ワンポイント アドバイ

「時間の節約に役立つ操作」です。ここに紹介している方法で作業を行うと、時間を短縮でき ます。

 $\Lambda$ 

**注意** 「要注意」の意味です。機器の損傷またはデータ損失を予防するための注意事項が記述されて います。

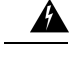

警告 安全上の重要な注意事項

This warning symbol means danger. 人身事故を予防するための注意事項が記述されています。機器の取り扱い作業を行うときは、電気回路の危険性に注意し、一般的な事故防止対策に留意してください。各警告の最後に記載されているステートメント番号を基に、装置に付属の安全についての警告を参照してください。

これらの注意事項を保管しておいてください。

### 関連 Cisco UCS 資料

ドキュメントロードマップ

すべてのBシリーズマニュアルの完全なリストについては、以下のURLで入手可能な『Cisco UCS B-Series Servers Documentation Roadmap』を参照してください。https://www.cisco.com/c/en/ us/td/docs/unified\_computing/ucs/overview/guide/UCS\_roadmap.html

すべての C-Series マニュアルの完全なリストについては、次の URL で入手可能な「『Cisco UCS C-Series Servers Documentation Roadmap』」を参照してください。https://www.cisco.com/c/en/us/td/docs/unified\_computing/ucs/overview/guide/ucs\_rack\_roadmap.html

管理用の UCS Manager と統合されたラック サーバでサポートされるファームウェア バージョ ンとサポートされる UCS Manager バージョンについては、「Release Bundle Contents for Cisco UCS Software」を参照してください。

その他のマニュアル リソース

ドキュメントの更新通知を受け取るには、Cisco UCS Docs on Twitter をフォローしてください。

# マニュアルに関するフィードバック

このマニュアルに関する技術的なフィードバック、または誤りや記載もれなどお気づきの点が ございましたら、ucs-docfeedback@external.cisco.com までコメントをお送りください。ご協力 をよろしくお願いいたします。

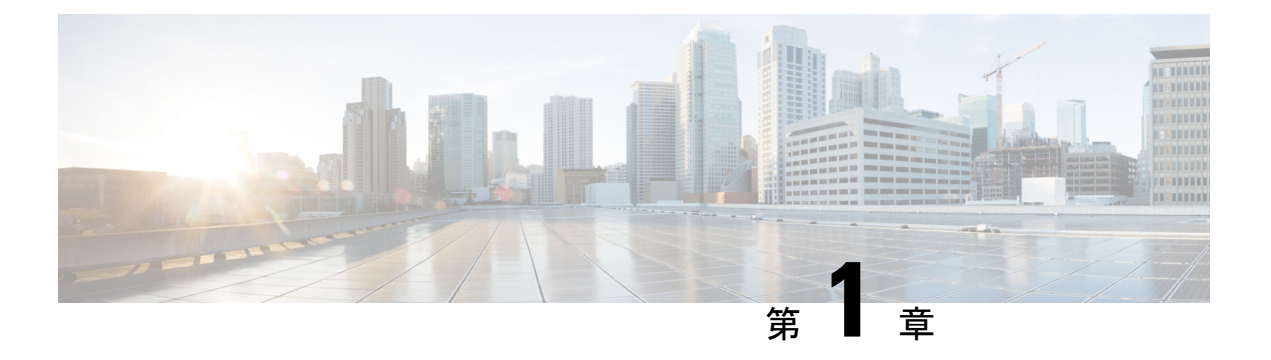

概要

この章は、次の項で構成されています。

- 概要, on page 1
- •ファームウェアアップグレードをサポートするコンポーネント (7ページ)
- •ファームウェアバージョンの用語, on page 9
- •バージョンをまたがるファームウェアのサポート (10ページ)
- ・サーバパック (12ページ)
- ・軽量アップグレード (13ページ)
- •FIクラスタ用のファームウェア自動同期(16ページ)
- •ファームウェアアップグレードのオプション, on page 17
- Cisco UCS 6200 シリーズ ファブリック インターコネクトから Cisco UCS 6400 シリーズ ファブリック インターコネクトへの移行中のファームウェア アップグレード (24 ページ)
- Cisco UCS Manager リリース 4.1 へのファームウェア アップグレード (27 ページ)
- マイナーまたはパッチ リリースへのファームウェア アップグレード (31ページ)
- •ファームウェアのダウングレード, on page 32
- Cisco UCS Central のファームウェア管理 (34ページ)

### 概要

Cisco UCS では、シスコから取得し、シスコによって認定されたファームウェアを使用して、 Cisco UCS ドメイン のエンドポイントをサポートします。各エンドポイントは Cisco UCS ドメ イン のコンポーネントであり、機能するためにはファームウェアが必要です。

このガイドでは、Cisco UCS Manager を使用して、ファームウェアを取得し、Cisco UCS ドメイ ンのエンドポイントをアップグレードする方法について説明します。また、これらのエンドポ イントをアップグレードする際に従う必要があるベストプラクティスについても詳しく説明し ます。

Cisco UCS Manager リリース 4.1(1) では、Cisco UCS 64108 ファブリック インターコネクト から Cisco UCS 6400 シリーズファブリック インターコネクトを導入します。シスコは Cisco UCS

Manager の各リリースと併せて、次の各プラットフォーム用にそれぞれユニファイドCisco UCS Manager ソフトウェアおよびファームウェア アップグレードをリリースしました。

- Cisco UCS 6400 シリーズファブリック インターコネクト と Cisco UCS B シリーズ、および C シリーズ サーバ
- Cisco UCS 6300 シリーズ Fabric Interconnect と Cisco UCS B シリーズ、および C シリーズ サーバ
- Cisco UCS 6200 シリーズ Fabric Interconnect と Cisco UCS B シリーズ、および C シリーズ サーバ
- Cisco UCS 6324 Fabric Interconnect と Cisco UCS B シリーズおよび C シリーズ サーバ (別 名 UCS Mini)

Figure 1: Cisco UCS 6400 シリーズ Fabric Interconnect と Cisco UCS B シリーズおよび C シリーズ サーバ

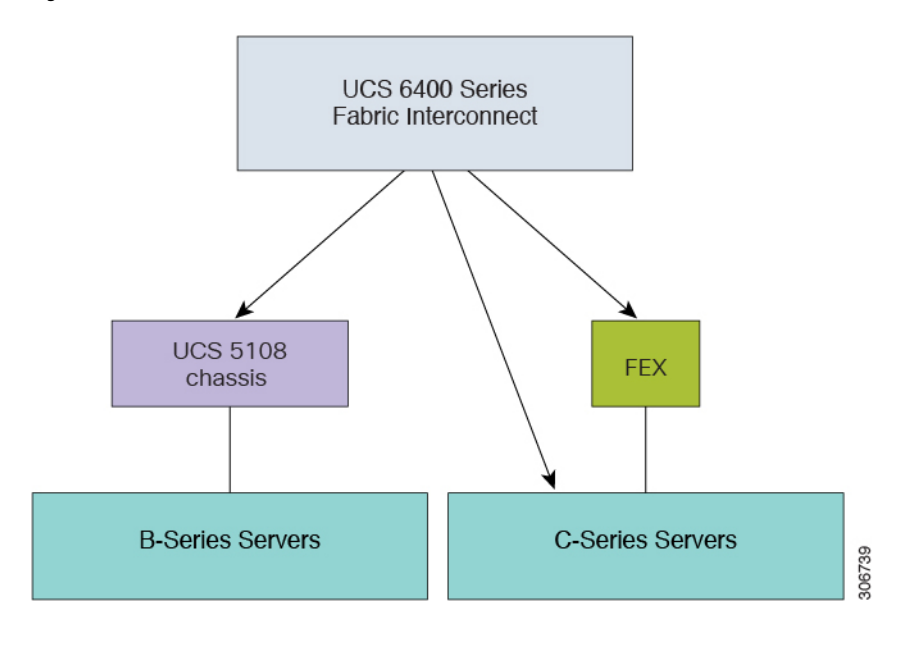

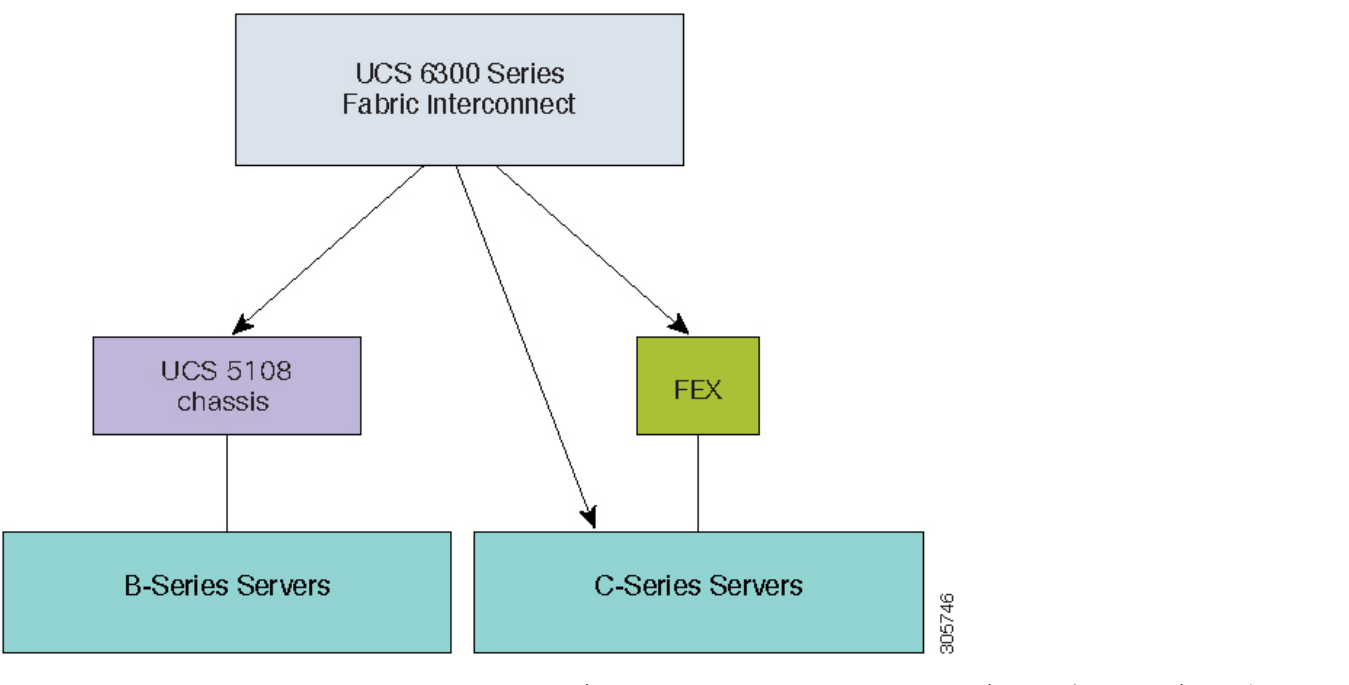

Figure 2: Cisco UCS 6300 シリーズ Fabric Interconnect と Cisco UCS B シリーズおよび C シリーズ サーバ

Figure 3: Cisco UCS 6200 シリーズ Fabric Interconnect と Cisco UCS B シリーズ、および C シリーズ サーバ

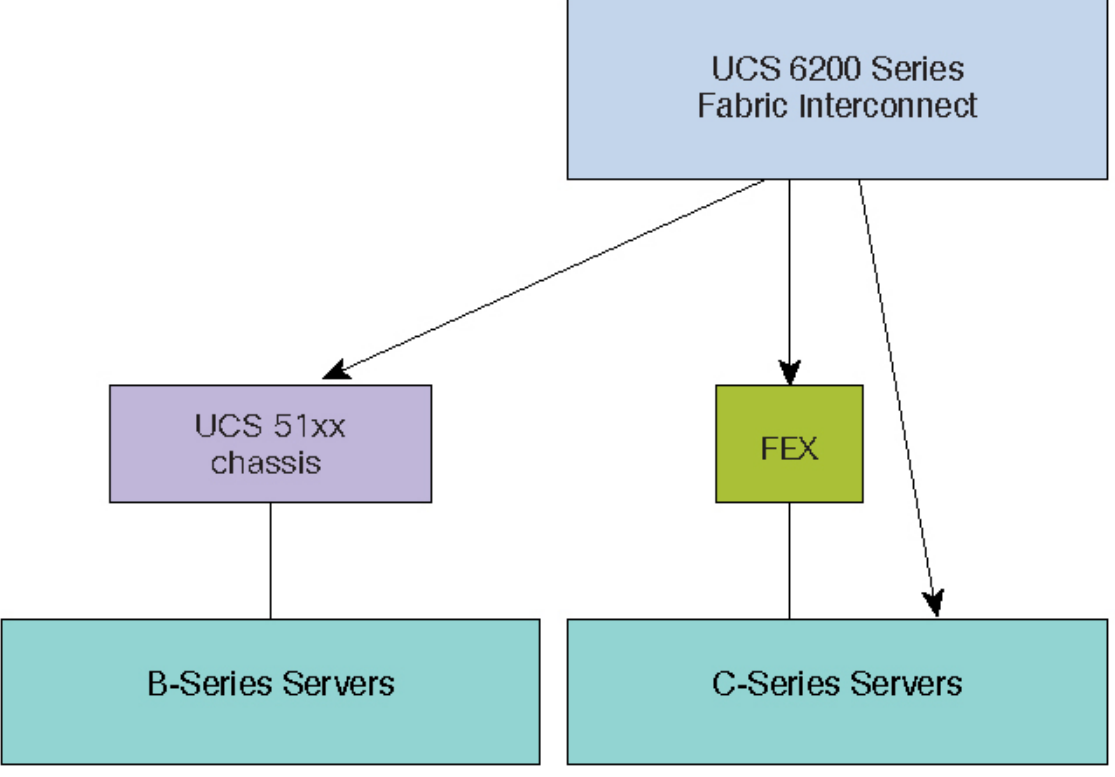

3

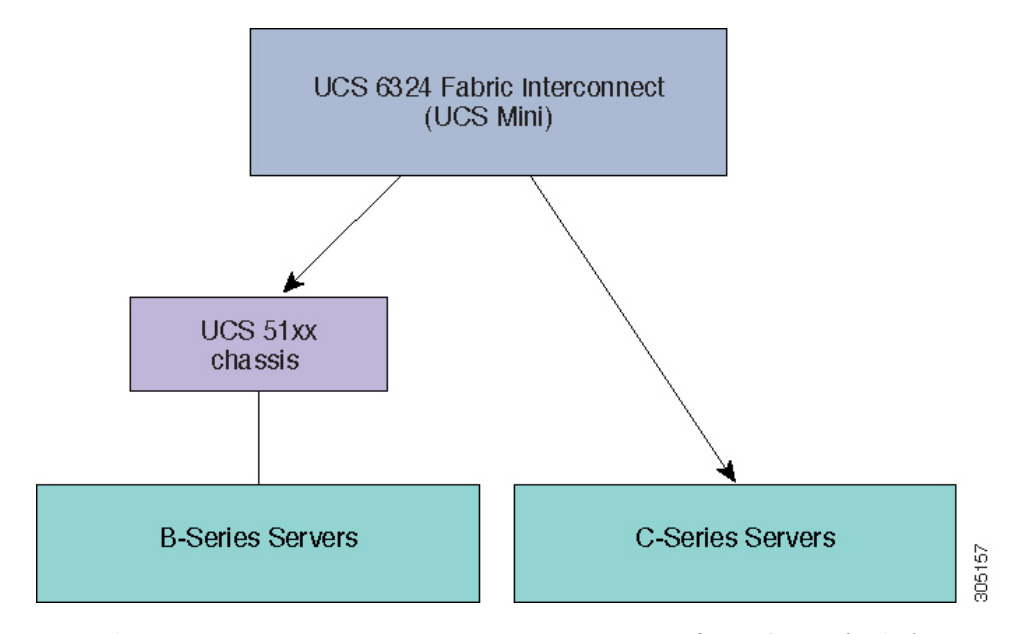

Figure 4: Cisco UCS B シリーズ サーバおよび C シリーズ サーバ向け Cisco UCS 6324 ファブリック インターコネクト

次の図に、Cisco UCS Manager リリース 4.1 でサポートされる各種プラットフォームとファー ムウェア バンドルを示します。

各リリースには、次のファームウェア バンドルがあります。

 インフラストラクチャ ソフトウェア バンドル:このバンドルはAバンドルとも呼ばれます。このバンドルには、ファブリック インターコネクト、IOモジュール、および Cisco UCS Manager が機能するために必要なファームウェア イメージが含まれています。

Cisco UCS Manager 4.1 以降のリリースには、3 つの個別のインフラストラクチャバンドル が含まれています。

- Cisco UCS 6400 シリーズ ファブリック インターコネクト —ucs-6400-k9-bundle-infra.4.1.x.xxx.A.bin
- Cisco UCS 6300 シリーズ ファブリック インターコネクト: ucs-6300-k9-bundle-infra.4.1.x.xxx.A.bin
- Cisco UCS 6200 シリーズ ファブリック インターコネクト: ucs-k9-bundle-infra.4.1.x.xxx.A.bin
- ・Cisco UCS 6324ファブリックインターコネクト: ucs-mini-k9-bundle-infra.4.1.x.xxx.A.bin
- Bシリーズサーバソフトウェアバンドル: Bバンドルとも呼ばれます。このバンドルには、Bシリーズブレードサーバが機能するために必要なファームウェアイメージ(アダプタ、BIOS、CIMC、ボードコントローラファームウェアなど)が含まれています。 『Release Bundle Contents for Cisco UCS Manager, Release 4.1』には、Bシリーズサーバソフトウェアバンドルの内容の詳細が掲載されています。

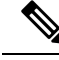

- Note Cisco UCS Manager リリース 3.1(2) から、ローカル ディスクのように、B シリーズと C シリーズの両方のサーバ ソフトウェア バンドルに共通するエンドポイント用のファームウェアは、Bシリーズと C シリーズの両方のサーバ ソフトウェア バンドルで入手できます。
- Cシリーズサーバソフトウェアバンドル:Cバンドルとも呼ばれます。このバンドルには、Cシリーズラックマウントサーバが機能するために必要なファームウェアイメージ(アダプタ、BIOS、CIMC、ボードコントローラファームウェアなど)が含まれています。Cバンドルには、Cisco UCS S3260ストレージサーバ用のファームウェアイメージも含まれています。『Release Bundle Contents for Cisco UCS Manager リリース 4.1 のリリースバンドルコンテンツ』には、Cシリーズサーバソフトウェアバンドルの内容の詳細が掲載されています。

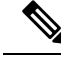

- Note Cisco UCS Manager リリース 3.1(2) から、ローカル ディスクのように、B シリーズと C シリーズの両方のサーバ ソフトウェア バンドルに共通するエンドポイント用のファームウェアは、Bシリーズと C シリーズの両方のサーバ ソフトウェア バンドルで入手できます。
- ・機能カタログ ソフトウェア バンドル: T バンドルとも呼ばれます。このバンドルには、 実装固有の調整可能なパラメータ、ハードウェア仕様、および機能制限が指定されます。

Cisco UCS Manager 機能カタログを使用して、新しく承認された DIMM やディスク ドライ ブなどのサーバ コンポーネントの表示と設定可能性を更新します。Cisco UCS Manager 機 能カタログは単一のイメージですが、Cisco UCS Manager ソフトウェアにも組み込まれて います。Cisco UCS Manager リリース4.1 以降のリリースは、任意の4.1 カタログファイル を使用できますが、4.0 または3.2 カタログバージョンは使用できません。サーバコンポー ネントが特定の BIOS バージョンに依存していない場合、それを使用したり、Cisco UCS Manager に認識させたりすることは、主にカタログバージョンの機能になります。機能カ タログは、UCS インフラストラクチャ リリースにバンドルされるのに加えて、スタンド アロン イメージとしてリリースされる場合もあります。

Cisco UCS ドメインのエンドポイントのアップグレードの順序は、アップグレードパスによっ て異なります。

Cisco UCS ドメイン のエンド ポイントをアップグレードする適切な順序を決定するアップグレード パスについては、ステップの決められた順序を参照してください。

シスコでは、このマニュアルおよびテクニカル ノート『Unified Computing System Firmware Management Best Practices』において、ファームウェア イメージおよびファームウェア アップ デートを管理するための一連のベスト プラクティスを保持しています。

このマニュアルでは、ファームウェアの管理について、次の定義を使用しています。

- 更新:ファームウェアイメージをエンドポイントのバックアップパーティションにコピー します。
- アクティブ化:バックアップパーティションのファームウェアをエンドポイントのアク ティブなファームウェアバージョンとして設定します。アクティベーションには、エンド ポイントのリブートが必要な場合やリブートが発生する場合があります。

Note

機能カタログのアップグレードの場合は、更新とアクティブ化が同時に行われます。このよう なアップグレードについては、アップデートまたはアクティブ化のいずれかのみを実行する必 要があります。両方の手順を実行する必要はありません。

### Cisco UCS Manager ユーザ マニュアル

Cisco UCS Manager では、次の表に示す、使用例を基本とした従来よりもコンパクトな新しい マニュアルが用意されています。

| ガイド                                               | 説明                                                                                                    |
|---------------------------------------------------|----------------------------------------------------------------------------------------------------|
| Cisco UCS Manager Getting Started Guide           | Cisco UCS アーキテクチャのほか、Cisco<br>UCS Manager の初期設定や構成のベストプ<br>ラクティスなど、稼働前に必要な操作につ<br>いて説明しています。                                                                        |
| Cisco UCS Manager Administration Guide            | パスワード管理、ロールベースアクセスの<br>設定、リモート認証、通信サービス、CIMC<br>セッション管理、組織、バックアップと復<br>元、スケジューリングオプション、BIOS<br>トークン、および遅延展開について説明し<br>ています。                                         |
| Cisco UCS Manager Infrastructure Management Guide | Cisco UCS Manager によって使用および管理<br>される物理インフラストラクチャと仮想イ<br>ンフラストラクチャのコンポーネントにつ<br>いて説明します。                                                                             |
| Cisco UCS Manager Firmware Management<br>Guide    | ファームウェアのダウンロードと管理、自<br>動インストールによるアップグレード、<br>サービスプロファイルによるアップグレー<br>ド、ファームウェアの自動同期によるエン<br>ドポイントでの直接アップグレード、機能<br>カタログの管理、展開シナリオ、およびト<br>ラブルシューティングについて説明してい<br>ます。 |

| ガイド                                         | 説明                                                                                                    |
|---------------------------------------------|----------------------------------------------------------------------------------------------------|
| Cisco UCS Manager Server Management Guide   | 新しいランセンス、Cisco UCS ドメインへ<br>の Cisco UCS Central の登録、パワー キャッ<br>ピング、サーバブート、サーバプロファイ<br>ル、サーバ関連のポリシーについて説明し<br>ています。 |
| Cisco UCS Manager Storage Management Guide  | Cisco UCS Manager の SAN や VSAN など、<br>ストレージ管理のあらゆる側面について説<br>明しています。                                               |
| Cisco UCS Manager Network Management Guide  | Cisco UCS Manager の LAN や VLAN 接続な<br>ど、ネットワーク管理のあらゆる側面につ<br>いて説明しています。                                            |
| Cisco UCS Manager System Monitoring Guide   | Cisco UCS Manager における、システム統計<br>を含むシステムおよびヘルスモニタリング<br>のあらゆる側面について説明しています。                                        |
| Cisco UCS S3260 サーバと Cisco UCS Manager との統合 | Cisco UCS Manager を使用して管理される<br>UCSSシリーズサーバの管理のあらゆる側<br>面について説明しています。                                              |

# ファームウェアアップグレードをサポートするコンポー ネント

Cisco UCS Manager でサポートされているさまざまなプラットフォームは、ファームウェア アップグレードをサポートするさまざまなコンポーネントを搭載しています。

- •ファブリックインターコネクト:
  - Cisco UCS 64108 ファブリック インターコネクト
  - Cisco UCS 6454
  - Cisco UCS 6332
  - Cisco UCS 6332-16 UP
  - Cisco UCS 6248 UP
  - Cisco UCS 6296 UP
  - Cisco UCS 6324
- ・シャーションポーネント:
  - •ブレードサーバシャーシ:

• I/O モジュール

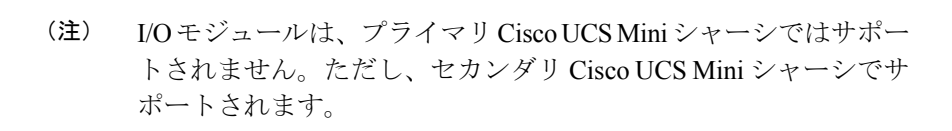

• 電源装置

- Cisco UCS S3260 シャーシ:
  - ・シャーシ管理コントローラ (CMC)
  - ・シャーシアダプタ
  - SAS エクスパンダ
  - •ボードコントローラ
- •サーバコンポーネント:
  - •ブレードおよびラックサーバ:
    - アダプタ
    - Cisco Integrated Management Controller (CIMC)
    - BIOS
    - •ストレージョントローラ

    - (注) ストレージコントローラは、Cisco UCS Mini ではサポートされる サーバコンポーネントではありません。

•ボードコントローラ

- Cisco UCS S3260 ストレージ サーバ ノード:
  - Cisco Integrated Management Controller (CIMC)
  - BIOS
  - •ボードコントローラ
  - •ストレージョントローラ

## ファームウェア バージョンの用語

使用されるファームウェアバージョンの用語は、次のようなエンドポイントのタイプによって 異なります。

#### CIMC、I/O モジュール、BIOS、CIMC、およびアダプタのファームウェア バージョン

各 CIMC、I/O モジュール、BIOS、CIMC、およびシスコのアダプタには、フラッシュにファー ムウェア用の2つのスロットがあります。各スロットに1つのバージョンのファームウェアを 装着します。1つのスロットはアクティブで、他方のスロットはバックアップスロットです。 コンポーネントは、アクティブとして指定されているスロットからブートします。

Cisco UCS Manager では次のファームウェア バージョンの用語が使われます。

#### 実行されているバージョン

実行されているバージョンは、アクティブで、エンドポイントで使用されているファーム ウェアです。

#### スタートアップ バージョン

スタートアップ バージョンは、エンドポイントの次回のブート時に使用されるファーム ウェアです。Cisco UCS Manager は、スタートアップ バージョンを変更するアクティブ化 操作を使用します。

#### バックアップ バージョン

バックアップバージョンは、他方のスロットのファームウェアで、エンドポイントによっ て使用されていません。このバージョンは、エンドポイントをアップデートしたが、まだ アクティブにしていないファームウェアか、または最近アクティブ化されたバージョンに よって交換された古いファームウェアバージョンなどです。Cisco UCS Manager は、ス タートアップバージョンを変更するアクティブ化操作を使用します。

スタートアップバージョンからエンドポイントをブートできない場合、バックアップバージョ ンからブートします。

#### ファブリック インターコネクトおよび Cisco UCS Manager のファームウェア バージョン

アクティブにできるのは、ファブリックインターコネクトのファームウェアとファブリック インターコネクト上の Cisco UCS Manager だけです。すべてのイメージがファブリックイン ターコネクトに保存されるため、ファブリックインターコネクトおよび Cisco UCS Manager ファームウェアにはバックアップバージョンがありません。その結果、ブート可能ファブリッ クインターコネクトイメージは、サーバ CIMC とアダプタのように、2つに制限されません。 代わりに、ブート可能ファブリックインターコネクトイメージは、ファブリックインターコ ネクトのメモリの空き領域と、そこに保存されるイメージの数によって制限されます。

ファブリック インターコネクトおよび Cisco UCS Manager ファームウェアには、カーネル ファームウェアとシステムファームウェアの実行されているバージョンとスタートアップバー ジョンがあります。カーネル ファームウェアとシステム ファームウェアは、同じバージョン のファームウェアを実行している必要があります。

# バージョンをまたがるファームウェアのサポート

Cisco UCS Manager のAバンドルソフトウェア(Cisco UCS Manager、Cisco NX-OS、IOM、FEX ファームウェア)は、サーバ上で以前のリリースのBバンドルまたはCバンドル(ホスト ファームウェア(FW)、BIOS、Cisco IMC、アダプタFW およびドライバ)と同時に使用できます。

次の表に、Cisco UCS 6200、6300 および 6400 シリーズファブリック インターコネクトでサポートされる A、B、および C バンドルの混在バージョンを示します。

表 1: Cisco UCS 6200、6300、6400 シリーズ ファブリック インターコネクトでサポートされる混在 Cisco UCS リリース

|                                             | インフラス  | インフラストラクチャのバージョン(Aバンドル)     |                             |                                     |                                     |                                     |                                     |
|---------------------------------------------|--------|-----------------------------|-----------------------------|-------------------------------------|-------------------------------------|-------------------------------------|-------------------------------------|
| ホストFW<br>のバー<br>ジョン(B<br>または C<br>バンド<br>ル) | 2.2(8) | 3.1(3)                      | 3.2(3)                      | 4.0(1)                              | 4.0(2)                              | 4.0(4)                              | 4.1(1)                              |
| 2.2(8)                                      | 6200   | 6200                        | 6200                        | 6200                                | 6200                                | 6200                                | 6200                                |
| 3.1(3)                                      |        | 6200、<br>6332、<br>6332-16UP | 6200、<br>6332、<br>6332-16UP | 6200、<br>6332、<br>6332-16UP         | 6200、<br>6332、<br>6332-16UP         | 6200、<br>6332、<br>6332-16UP         | 6200、<br>6332、<br>6332-16UP         |
| 3.2(3)                                      |        |                             | 6200、<br>6332、<br>6332-16UP | 6200、<br>6332、<br>6332-16UP         | 6200、<br>6332、<br>6332-16UP         | 6200、<br>6332、<br>6332-16UP         | 6200、<br>6332、<br>6332-16UP         |
| 4.0(1)                                      |        |                             |                             | 6200,6332、<br>6332<br>16UP、<br>6454 | 6200,6332、<br>6332<br>16UP、<br>6454 | 6200,6332、<br>6332<br>16UP、<br>6454 | 6200,6332、<br>6332<br>16UP、<br>6454 |
| 4.0(2)                                      |        |                             |                             | 6200,6332、<br>6332<br>16UP、<br>6454 | 6200,6332、<br>6332<br>16UP、<br>6454 | 6200,6332、<br>6332<br>16UP、<br>6454 | 6200,6332、<br>6332<br>16UP、<br>6454 |
| 4.0(4)                                      |        |                             |                             | 6200,6332、<br>6332<br>16UP、<br>6454 | 6200,6332、<br>6332<br>16UP、<br>6454 | 6200,6332、<br>6332<br>16UP、<br>6454 | 6200,6332、<br>6332<br>16UP、<br>6454 |

|        | インフラス | インフラストラクチャのバージョン(Aバンドル) |  |  |  |  |                                                |
|--------|-------|-------------------------|--|--|--|--|------------------------------------------------|
| 4.1(1) |       |                         |  |  |  |  | 6200、<br>6332、<br>6332-16UP、<br>6454、<br>64108 |

次の表に、Cisco UCS Mini ファブリック インターコネクトでサポートされる A、B、および C の混在バンドル バージョンを示します。

表 2: Cisco UCS Mini ファブリック インターコネクトでサポートされる混在 Cisco UCS リリース

|                                             | インフラスト | インフラストラクチャのバージョン(Aバンドル) |        |        |        |        |
|---------------------------------------------|--------|-------------------------|--------|--------|--------|--------|
| ホスト FW<br>のバージョ<br>ン (B また<br>は C バンド<br>ル) | 3.1(3) | 3.2(3)                  | 4.0(1) | 4.0(2) | 4.0(4) | 4.1(1) |
| 3.1(3)                                      | 6324   | 6324                    | 6324   | 6324   | 6324   | 6324   |
| 3.2(3)                                      | —      | 6324                    | 6324   | 6324   | 6324   | 6324   |
| 4.0(1)                                      | —      | —                       | 6324   | 6324   | 6324   | 6324   |
| 4.0(2)                                      | —      | —                       | 6324   | 6324   | 6324   | 6324   |
| 4.0(4)                                      | _      | _                       | 6324   | 6324   | 6324   | 6324   |
| 4.1(1)                                      | —      | —                       | —      | _      | —      | 6324   |

次の表に、4.1(x)A バンドルを備えたすべてのプラットフォームでサポートされる、B および C バンドルの混在バージョンを示します。

表 3:4.1(x)A バンドルを備えたすべてのプラットフォームでサポートされる、B、C バンドルの混在バージョン

|                           | インフラストラクチャのバージョン(Aバンドル)                |                                             |                                             |                                              |  |  |
|---------------------------|----------------------------------------|---------------------------------------------|---------------------------------------------|----------------------------------------------|--|--|
| Host FW<br>Versions (B. C | 4.1(1)                                 |                                             |                                             |                                              |  |  |
| Bundles)                  | 6200                                   | 6300                                        | 6324                                        | 6400                                         |  |  |
|                           | ucs-k9-bundle-infra.<br>4.1. x. xxxbin | ucs-6300-k9-bundle-infra.<br>4.1. x. xxxbin | ucs-mini-k9-bundle-infra.<br>4.1. x. xxxbin | ucs-6400-k9-bundle<br>-infra.4.1.x.xxx.A.bin |  |  |
| 2.2(8)                    | 対応                                     |                                             |                                             | _                                            |  |  |
| (B、C バンド<br>ル)            |                                        |                                             |                                             |                                              |  |  |

|                            | イン | フラストラクチャのノ | <b>ヾージョン(A</b> バンド | ル) |
|----------------------------|----|------------|--------------------|----|
| 3.1(3)                     | あり | あり         | あり                 | _  |
| (B、C バンド<br>ル)             |    |            |                    |    |
| 3.2(3)                     | あり | あり         | あり                 | _  |
| (B、C バンド<br>ル)             |    |            |                    |    |
| 4.0 (1)、4.0<br>(2)、4.0 (4) | あり | あり         | あり                 | あり |
| (B、C バンド<br>ル)             |    |            |                    |    |
| 4.1(1)                     | あり | あり         | あり                 | あり |

#### ¢

# サーバパック

サーバパックを使用すると、完全なサーバアップグレードを必要とせずに、既存のインフラストラクチャで新しいサーバプラットフォーム<sup>1</sup>を動的にサポートすることができます。このサポートは、Cisco UCS Manager カタログイメージによって提供されます。このモデルにより、新しいサーバを有効化する新しいBシリーズ、またはCシリーズサーババンドルが既存のインフラストラクチャAバンドルでサポートされます。

たとえば、リリース 3.1(1) 以降のリリースの B または C サーバ バンドルは、リリース 3.1(1) のインフラストラクチャ A バンドルでサポートされます。ただし、リリース 3.1(1) 以降のリ リースの B または C サーバ バンドルは、リリース 3.1(1) よりも前のすべてのリリースのイン フラストラクチャ A バンドルでサポートされていません。

特定のリリースの『Release Notes for Cisco UCS Manager』には、そのリリースでのバージョン にまたがるファームウェア サポートの完全なマトリックスが記載されています。Bまたは C サーババンドルに追加された新機能は、インフラストラクチャAバンドルを該当するバージョ ンにアップグレードした後にのみ使用できるようになります。

現在以下のサーバがサーバパックをサポートしています。

• B シリーズ サーバ: UCS B200 M4、B260 M4、B420 M4、B460 M4、B200 M5、B480 M5

• C シリーズ サーバ: UCS C220 M4、C240 M4、C460 M4、C220 M5、C240 M5、C480 M5

**重要** バージョンをまたがるファームウェアを設定する場合は、サーバのエンドポイントのファーム ウェアのバージョンが Cisco UCS ドメイン の設定に対応するようにする必要があります。

<sup>1</sup> この機能は特定のサーバ プラットフォームに適用されます。

既存のインフラストラクチャバンドルで周辺機器がサポートされていない場合、サーバパック機能によってサポートされません。この周辺機器をサポートするためには、インフラストラクチャバンドルをアップグレードする必要があります。たとえば、既存のインフラストラクチャバンドルでサポートされていない新しいアダプタを使用してサーバがインストールされている場合、これらのアダプタのサポートには、インフラストラクチャバンドルへのアップグレードが必要です。これらのアダプタは、サーバパック機能を通じてサポートすることはできません。

新しいカタログ イメージはハードウェアおよびソフトウェア コンポーネントを中断せずに使 用できるため、サーバ パックを使用すれば、ドメイン全体でのファームウェア アップグレー ドの運用オーバーヘッドを負担せずに、新しいサーバ プラットフォームをアクティブな UCS ドメインにより柔軟に追加できるようになります。

### 軽量アップグレード

Cisco UCS Manager リリーズ 3.1(3)までは、特定のコンポーネントのみが変更された場合でも、 ファームウェアをパッチ リリースにアップグレードするには、ファームウェア バンドル全体 をダウンロードしてアクティブ化する必要がありました。一部のコンポーネントに修正が加え られていなくても、すべてのコンポーネントのファームウェア バージョンが変更されていまし た。これにより、そのコンポーネント ファームウェアの不要な更新がトリガーされていまし た。

システムへのセキュリティ更新もパッチによって提供され、ファブリックインターコネクトと ダウンタイムの再起動につながっていました。

Cisco UCS Manager リリース 3.1(3) では、軽量アップグレードが導入され、次のような方法で ファームウェア アップグレードが向上しています。

- ・コンポーネントのファームウェアバージョンは、変更された場合にのみ更新されます。
- ・セキュリティ更新はサービスパックを通じて提供されます。リリース 3.1(3) では、軽量 アップグレードはセキュリティ更新のみをサポートしています。
- サービスパック内では、更新は特定のコンポーネントにのみ適用される場合があります。
   これらのコンポーネントは、ファブリックインターコネクトの再起動なしで時々アップグレードされることがあります。
- インフラストラクチャおよびサーバコンポーネントの更新は、共通のサービスパックバンドルを通じて提供されます。サーバコンポーネントについては、変更したファームウェアイメージのみがサービスパックバンドルの一部となります。これにより、従来のBシリーズおよびCシリーズのバンドルと比較して、サービスパックのバンドルが小さくなりました。

### サービス パック

サービス パックは、Cisco UCS Manager インフラストラクチャとサーバ コンポーネントにセ キュリティ更新を適用するパッチです。サービスパックは、基本リリースに固有のものです。 基本リリースにサービス パックを適用することはできますが、個別にサービス パックをイン ストールすることはできません。

サービスパックは、インフラストラクチャコンポーネントとサーバコンポーネント用の単一 バンドルとして提供されます。インフラストラクチャ、シャーシ、およびサーバの自動インス トールを使用してサービスパックを適用することで、関連するインフラストラクチャ、シャー シ、およびサーバコンポーネントをすべて更新できます。Cisco UCS Manager リリース 3.1(3) では、サービスパックのバンドルによって、インフラストラクチャコンポーネントに対して のみ中断不要な更新が提供されます。インフラストラクチャコンポーネントの中でも、ファブ リック インターコネクトのサービスパックへの更新の場合、OpenSSL の修正などの特定のシ ナリオにおいては、ファブリックインターコネクトの再起動が必要になる可能性があります。 サーバコンポーネントの更新が中断され、アプリケーションのダウンタイムが伴います。

サービス パックはメンテナンス リリース用に累積されます。最新のサービス パックには、特定のメンテナンス リリースの際にリリースされた以前のサービス パックからのすべての修正 が含まれています。

以前に適用されたサービス パックは、Cisco UCS Manager GUI と Cisco UCS Manager CLI を介 して削除または更新できます。その結果、コンポーネントのファームウェアバージョンは、基 本のリリース バンドルに由来します。

サービス パックは、Cisco UCS Manager リリース 3.1(3) より前のメンテナンス リリースには適用されません。

### サービス パックのバージョン

サービスパックのバージョンには、次のガイドラインが適用されます。

- ・サービスパックは基本のバンドルにのみ適用できます。たとえば、サービスパック 3.1(3)SP2は3.1(3)リリースにのみ適用できます。3.1(4)リリースとは互換性がないため、 適用できません。
- ・個別のメインテナンスリリースのサービスパックのバージョンの番号付けに関連はありません。たとえば、サービスパック 3.1(3)SP2 と 3.1(4)SP2 は別個のもので関連はありません。
- 個別のサービス パックを使用して、メンテナンス リリースごとに同じ修正を適用できます。たとえば、3.1(3)SP2 および 3.1(4)SP3 で同じ修正を適用できます。
- ・サービスパックではこれまでの修正内容が累積されています。同じメンテナンスリリースであれば、どのパッチバージョンでも最新のサービスパックを適用できます。たとえば、3.1(3)SP3には、3.1(3)SP2および3.1(3)SP1に行われたすべての修正が含まれます。任意の3.1(3)リリースに3.1(3)SP3を適用できます。
- ・メンテナンス リリースのサービス パックを、デフォルトのサービス パックのバージョン より下のバージョンにダウングレードすることはできません。
- サービスパックのアップグレードまたはダウングレードが失敗すると、そのメンテナンス リリースのデフォルトのサービスパックのバージョンが実行中のサービスパックのバー ジョンになります。次に例を示します。

基本バンドルのバージョン:3.1(3b)

デフォルトのサービスパックのバージョン: 3.1(3)SP2 (デフォルト)

実行中のサービスパックのバージョン: 3.1(3)SP3

3.1(3)SP3 から 3.1(3)SP4 へのアップグレード中に、アップグレードが失敗すると、表示される実行中のサービス パックのバージョンは 3.1(3)SP2(デフォルト)となります。

次の表に、サービスパックが適用されるさまざまな状況で表示されるリリースバージョンと 実行バージョンを示します。

| リリース バージョン | 表示される実行バージョン                        |
|------------|-------------------------------------|
| 3.1(3a)    | 基本バンドルのバージョン:3.1(3a)                |
|            | サービス パックのバージョン:3.1(3)SP0(デ<br>フォルト) |
| 3.1(3)SP1  | 基本バンドルのバージョン:3.1(3a)                |
|            | サービス パックのバージョン:3.1(3)SP1            |
| 3.1(3)SP2  | 基本バンドルのバージョン:3.1(3a)                |
|            | サービス パックのバージョン:3.1(3)SP2            |
| 3.1(3b)    | 基本バンドルのバージョン:3.1(3b)                |
|            | サービス パックのバージョン:3.1(3)SP2(デ<br>フォルト) |
| 3.1(3)SP3  | 基本バンドルのバージョン:3.1(3b)                |
|            | サービス パックのバージョン:3.1(3)SP3            |

### サービス パックのロールバック

基本リリースに適用されたサービスパックをロールバックできます。次の項では、さまざまな ロールバック シナリオ中にバンドルのバージョンおよびサービス パックのバージョンに加え られる変更について説明します。

#### サービス パックの削除

| バンドルのバージョン          | サービス パックのバージョン                       |
|---------------------|--------------------------------------|
| バンドルのバージョンは変更されません。 | サービスパックは、バンドルに付属するデフォ<br>ルトのバージョンです。 |

以前のメンテナンス リリースへのインフラストラクチャ バンドルのダウングレード

| バンドルのバージョン                                            | サービス パックのバージョン                                 |
|-------------------------------------------------------|------------------------------------------------|
| インフラストラクチャ バンドルは、以前のメ<br>ンテナンス リリースのバージョンに変更され<br>ます。 | サービス パックは、以前のメンテナンス リ<br>リースでは有効ではないため、削除されます。 |

同じメンテナンス リリース内にあるが以前のサービス パックのバージョンであるインフラス トラクチャ バンドルのダウングレード

| バンドルのバージョン                                           | サービス パックのバージョン                                                                                         |
|------------------------------------------------------|----------------------------------------------------------------------------------------------------|
| インフラストラクチャ バンドルは、メンテナ<br>ンスリリースパッチのバージョンに変更され<br>ます。 | 自動インストール中に対応するサービス パッ<br>クのバージョンが指定されていない場合、イ<br>ンフラストラクチャのアップグレードまたは<br>ダウングレード中にサービス パックが削除さ<br>れます。 |

### サービス パックに関するガイドラインと制約事項

- FIの再起動が必要なサービスパックから FIの再起動が必要な別のサービスパックにアップグレードすると、FIは2回再起動されます(各サービスパックにつき1回)。
- サーバ自動同期ポリシーは、サービスパックではサポートされていません。
- 下位の FI がリリース 3.1(3) より前のリリースで実行されている場合、サービス パックの 自動同期はサポートされません。

## FIクラスタ用のファームウェア自動同期

クラスタを構成するために、セカンダリファブリックインターコネクトを交換、またはスタ ンバイからHAへの変換として追加するには、インフラストラクチャバンドルのファームウェ アのバージョンが一致する必要があります。管理者は現在、交換 FI を適切なバージョンに手 動でアップグレードまたはダウングレードしてからクラスタに接続しています。ファームウェ ア自動同期を使用すると、交換 FI がスタンバイとして HA に追加されるときに、そのインフ ラストラクチャバンドルを存続 FI と同じバージョンに自動的にアップグレードまたはダウン グレードできます。ソフトウェアパッケージは、FI に存在する UCS ソフトウェアまたはファー ムウェアです。

#### ソフトウェアおよびハードウェアの要件

存続 FI 上のソフトウェアパッケージは、Cisco UCS リリース 1.4 以降である必要があります。 ファブリックインターコネクトのモデル番号も同様です。たとえば、ファームウェア自動同期 は、HA 用に設定されている 62XX および 63XX FI モデルの組み合わせの場合はトリガーされ ません。

#### 実装

以前の実装では、ソフトウェア パッケージのバージョンに不一致が存在する場合、交換 FI を 強制的にスタンドアロン モードとして設定します。交換 FI は、通常のアップグレードまたは ダウングレードプロセスで、存続 FI 上のソフトウェア パッケージと同じバージョンに手動で アップグレードまたはダウングレードされます。次に、交換 FI がクラスタに追加されます。 これは、交換 FI のアップグレードまたはダウングレードは手動プロセスであるからです。

現在のオプションに加えて、交換FIのソフトウェアパッケージを存続FIと同期するためのオ プションが追加されました。ユーザがファームウェアを自動同期する場合、存続FIのソフト ウェアパッケージが交換FIにコピーされます。次に、交換FIのソフトウェアパッケージが アクティブになり、交換FIがクラスタに追加されます。Cisco UCSM データベースと設定の同 期は、HA クラスタが正常に構成されると通常のメカニズムによって発生します。

#### ファームウェア自動同期の利点

UCS クラスタ内の1つのファブリック インターコネクトで障害が発生した場合、自動同期の 機能により、交換 FI のソフトウェア パッケージのリビジョンが存続 FI と同じになります。こ のプロセスでは、エンドユーザは最小限の対話で、明確かつ簡潔なフィードバックを得ること ができます。

# ファームウェア アップグレードのオプション

Cisco UCS ファームウェアは、次の複数の方式によってアップグレードできます。

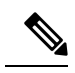

**Note** 1 つ以上の Cisco UCS ドメイン を以降のリリースにアップグレードするために必要な手順については、該当する『Cisco UCS アップグレードガイド』を参照してください。アップグレードガイドが提供されていない場合は、Cisco Technical Assistance Center にお問い合わせください。 そのリリースからの直接アップグレードはサポートされていない場合があります。

#### Cisco UCS Manager による Cisco UCS ドメイン のアップグレード

そのドメインの Cisco UCS Manager を使用して Cisco UCS ドメイン をアップグレードする場合 は、次のいずれかのアップグレード オプションを選択できます。

自動インストールによるインフラストラクチャ、シャーシ、サーバのアップグレード:このオプションでは、自動インストールを使用してアップグレードの最初の段階ですべてのインフラストラクチャコンポーネントをアップグレードできます。その後、シャーシファームウェアパッケージを介してすべてのシャーシコンポーネントをアップグレードし、ホストファームウェアパッケージを介してすべてのサーバエンドポイントをアップグレードできます。

- サービスプロファイルのファームウェアパッケージを使用してサーバをアップグレード: このオプションを使用すると1回のステップですべてのサーバのエンドポイントをアップ グレードできるため、サーバのリブートによる中断時間を短くすることができます。サー ビスプロファイルの更新の延期導入とこのオプションを組み合わせて、スケジュールされ たメンテナンス時間中にサーバのリブートが行われるようにすることができます。
- インフラストラクチャおよびサーバのエンドポイントの直接アップグレード:このオプションでは、ファブリックインターコネクト、I/Oモジュール、アダプタ、ボードコントローラなど、多数のインフラストラクチャとサーバのエンドポイントを直接アップグレードできます。ただし、直接アップグレードは、ストレージコントローラ、HBAファームウェア、HBAオプションROM、ローカルディスクなど、すべてのエンドポイントで利用できるわけではありません。それらのエンドポイントは、サーバに関連付けられているサービスプロファイルに含まれているホストファームウェアパッケージによって、アップグレードする必要があります。
- ・シャーシプロファイルのシャーシファームウェアパッケージを介したシャーシのアップ グレード:このオプションにより、1つの手順ですべてのS3260シャーシエンドポイント をアップグレードできます。

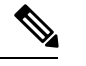

Note シャーシプロファイルとシャーシファームウェアパッケージは、 S3260 シャーシ のみに適用されます。

#### Cisco UCS Manager を通じた Cisco UCS ドメイン 内のS3X60 サーバノード のアップグレード

Cisco UCS Manager を通じて S3260 シャーシ とサーバを含む Cisco UCS ドメインを次のように アップグレードできます。

- 自動インストールによるインフラストラクチャコンポーネントのアップグレード:自動 インストールを使用することで1つの手順で、Cisco UCS Manager ソフトウェアおよびファ ブリックインターコネクトなどのインフラストラクチャコンポーネントをアップグレー ドできます。
- シャーシプロファイルのシャーシファームウェアパッケージを介したシャーシのアップ グレード:このオプションにより、1つの手順ですべてのシャーシェンドポイントをアッ プグレードできます。

『Cisco UCS S3260 Server Integration with Cisco UCS Manager』には、シャーシプロファイ ルとシャーシファームウェア パッケージに関する詳細情報が記載されています。

 サービスプロファイルのファームウェアパッケージを使用してサーバをアップグレード: このオプションを使用すると1回のステップですべてのサーバのエンドポイントをアップ グレードできるため、サーバのリブートによる中断時間を短くすることができます。サー ビスプロファイルの更新の延期導入とこのオプションを組み合わせて、スケジュールされ たメンテナンス時間中にサーバのリブートが行われるようにすることができます。 また、各インフラストラクチャ、シャーシとサーバエンドポイントでファームウェアを直接 アップグレードすることもできます。このオプションにより、ファブリックインターコネク ト、SASエクスパンダ、CMC、シャーシアダプタ、ストレージコントローラ、ボードコント ローラを含む、多くのインフラストラクチャ、シャーシ、サーバエンドポイントを直接アップ グレードできます。ただし、直接アップグレードは、ストレージコントローラ、HBAファー ムウェア、HBAオプションROM、ローカルディスクなど、すべてのエンドポイントで利用で きるわけではありません。

『Cisco UCS S3260 Server Integration with Cisco UCS Manager』には、S3X60 サーバノードのファームウェア管理についての詳細情報が記載されています。

#### Cisco UCS Central による Cisco UCS ドメイン のアップグレード

1 つ以上の Cisco UCS ドメイン を Cisco UCS Central に登録している場合は、Cisco UCS Central を使用してそれらのドメイン内のすべてのファームウェアのコンポーネントを管理およびアッ プグレードできます。このオプションを使用すると、ファームウェアアップグレードの制御を 集中化して、データセンターのすべての Cisco UCS ドメインを必要なレベルにすることができます。

Cisco UCS Central を使用すると、グローバルなファームウェア管理向けに設定されたすべての 登録済み Cisco UCS ドメイン の機能カタログ、インフラストラクチャ、およびホスト ファー ムウェアをアップグレードできます。

各エンドポイントでファームウェアを直接アップグレードすることはできません。Cisco UCS Central では、グローバルサービスプロファイル内でホストファームウェアポリシーを使用し て、ホスト ファームウェア コンポーネントをアップグレードする必要があります。

### サービス パックの更新のオプション

次のいずれかの方法で Cisco UCS ファームウェアをサービス パックにアップグレードできます。

- インフラストラクチャの自動インストールを介してサービスパックにアップグレードする
- シャーシの自動インストールを介してサービスパックにアップグレードする
- サーバの自動インストールを介してサービスパックにアップグレードする
- ・サービス プロファイルのファームウェア パッケージを介してサービス パックにアップグ レードする
- シャーシプロファイルのシャーシファームウェアパッケージを介してサービスパックに アップグレードする
- ・基本のメンテナンスリリースで Cisco UCS Manager サービス パックを直接アクティブにする
- 基本のメンテナンス リリースでファブリック インターコネクトのサービス パックを直接 アクティブにする

### 自動インストール によるファームウェア アップグレード

自動インストールでは、次の段階によって、Cisco UCS ドメインを1つのパッケージに含まれ るファームウェア バージョンに自動的にアップグレードすることができます。

インストールインフラストラクチャファームウェアを使用して、Cisco UCS インフラストラクチャソフトウェアバンドル、ファブリックインターコネクト、I/O モジュールがなど、インフラストラクチャのコンポーネントをアップグレードしてCisco UCS Manager。図5:インフラストラクチャファームウェアの自動インストールのプロセスフロー(20ページ)は自動的にインフラストラクチャのファームウェアをインストールする推奨のプロセスフローを示しています。

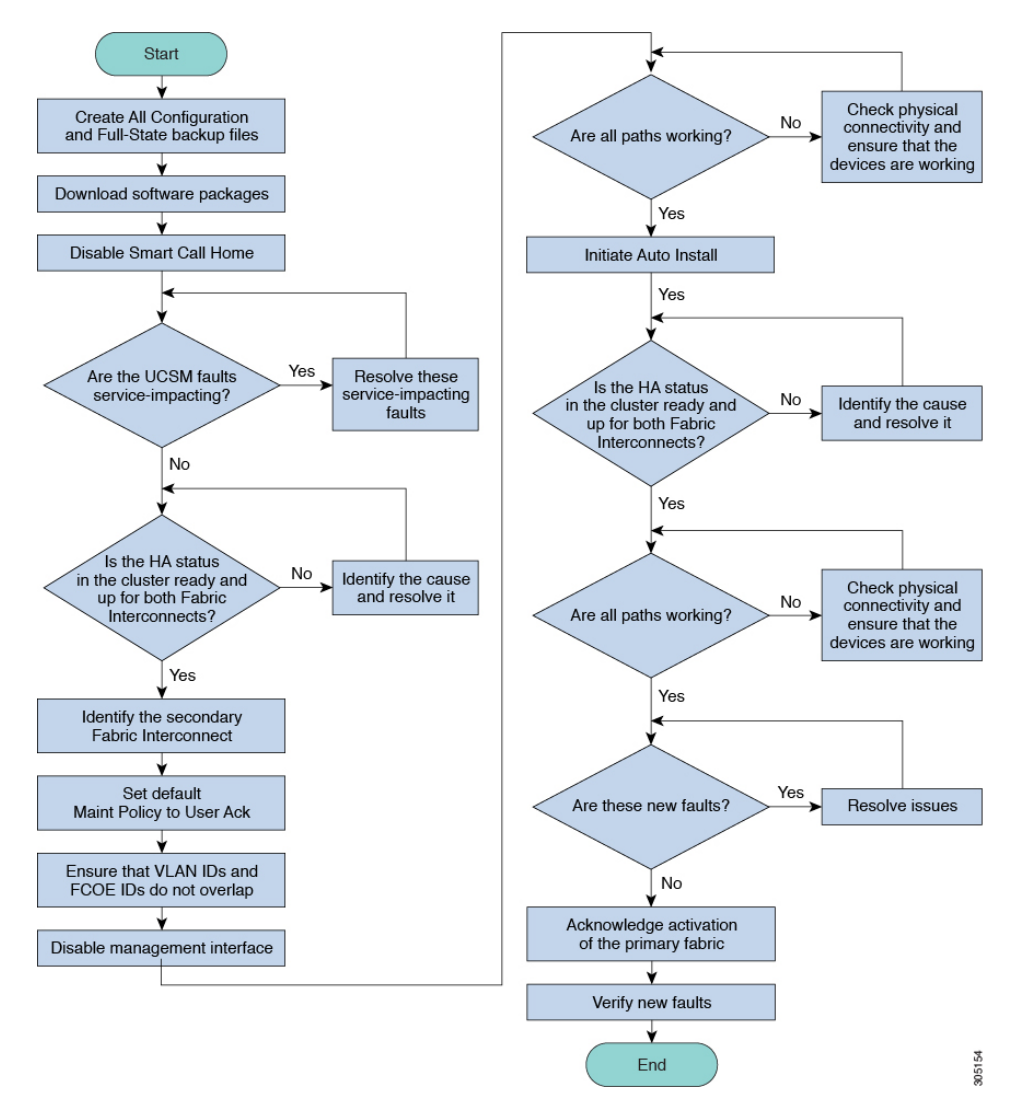

図 5:インフラストラクチャ ファームウェアの自動インストールのプロセス フロー

• [Install Chassis Firmware]: Cisco UCS C シリーズ ラックマウント UCS 管理対象サーバ ソフ トウェア バンドルを使用してシャーションポーネントをアップグレードします。 インストールサーバファームウェア:必要に応じて、Cisco UCSBシリーズブレードサーバソフトウェアバンドルを使用して Cisco UCSドメインのすべてのブレードサーバをアップグレードしたり、また Cisco UCSCシリーズラックマウント UCS管理対象サーバソフトウェアバンドルを使用してすべてのラックサーバをアップグレードすることができます。

この段階は独立したものであり、異なる時刻に実行することや、実行されるようにスケジュールすることができます。

自動インストールを使用して、インフラストラクチャコンポーネントをCisco UCSのバージョンにアップグレードし、シャーシと サーバコンポーネントを異なるバージョンにアップグレードすることができます。

シスコは、自動インストール と Fabric Evacuation を使用して Cisco UCS ドメイン をアップグ レードすることを強く推奨します。

### サービス プロファイルのファームウェア パッケージによるファーム ウェア アップグレード

サーバファームウェアおよび BIOS のバージョンは、複数のサーバにわたって定期的に更新す る必要があります。これを手動で行う場合は、連続的に行う必要があり、長いダウンタイムが 必要となります。

更新テンプレートであるサービスプロファイルテンプレートの属性としてホストファームウェ アポリシーを定義することにより、ホストファームウェアパッケージを使用できます。サー ビスプロファイルテンプレートに加えたすべての変更は、そのインスタンス化されたサービ スプロファイルに自動的に反映されます。その後、サービスプロファイルに関連付けられて いるサーバもファームウェアバージョンと同時にアップグレードされます。

サービス プロファイルによって、I/O モジュール、ファブリック インターコネクト、または Cisco UCS Manager のファームウェアをアップグレードすることはできません。それらのエン ドポイントのファームウェアは直接アップグレードする必要があります。

### エンドポイントでの直接のファームウェアのアップグレード

正しい手順に従って、正しい順序でアップグレードを適用すれば、エンドポイントの直接の ファームウェア アップグレードと新しいファームウェア バージョンのアクティブ化による、 Cisco UCS ドメイン のトラフィックの中断を最小限に留めることができます。

使用するターゲットシャーシに応じて、各種コンポーネントでファームウェアを直接アップグ レードすることができます。

| インフラストラク U                                                                                                    | JCS 5108 シャーシ                                                                                                    | UCS ラックサーバ                                                                                             | Cisco UCS S3260シャーシ                                                                                                    |
|----------------------------------------------------------------------------------------------------|----------------------------------------------------------------------------------------------------|----------------------------------------------------------------------------------------------------|----------------------------------------------------------------------------------------------------|
| <ul> <li>チャ</li> <li>Cisco UCS<br/>Manager</li> <li>ファブリック<br/>インターコネ<br/>クト</li> <li>必ず Cisco UCS<br/>Manager をアップグ<br/>レードしてからファ<br/>ブリック インター<br/>コネクトをアップグ<br/>レードしてください。</li> </ul> | <ul> <li>・I/O モジュール</li> <li>・電源装置</li> <li>・サーバ:</li> <li>・アダプタ</li> <li>・CIMC</li> <li>・BIOS</li> <li>・ストレージ</li> <li>コントロー</li> <li>ラ</li> <li>・ボードコン</li> <li>トローラ</li> </ul> | <ul> <li>アダプタ</li> <li>CIMC</li> <li>BIOS</li> <li>ストレージョン<br/>トローラ</li> <li>ボードョント<br/>ローラ</li> </ul> | <ul> <li>・CMC</li> <li>・シャーシアダプタ</li> <li>・SAS エクスパンダ</li> <li>・シャーシボードコントローラ</li> <li>・サーバ:</li> <li>・CIMC</li> <li>・BIOS</li> <li>・ボードコントローラ</li> <li>・ストレージコン</li> </ul> |

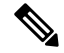

Note サーバエンドポイント上でのファームウェアの直接アップグレードは、検出され、関連付けら れていないサーバとシスコアダプタでのみ可能です。

Figure 6: インフラストラクチャファームウェアの手動インストールのプロセスフロー, on page 23は推奨されるプロセスフローを示しています。

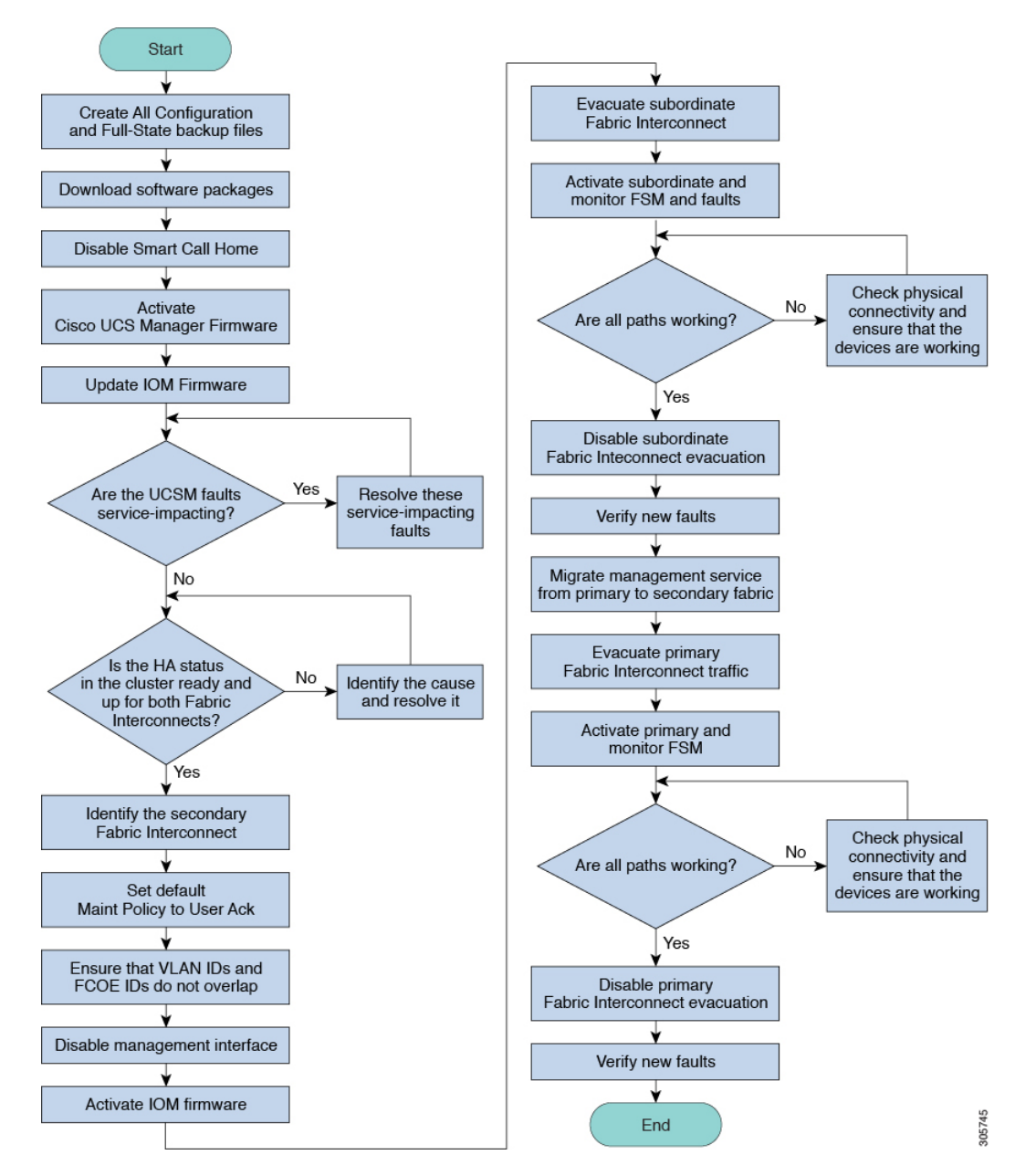

Figure 6: インフラストラクチャ ファームウェアの手動インストールのプロセス フロー

アダプタおよびボード コントローラ ファームウェアも、サービス プロファイル内のホスト ファームウェアパッケージによってアップグレードできます。ホストファームウェアパッケー ジを使用して、このファームウェアをアップグレードする場合、ファームウェアのアップグ レード プロセス中に、サーバをリブートする必要がある回数を削減できます。

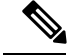

Note サーバに関連付けられたサービス プロファイル内のファームウェア パッケージによるアダプ タのアップグレードは、直接のファームウェアアップグレードより優先されます。サーバに関 連付けられたサービス プロファイルにファームウェア パッケージが含まれる場合、エンドポ イントを直接アップグレードすることはできません。直接のアップグレードを実行するには、 サービス プロファイルからファームウェア パッケージを削除する必要があります。

# **Cisco UCS 6200** シリーズ ファブリック インターコネクト から **Cisco UCS 6400** シリーズ ファブリック インターコネ クトへの移行中のファームウェア アップグレード

移行中は次のガイドラインに従う必要があります。

- ・Cisco UCS 6200 シリーズファブリックインターコネクトは、Cisco UCS Manager リリース 4.1(1) 以降のリリースにアップグレードする必要があります。
- Cisco UCS 6400 シリーズファブリック インターコネクトには、アップグレード元の Cisco UCS 6200 シリーズファブリック インターコネクトと同じビルドバージョンをロードする 必要があります。
- Cisco UCS 6200 シリーズ ファブリック インターコネクトから Cisco UCS 6400 ファブリック インターコネクトに移行できますが、Cisco UCS 6400 ファブリック インターコネクト から Cisco UCS 6200シリーズファブリックインターコネクトには移行できません。次の間では移行できません。
  - Cisco UCS 6332 および Cisco UCS 6332 16UP ファブリック インターコネクト
  - Cisco UCS 6332 および Cisco UCS 6454 ファブリック インターコネクト
  - Cisco UCS 6332 および Cisco UCS 64108 ファブリック インターコネクト
  - Cisco UCS 6332 16UP および Cisco UCS 6454 ファブリック インターコネクト
  - Cisco UCS 6332 16UP および Cisco UCS 64108 ファブリック インターコネクト
- すべてのファブリックインターコネクトには、同じバージョンのキックスタート、システム、および UCSM イメージが必要です。

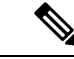

 (注) UCS 6400 シリーズ ファブリック インターコネクトには統一され たイメージがあります - キックスタート イメージとシステム イ メージはもはや分離されていません。
- ファブリックインターコネクトのアップグレードは、新しいFEXまたは仮想インターフェ イスカードにアップグレードする前に実行する必要があります。
- クラスタ設定の場合、両方のファブリックインターコネクトに、ファブリックインター コネクトと FEX 間の対称接続トポロジが必要です。
- スタンドアロンインストールでは、ダウンタイムを想定する必要があります。ファブリックインターコネクトのアップグレードでは、本質的にトラフィックの中断が発生します。
- ・ベストプラクティスは、このハードウェアアップグレードを実行する前に、設定およびソフトウェアのフルバックアップを実行することです。

# **Cisco UCS 6400** シリーズ ファブリック インターコネクト 上のソフト ウェア機能設定

Cisco UCS Manager リリース 4.0 (1) および 4.0 (2) では、Cisco UCS 6454 Fabric Interconnect のさ まざまなソフトウェア機能のサポートが導入されました。 Cisco UCS Manager リリース4.1 で は、Cisco UCS 64108 ファブリック インターコネクト でのこれらの機能のサポートが拡張され ています。これらのソフトウェア機能は次のとおりです。

- スイッチングモード: Cisco UCS 6400 シリーズファブリックインターコネクトはイーサネットまたは FC スイッチングモードをサポートしていません。
- MAC セキュリティ: Cisco UCS 6400 シリーズ ファブリック インターコネクト で MAC セ キュリティをサポートしていません。
- ブレークアウトアップリンクポート:サポートされたブレークアウトケーブルを使用して、1つのQSFPポートを4つの10/25Gポートに分割をサポートします。これらのポートは、イーサネットアップリンクまたはFCoEアップリンクポートの10/25Gスイッチに接続するとしてのみ使用できます。これらは、サーバポート、FCoEストレージポート、アプライアンスポートまたはモニタリングポートとして設定できません。
- MTU 設定: Cisco UCS 64108 ファブリック インターコネクト は QOS ドロップ クラス ポリシーの mtu 設定をサポートします。

Cisco UCS 6400 シリーズ ファブリック インターコネクト次のソフトウェア機能をサポートしません。

- 非ポートチャネルモードでのシャーシ検出ポリシー:Cisco UCS 6400 シリーズファブリックインターコネクトはポートチャネルモードのみをサポートします。
- ・非ポートチャネルモードでシャーシの接続ポリシー:Cisco UCS 6400 シリーズファブリックインターコネクトはポートチャネルモードのみをサポートします。
- マルチキャストハードウェアハッシュ:Cisco UCS 6400 シリーズファブリックインターコネクトはマルチキャストハードウェアハッシュをサポートしていません。
- ・ダイナミック vNICS によるサービスプロファイル:Cisco UCS 6400 シリーズファブリック インターコネクト はダイナミック vNIC 接続ポリシーをサポートしていません。

- マルチキャスト最適化:Cisco UCS 6400 シリーズファブリックインターコネクトはQoS 用のマルチキャスト最適化をサポートしていません。
- NetFlow—Cisco UCS 6400 シリーズ ファブリック インターコネクト は Netflow に関連する 構成をサポートしていません。
- ポートプロファイルと DVS 関連の設定:Cisco UCS 6400 シリーズファブリック インター コネクトは、ポートプロファイルおよび分散型仮想スイッチ(DVS)に関連する設定をサ ポートしません。

Cisco UCS 6400 シリーズ ファブリック インターコネクトの次のソフトウェア機能の構成が変 更されました。

- ユニファイドポート:Cisco UCS 6400 シリーズファブリックインターコネクトは、最大16 つのユニファイドポートをサポートします。これらはFCとして設定できます。これらの ポートはモジュールの先頭にあります。
- VLAN の最適化: Cisco UCS 6400 シリーズファブリック インターコネクト では、PV カウントが 16000 を超えるとポート VLAN (VP) グルーピングを利用して VLAN ポート カウント数の最適化を設定できます。次の表は、Cisco UCS 6400 シリーズファブリックインターコネクト、Cisco UCS 6300 シリーズファブリック インターコネクト、および Cisco UCS 6200 シリーズファブリック インターコネクトで有効および無効にされた VLAN ポート数の最適化による PV カウントを示しています。

|                                                | 6200 シリーズ FI | 6300 シリーズ FI | 6400 シリーズ FI |
|------------------------------------------------|--------------|--------------|--------------|
| VLAN ポート カウン<br>トを使用した PV カ<br>ウントの最適化の無<br>効化 | 32000        | 16000        | 16000        |
| VLAN ポート カウン<br>トの最適化が有効に<br>された PV カウント       | 64000        | 64000        | 64000        |

Cisco UCS 6400 シリーズ ファブリック インターコネクト がイーサネット スイッチング モードのとき:

- Fabric Interconnect (FI; をサポートしませんVLAN ポートの数の最適化有効
- Fabric Interconnect (FI; 16000 PVs と同様にVLAN ポート数最適化 Disabled に設定する と、EHM モードをサポートしています
- VLAN の制限事項: Cisco UCS 6400 シリーズ ファブリック インターコネクトは、システムで利用するために 128 個の VLAN を予約します。

# Cisco UCS Manager リリース 4.1 へのファームウェア アッ プグレード

#### Cisco UCS Managerリリース 4.1 へのファームウェア アップグレードのシナリオ

Cisco UCS Manager リリース 4.1(x) へのインフラストラクチャ ソフトウェア バンドル (A バンドル)の直接アップグレードは、リリース 2.2(8)、3.1(3)、3.2(3) 以降のリリースでサポートされています。

Cisco UCS Mini では、Cisco UCS Manager リリース 4.1 (x) へのインフラストラクチャソフトウェ アバンドル (A バンドル)の直接アップグレードは、リリース 3.1(3) および 3.2(3) 以降のリ リースからサポートされています。

次の表に、さまざまなCisco UCS Managerリリースのアップグレードパスを示します。

| リリースからアップグ<br>レード | リリースにアップグ<br>レード | 推奨されるアップグレード パス                                                                            |
|-------------------|------------------|--------------------------------------------------------------------------------------------|
| 2.1.x             | 4.1(x)           | このリリースでは、リリース4.1(x)への直<br>接アップグレードはサポートされていま<br>せん。リリース4.0(x)にアップグレードす<br>るには、順序で、次を実行します。 |
|                   |                  | <ol> <li>リリース 2.2 (8) にインフラストラク<br/>チャ A バンドルをアップグレードし<br/>ます。</li> </ol>                  |
|                   |                  | <ol> <li>リリース 2.2 (8) には、B、およびCの<br/>バンドルのすべてのサーバをアップグ<br/>レードします。</li> </ol>              |
|                   |                  | <ol> <li>リリース 3.2(x) にインフラストラク<br/>チャ A バンドルをアップグレードし<br/>ます。</li> </ol>                   |

表 4: リリース 4.1 へのパスのアップグレード

| リリースからアップグ<br>レード                                      | リリースにアップグ<br>レード | 推奨されるアップグレード パス                                                                                                    |
|--------------------------------------------------------|------------------|----------------------------------------------------------------------------------------------------|
| 2.2(1), 2.2(2), 2.2(3), 2.2(4), 2.2(5), 2.2(6), 2.2(7) | 4.1(x)           | このリリースでは、リリース4.1(x)への直<br>接アップグレードはサポートされていま<br>せん。リリース4.0(x)にアップグレードす<br>るには、順序で、次を実行します。                                                         |
|                                                        |                  | <ol> <li>リリース 2.2 (8) にインフラストラク<br/>チャ A バンドルをアップグレードし<br/>ます。</li> </ol>                                                                          |
|                                                        |                  | <ol> <li>リリース 2.2 (8) には、B、およびCの<br/>バンドルのすべてのサーバをアップグ<br/>レードします。</li> </ol>                                                                      |
|                                                        |                  | <ol> <li>リリース 3.2(x) にインフラストラク<br/>チャ A バンドルをアップグレードし<br/>ます。</li> </ol>                                                                           |
| 2.2(8)                                                 | 4.1(x)           | リリース4.0(x)に直接アップグレードしま<br>す。                                                                                                    |
| 3.0(x)                                                 | 4.1(x)           | このリリースでは、リリース4.1(x)への直<br>接アップグレードはサポートされていま<br>せん。リリース4.0(x)にアップグレードす<br>るには、順序で、次を実行します。<br>1. リリース 3.1(3) または 3.2(3) にインフ<br>ラストラクチャ A バンドルをアップ |
|                                                        |                  | <ul> <li>クレードします。</li> <li>2. 3.1(3) または 3.2(3) をリリースするす<br/>べてのサーバの B と C のバンドルを<br/>アップグレードします。</li> </ul>                                       |
|                                                        |                  | <ol> <li>リリース 4.1(x) にインフラストラク<br/>チャ A バンドルをアップグレードし<br/>ます。</li> </ol>                                                                           |

I

| リリースからアップグ<br>レード | リリースにアップグ<br>レード | 推奨されるアップグレード パス                                                                            |
|-------------------|------------------|--------------------------------------------------------------------------------------------|
| 3.1 (1), 3.1 (2)  | 4.1(x)           | このリリースでは、リリース4.1(x)への直<br>接アップグレードはサポートされていま<br>せん。リリース4.0(x)にアップグレードす<br>るには、順序で、次を実行します。 |
|                   |                  | <ol> <li>リリース 3.1(3) または 3.2(3) にインフ<br/>ラストラクチャ A バンドルをアップ<br/>グレードします。</li> </ol>        |
|                   |                  | <ol> <li>3.1(3) または 3.2(3) をリリースするす<br/>べてのサーバの B と C のバンドルを<br/>アップグレードします。</li> </ol>    |
|                   |                  | <ol> <li>リリース 4.1(x) にインフラストラク<br/>チャ A バンドルをアップグレードし<br/>ます。</li> </ol>                   |
| 3.1(3)            | 4.1(x)           | リリース4.0(x)に直接アップグレードしま<br>す。                                                               |
| 3.2(1), 3.2(2)    | 4.1(x)           | このリリースでは、リリース4.1(x)への直<br>接アップグレードはサポートされていま<br>せん。リリース4.0(x)にアップグレードす<br>るには、順序で、次を実行します。 |
|                   |                  | <ol> <li>リリース 3.2(3) または 4.0(x) にインフ<br/>ラストラクチャ A バンドルをアップ<br/>グレードします。</li> </ol>        |
|                   |                  | <ol> <li>3.2(3) または 4.0(x) をリリースするす<br/>べてのサーバの B と C のバンドルを<br/>アップグレードします。</li> </ol>    |
|                   |                  | <ol> <li>リリース 3.2(x) にインフラストラク<br/>チャ A バンドルをアップグレードし<br/>ます。</li> </ol>                   |
| 3.2(3)            | 4.1(x)           | リリース4.0(x)に直接アップグレードしま<br>す。                                                               |
| 4.0(x)            | 4.1(x)           | リリース4.0(x)に直接アップグレードしま<br>す。                                                               |

### Ċ

重要 クラスタ内の FI を Cisco UCS Manager リリース 2.1(2) 以降のリリースで実行される FI に置き 換えてから、自動同期機能を使用することで、この FI を直接 3.2(x) リリースにアップグレー ドできます。このようなシナリオでは、2.2(8) にまずアップグレードしてから 3.2(x) リリース にアップグレードする必要はありません。

Cisco UCS Manager リリース 4.1 へのアップグレード条件

- Cisco UCS Manager リリース 4.1 にアップグレードする前に、既存のインフラストラクチャ とサーババンドルが次の Cisco UCS Manager リリースのいずれかにあることを確認してく ださい。
  - ・Cisco UCS Manager リリース 2.2(8)
  - Cisco UCS Manager リリース 3.1 (3)
  - Cisco UCS Manager リリース 3.2(3) 以降のリリース

Cisco UCS Mini の場合、任意のリリース 3.1(3)、3.2(x)、または 4.0(x) リリースから Cisco UCS Manager リリース 4.1 にアップグレードできます。

- Cisco UCS Managerリリース 4.1 にアップグレードする前に、以下を実行して、使用中の キーリングが 2048 ビット以上のモジュラス サイズを備えているか確認してください。
- 1. 次のコマンドを使用して、使用中のキー リングのモジュラス サイズを確認します。

```
UCS-A# scope security
UCS-A /security # scope keyring keyring-name
UCS-A /security/keyring # show detail
```

 デフォルトのキー リングを使用しており、モジュラス サイズが 2048 ビット未満であ る場合は、モジュラス サイズを 2048 ビット以上に再構成し、次のコマンドを使って 証明書を再生成します。

```
UCS-A# scope security
UCS-A /security # scope keyring default
UCS-A /security/keyring # set modulus mod2048
UCS-A /security/keyring # set regenerate yes
UCS-A /security/keyring # commit-buffer
UCS-A /security/keyring # show detail
```

3. デフォルトとは異なるキー リングを使用しており、モジュラス サイズが 2048 ビット 未満である場合は、既存のキー リングを削除して、モジュラス値が 2048 以上の新た なキー リングを作成する必要があります。

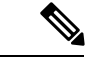

(注) 使用中のキーリングは削除できません。使用中のキーリングを 削除するには、まず別のキーリングを使用するよう HTTPS を設 定する必要があります。 Cisco UCS Manager リリース 3.1 以降のリリースでは、モジュラス サイズが 2048 ビット未 満であるキー リングをサポートしていません。

#### Cisco UCS Manager リリース 4.1 へのアップグレードが失敗する条件

次のシナリオでは、以前のリリースから Cisco UCS Managerリリース 4.1 へのアップグレード が失敗し、Cisco UCS Manager は以前のバージョンにロールバックします。

- ファブリックインターコネクトのパーティションに十分な空き領域がない状態でのアップ グレード
  - /var/sysmgrの空き容量が20%未満
  - /mnt/pssの空き容量が30%未満
  - /bootflashの空き容量が20%未満
- ・ 誤設定による Cisco UCS Manager の検証エラー

#### アップグレード中の SNMP の自動的な無効化

以前のリリースから Cisco UCS Manager リリース 3.2 にアップグレードするときに、SNMP が自動的に無効になります (有効化されていた場合)。SNMP の状態は、両方のファブリック イン ターコネクトのアップグレードの完了後に復元されます。アップグレード中、SNMP が自動的 に無効になると、すべての SNMP 操作が一時停止します。シスコでは、両方のファブリック インターコネクトのアップグレードが完了してから SNMP 操作を再開することを推奨します。

C)

**重要** SNMP の状態は Cisco UCS Manager のアップグレード後に復元されますが、SNMP 操作は両方 のファブリック インターコネクトのアップグレードの完了後にのみ実行できます。

# マイナーまたはパッチリリースへのファームウェアアッ プグレード

Cisco UCS Manager ソフトウェアのリリース番号は、メジャー リリース識別番号、マイナー リ リース識別番号、およびパッチ リリース識別番号で構成されます。マイナー リリース識別番 号とパッチリリース識別番号は、カッコ内に列挙されます。たとえば、ソフトウェアバージョ ン番号が 4.1(2a) の場合は、次の構成になります。

- •4.1 はメジャー リリース識別番号
- ・2 はマイナー リリース識別番号
- •aはパッチリリース識別番号

つまり、これらは4.1 リリーストレインのfirstマイナーリリースのaパッチを示しています。

メジャー リリース内でのメンテナンス リリースとパッチへのファームウェア アップグレード は、メジャー リリースと同じ方法で行います。

各メンテナンス リリースとパッチの内容の詳細については、最新版のリース ノートを参照し てください。

# ファームウェアのダウングレード

Cisco UCS ドメイン のファームウェアを、アップグレードと同じ方法でダウングレードしま す。ファームウェアのアップデート時に選択したパッケージまたはバージョンによって、アッ プグレードを実行するか、ダウングレードを実行するかが決まります。

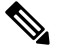

Note Cisco UCS Manager GUI では、リリースでサポートされていないオプションを選択できません。 ダウングレードするリリースでサポートされていないハードウェアが Cisco UCS ドメインに含 まれている場合は、Cisco UCS Manager GUI にそのハードウェアのオプションとしてそのファー ムウェアが表示されないか、ダウングレードできません。

#### Cisco UCS Manager リリース 4.1 からのダウン グレード

Cisco UCS 64108 ファブリック インターコネクトを搭載したシステムでは、Cisco UCS Manager リリース 4.1 からダウングレードできません。

#### MD5 SNMPv3 ユーザ認証

リリースにダウングレードするとよりも前Cisco UCS Managerリリース 3.2(3)、SNMPv3 ユーザの md5 認証は配置されません。このようなユーザを展開するには、次のいずれかの操作を行います。

- [Auth Type] フィールドを [SHA] に変更します。
- ユーザを削除し、それを再作成します。

#### SNMPv3 ユーザの AES プライバシー プロトコル

Cisco UCS Manager リリース 3.2(3) 以降のリリースでは、AES 暗号化なしの SNMPv3 ユーザは サポートされていません。したがって、Cisco UCS Managerリリース 3.2(3) より前のリリースに ダウングレードすると、AES 暗号化を使用していない SNMPv3 ユーザは配置されません。こ のようなユーザを展開するには、次のいずれかの操作を行います。

- AES-128 暗号化を有効にする
- •ユーザを削除し、それを再作成します。

#### UCS M5 サーバがある Cisco UCS ドメイン

UCS M5 サーバがある Cisco UCS ドメインでは、 Cisco UCS Manager リリース 3.2(1) からそれ よりも前のリリースにダウングレードする場合はUCS M5 サーバの使用を中止する必要があり ます。これは、UCS M5 サーバが、Cisco UCS Manager リリース 3.2(1) 以降でのみサポートさ れているためです。

UCS M5 サーバの使用を停止せずに Cisco UCS Manager リリース 3.2(1) からそれよりも前のリ リースにダウングレードすると、アップグレードの検証に失敗し、Cisco UCS Manager からダ ウングレード操作を続行する前にサーバを停止するよう求められます。

#### ブレード サーバのボード コントローラ ファームウェア

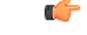

Important ・ボード コントローラ ファームウェアをダウングレードする必要はありません。

Cisco UCS B シリーズ ブレード サーバのボード コントローラ ファームウェアは、ダウン グレードするように設計されていません。システム全体のファームウェア ダウングレード 操作を実行する際、「Error: Update failed: Server does not support board controller downgrade」 というエラー メッセージが表示された場合は、このエラー メッセージを無視して、シス テム ファームウェアのダウングレードを続行しても問題ありません。Cisco UCS Manager は自動的にボード コントローラ ファームウェアをスキップし、他のファームウェア コン ポーネントのダウングレードを続けます。

 ・ブレードサーバのボードコントローラファームウェアバージョンが、インストール済み ソフトウェアバンドルと同じか、または新しいバージョンである必要があります。ボード コントローラファームウェアのバージョンが、既存の Cisco UCS 環境で実行されている バージョンよりも新しい場合でも、ソフトウェアマトリックスまたは TAC のサポート範 囲には違反しません。

#### サポートされていない機能はダウングレードの前に設定解除が必要

Cisco UCS ドメインを以前のリリースにダウングレードする場合は、まず、以前のリリースで はサポートされていない機能を現在のバージョンからすべて設定解除して、機能しない設定を すべて修正する必要があります。サポートされていない機能の設定を解除せずに B または C のサーババンドルをダウングレードすると、その機能はダウングレードされたリリースで動作 しない場合があります。たとえば、[On Next Reboot] メンテナンスポリシーは、3.1 の B バン ドルと C バンドルでサポートされます。任意のサーババンドルをダウングレードすると、こ のメンテナンスポリシー オプションは対応するサーバでは動作しません。

以前のリリースでサポートされていないすべての機能を設定解除せずにインフラストラクチャ バンドルをダウングレードしようとすると、ダウングレードに失敗する場合があります。 Cisco UCS Manager リリース3.2からそれよりも前のリリースにダウングレードする前に、SNMP を無効にする必要があります。ダウングレードプロセスは、SNMP が無効にされるまで開始されません。

#### ファームウェアのダウングレードの推奨手順

ファームウェアを以前のリリースにダウングレードする必要がある場合は、次の順序で実行す ることを推奨します。

- 1. ダウングレード先のリリースから設定のバックアップを取得します。これは、現在のリ リースにアップグレードしたときに作成したバックアップです。
- 2. ダウングレード先のリリースでサポートされていない機能を設定解除します。
- 3. Full State バックアップファイルと All Configuration バックアップファイルを作成します。
- 4. Cisco UCS Manager をダウングレードします。
- 5. erase-config を実行します。
- 6. ダウングレード先のリリースから設定のバックアップをインポートします。

Note ステップ5および6は任意です。これらのステップは、既存の設定が使用不能になった場合に のみ実行します。この場合、ステップ1またはステップ3からコンフィギュレーションバック アップをインポートします。

## Cisco UCS Central のファームウェア管理

Cisco UCS Centralを使用すると、登録されているすべてのCisco UCS ドメインのすべてのファー ムウェア コンポーネントを管理できます。

(注) Cisco UCS CentralからCisco UCS ドメインファームウェアを管理するには、Cisco UCS Manager でグローバルファームウェア管理オプションを有効にする必要があります。グローバルファー ムウェア管理オプションは、Cisco UCS Manager を Cisco UCS Central に登録するときに有効に できます。また、管理要件に基づいてグローバル管理オプションのオン/オフを切り替えるこ ともできます。

.

**重要** Cisco UCS CentralからCisco UCS ドメインを登録解除しないでください。

Cisco UCS ドメイン は、Cisco UCS Central のドメイン グループに管理目的で分類されます。 ファームウェアは、ドメイン グループ レベルで各ドメイン グループごとに別個に管理するこ とも、ドメイン グループのルートからドメイン グループ全体に対して管理することもできま す。Cisco UCS Central は、次の Cisco UCS ドメイン ファームウェア パッケージを管理するオ プションを提供します。

- ・機能カタログ:ドメイングループごとに機能カタログを1つ使用します。特定のドメイン グループに登録されたすべての Cisco UCS ドメイン によって、ドメイン グループで定義 された機能カタログが使用されます。
- インフラストラクチャファームウェア:ドメイングループごとにインフラストラクチャファームウェアポリシーを1つ使用します。特定のドメイングループに登録されたすべての Cisco UCS ドメインによって、ドメイングループで定義された同じインフラストラクチャファームウェアバージョンが使用されます。
- ホストファームウェア:ドメイングループ内のさまざまなホストファームウェアコン ポーネントに対して、複数のホストファームウェアポリシーを設定できます。ドメイン グループに登録されているCisco UCSドメインは、グループ内に定義されている任意のホ ストファームウェアポリシーを選択できます。Cisco UCS Centralを使用すると、ホスト ファームウェアをドメイングループ内のすべてのCisco UCSドメインに同時にグローバル にアップグレードすることができます。

(注) Cisco UCS Central のファームウェア管理の詳細については、『Cisco UCS Central Administration Guide』および『Cisco UCS Central CLI Reference Manual』の「Firmware Management」の章を参照してください。

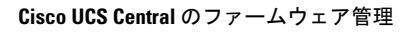

I

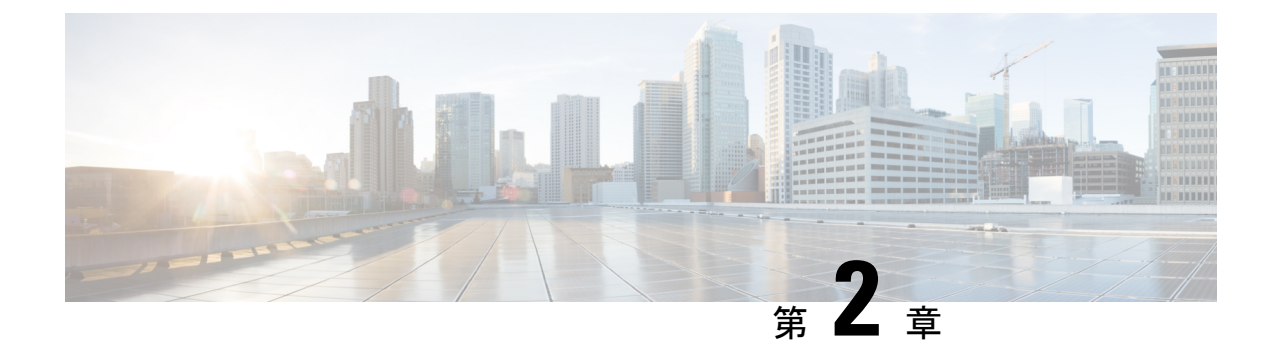

# ガイドラインと前提条件

- ファームウェア アップグレードに関するガイドラインとベスト プラクティス (37 ページ)
- Cisco UCS Central のファームウェア管理に関する注意事項、ガイドライン、および制約事項 (51ページ)
- •ファームウェアのアップグレードとダウングレードの前提条件 (52ページ)
- •アップグレード前検証 (53ページ)
- データ パスの準備が整っていることの確認 (67 ページ)

# ファームウェアアップグレードに関するガイドラインと ベスト プラクティス

Cisco UCS ドメインのエンドポイントのファームウェアをアップグレードする前に、次の注意 事項、ベストプラクティス、および制約事項を考慮してください。

### 設定の変更とアップグレードに影響を与える可能性がある設定

Cisco UCS ドメインの設定によっては、アップグレードプロセスで追加の変更が必要な場合が あります。

#### デフォルトのメンテナンス ポリシーの設定を「ユーザ確認応答」にする

デフォルトのメンテナンスポリシーは、ホストメンテナンスポリシーによるサーバファーム ウェアのアップグレードなど、大きな影響を及ぼす変更がサービスプロファイルに加えられた 場合にただちにサーバがリブートするように設定されています。サーバトラフィックの予期せ ぬ中断を避けるため、デフォルトのメンテナンスポリシーのリブートポリシー設定をユーザ 確認応答に変更することを推奨します。

デフォルトのメンテナンスポリシーのリブートポリシー設定を**ユーザ確認応答**に変更すると、 大きな影響を及ぼす変更のリストが保留中のアクティビティと共に一覧表示されます。これに より、サーバのリブートを制御することができます。 FCoE VLAN ID とイーサネット VLAN ID のオーバーラップは Cisco UCS リリース 2.0 以降では許可 されない

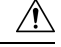

注意 Cisco UCS の 1.4 以前のリリースでは、イーサネット VLAN、FCoE VLAN は重複 VLAN ID を 持つことができました。しかし、Cisco UCS リリース 2.0 以降では、VLAN ID の重複は許可さ れません。Cisco UCS Manager は、アップグレードの間に VLAN ID の重複を検出すると、深刻 な障害と見なします。VLAN ID を再設定しない場合、Cisco UCS Manager によって重大なエ ラーが生成され、重複している VLAN からのイーサネット トラフィックが破棄されます。そ のため、イーサネットと FCoE の VLAN ID が重複していないことを確認してから、Cisco UCS リリース 3.1 以降にアップグレードすることをお勧めします。

アップリンク トランクの設定で VLAN ID 1 がネイティブ VLAN として定義および設定されて いる場合、イーサネット VLAN 1 ID を別の値に変更すると、ファブリック インターコネクト でネットワークの中断やフラッピングが生じ、その結果、HA イベントが発生して、大量のト ラフィックが取り込まれ、サービスを一時的に使用できなくなります。

Cisco UCS リリース 3.1 以降の新規インストールでは、デフォルトの VLAN ID は次のようになります。

- ・デフォルトのイーサネット VLAN ID は1です。
- デフォルトの FCoE VLAN ID は 4048 です。

(注)

Cisco UCS ドメイン でデフォルト VLAN ID の1 つが使用されているため VLAN のオーバー ラップが発生している場合は、1 つ以上のデフォルト VLAN ID を、使用または予約されてい ない VLAN ID に変更します。リリース 2.0 以降では ID が 4030~4047 は予約されます。

#### 予約済み範囲の ID を持つ VSAN は正常に動作しない

予約範囲の ID を持つ VSAN は、アップグレード後に正常に動作しません。次を実行して、 Cisco UCS Manager で設定されている VSAN が予約済み範囲に含まれないようにします。

- Cisco UCS ドメイン で FC スイッチ モードを使用する予定の場合は、ID が 3040 ~ 4078 の 範囲にある VSAN を設定しないでください。
- Cisco UCS ドメイン で FC エンドホスト モードを使用する予定の場合、ID が 3840 ~ 4079 の範囲にある VSAN を設定しないでください。

VSAN に予約済み範囲の ID がある場合は、その VSAN ID を、使用または予約されていない VSAN ID に変更します。

## ファームウェアアップグレードに関するハードウェア関連のガイドラ イン

Cisco UCS ドメインのハードウェアはアップグレード方法に影響を与えることがあります。エンドポイントをアップグレードする前に、次の注意事項および制約事項を考慮してください。

サーバまたはシャーシのメンテナンスなし

∕!∖

注意 更新プロセスが完了するまで、エンドポイントがあるハードウェアを取り外したり、そこでメ ンテナンス作業を実行したりしないでください。ハードウェアが取り外されたり、その他のメ ンテナンス作業により使用できない場合、ファームウェアの更新は失敗します。この失敗によ り、バックアップパーティションが破損する場合があります。バックアップパーティション が破損しているエンドポイントではファームウェアを更新できません。

#### アップグレードの実施前や実施中に RAID 構成ハードディスクを交換しない

Cisco UCS インフラストラクチャやサーバファームウェアのアップグレードの実施前および実施中は、以下を順守してください。

- ・サーバのローカルストレージ(ハードディスクやSSD)の取り外し、挿入、交換を行わない。
- リビルド、アソシエーション、コピーバック、BGIなど、ストレージ操作が実行されていないことを確認する。

### サードパーティ アダプタは必ずホスト ファームウェア パッケージによってアップグレードす る

サードパーティアダプタは、エンドポイントから直接アップグレードできません。このような アダプタのファームウェアは、ホスト ファームウェア パッケージを使用してアップグレード する必要があります。

#### ファブリック インターコネクトの設定

クラスタ化されたファブリックインターコネクトは、データパスの冗長性を意図的に提供します。ただし、データトラフィックが中断されないように、サービスプロファイルに冗長イーサネットおよびストレージ(FC/FCoE)インターフェイスを設定する必要があります。また、対応するオペレーティングシステムが1つのファブリックパスの停止を処理するように正しく設定されていることを確認する必要があります。

単一のファブリックインターコネクトのスタンドアロン設定の場合、エンドポイントの直接の ファームウェアアップグレードを実行すると、データトラフィックの中断を最小にできます。 ただし、アップグレードを完了するために、ファブリックインターコネクトをリブートする必 要があるため、トラフィックの中断は避けられません。

## アップグレードに関するファームウェアおよびソフトウェア関連のガ イドライン

エンドポイントをアップグレードする前に、次の注意事項および制約事項を考慮してくださ い。

#### 各エンドポイントに適したファームウェア アップグレードのタイプの決定

シスコのアダプタやサーバCIMCなどの一部のエンドポイントは、直接のファームウェアアッ プグレードか、またはサービスプロファイルに含まれるファームウェアパッケージによって、 アップグレードできます。Cisco UCS ドメイン の設定によって、これらのエンドポイントの アップグレード方法が決まります。サーバに関連付けられているサービスプロファイルに、ホ スト ファームウェア パッケージが含まれる場合、ファームウェア パッケージによって、それ らのサーバのアダプタをアップグレードします。

サーバに関連付けられたサービスプロファイル内のファームウェア パッケージによるアダプ タのアップグレードは、直接のファームウェアアップグレードより優先されます。サーバに関 連付けられたサービスプロファイルにファームウェア パッケージが含まれる場合、エンドポ イントを直接アップグレードすることはできません。直接のアップグレードを実行するには、 サービスプロファイルからファームウェア パッケージを削除する必要があります。

#### Cisco UCS Manager GUI ですべてのエンドポイントを同時にアクティブにしない

Cisco UCS Manager GUIを使用して、ファームウェアをアップデートする場合、[Activate Firmware] ダイアログボックスの [Filter] ドロップダウンリストで [ALL] を選択して、すべて のエンドポイントを同時にアクティブにしないでください。多くのファームウェアリリースや パッチには依存関係があるため、ファームウェアの更新を正常に実行するためにエンドポイン トを特定の順序でアクティブにする必要があります。この順序はリリースやパッチの内容に よって異なります。すべてのエンドポイントをアクティブにすると、必要な順序でアップデー トが行われることが保証されず、エンドポイント、ファブリック インターコネクト、および Cisco UCS Manager 間の通信が中断することがあります。特定のリリースやパッチの依存関係 については、当該のリリースやパッチに付属のリリースノートを参照してください。

#### 使用可能なブートフラッシュおよびワークスペース パーティションの特定

ブートフラッシュパーティションは、Cisco UCS Managerによって管理されるファームウェア イメージ専用です。アップグレードまたはダウングレードを開始するには、ブートフラッシュ パーティションの最低 20% が使用可能である必要があります。ブートフラッシュパーティ ションが 70% を超えると、障害が発生しますが、自動インストールは続行します。ブートフ ラッシュパーティションが 80% を超えると、障害が発生し、自動インストールは続行しませ ん。

ファブリック インターコネクトのワークスペース パーティションに格納されるのは、テクニ カル サポート ファイル、コア ファイル、およびデバッグ プラグインです。アップグレードま たはダウングレードを開始するには、ワークスペース パーティションの最低 20% が使用可能 である必要があります。

#### アダプタおよび 1/0 モジュールへのアクティベーションの影響の特定

直接のアップグレード時に、アダプタに [Set Startup Version Only] を設定する必要があります。 この設定では、アクティブ化されたファームウェアが pending-next-boot 状態に移行し、サーバ がすぐにリブートしません。アクティブ化されたファームウェアは、サーバがリブートされる まで、アダプタで実行されているバージョンのファームウェアになりません。ホストファーム ウェア パッケージのアダプタに [Set Startup Version Only] を設定することはできません。

サーバがサービスプロファイルに関連付けられていない場合、アクティブ化されたファーム ウェアはpending-next-boot状態のままです。Cisco UCS Managerは、サーバがサービスプロファ イルに関連付けられるまで、エンドポイントをリブートしたり、ファームウェアをアクティブ 化したりしません。必要に応じて、関連付けられていないサーバを手動でリブートまたはリ セットして、ファームウェアをアクティブにできます。

I/O モジュールに対して [Set Startup Version Only] を設定した場合、そのデータ パッチ内のファ ブリック インターコネクトがリブートされると、I/O モジュールがリブートされます。I/O モ ジュールに対して、[Set Startup Version Only] を設定しない場合、I/O モジュールがリブートし、 トラフィックが中断します。また、ファブリックインターコネクトとI/O モジュール間でプロ トコルとファームウェア バージョンの不一致が Cisco UCS Managerで検出された場合、Cisco UCS Manager は、ファブリックインターコネクトのファームウェアと一致するファームウェア バージョンを使用して I/O モジュールを自動的に更新し、ファームウェアをアクティブ化し て、I/O モジュールを再度リブートします。

#### 不要なアラートを回避するためのアップグレード前の Call Home のディセーブル化(任意)

Cisco UCS ドメインをアップグレードすると、アップグレードプロセスを完了するためにCisco UCS Manager によってコンポーネントが再起動されます。この再起動は、Call Home アラート をトリガーする、サービス中断と同様のイベントおよびコンポーネント障害を発生させます。 アップグレードを開始する前に Call Home を無効にしない場合、アップグレード関連コンポー ネントによってアラートが生成され、Call Home の設定に基づいて再起動と通知が送信されま す。

### ファブリック インターコネクト トラフィックの待避

リリース 2.2(4) で導入されたファブリック インターコネクト トラフィックの待避は、IOM または FEX を通じてファブリック インターコネクトに接続されているすべてのサーバからファ ブリック インターコネクトを通過するすべてのトラフィックを待避させる機能です。

システムの下位のファブリック インターコネクトをアップグレードすると、ファブリック イ ンターコネクト上でアクティブなトラフィックが中断されます。このトラフィックは、プライ マリ ファブリック インターコネクトにフェールオーバーします。手動によるアップグレード プロセス中は、次のようにファブリック エバキュエーションを使用できます。

- 1. [Admin Evac Mode] を [On] に設定して、ファブリック インターコネクトでアクティブなす べてのトラフィックを停止します。
- **2.** フェールオーバーが設定されている vNIC に対して、Cisco UCS Manager や vCenter などの ツールを使用して、トラフィックがフェールオーバーされたことを確認します。
- 3. 下位のファブリックインターコネクトをアップグレードします。

- [Admin Evac Mode] を [Off] に設定して、停止されたすべてのトラフィック フローを再開します。
- 5. クラスタリードを下位のファブリックインターコネクトに変更します。
- 6. ステップ1~4を繰り返し、他のファブリックインターコネクトをアップグレードします。

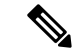

(注)

- ファブリックインターコネクトトラフィックの待避は、クラスタ設定でのみサポートされます。
  - トラフィックの待避は、従属ファブリックインターコネクトからのみ実行できます。
  - ・待避が設定されているファブリックインターコネクトの IOM または FEX のバックプレーンポートがダウンし、その状態が [Admin down] として表示されます。手動によるアップグレードプロセス中に、これらのバックプレーンポートを [Up] 状態に移動させ、トラフィックフローを再開するには、[Admin Evac Mode] を明示的に [Off] に設定する必要があります。

#### 自動インストール でのファブリック エバキュエーション

Cisco UCS Manager リリース 3.1(3) から、自動インストール 中にファブリック エバキュエー ションを使用できます。自動インストール の開始時に、ファブリック エバキュエーションを 有効にしてから 自動インストール を開始すると、次のイベント シーケンスが開始されます。

- 1. 下位のファブリックインターコネクト (FI-B) が待避させられ、アクティブ化されます。
- 2. フェールオーバーが発生し、プライマリファブリックインターコネクト (FI-A) が下位の ファブリック インターコネクトになります。FI-B がクラスタ リードになります。
- 3. FI-A は待避させられ、アクティブ化されます。

自動インストール でファブリック エバキュエーションを使用し、ファブリック エバキュエー ションが 自動インストール の前にファブリック インターコネクトで有効になっていた場合、 ファブリック エバキュエーションは 自動インストール が完了した後で無効になります。

プライマリファブリックインターコネクトでファブリックエバキュエーションが有効になっ ている状態で自動インストールを開始しないでください。ファブリックエバキュエーション を自動インストールの前にプライマリファブリックインターコネクトで手動で有効にした場 合は、自動インストールの開始前に手動で無効にする必要があります。

- ・ファブリックインターコネクトトラフィックの待避は、クラスタ設定でのみサポートされます。
  - ・トラフィックの待避は、従属ファブリックインターコネクトからのみ実行できます。
  - ・待避が設定されているファブリックインターコネクトの IOM または FEX のバックプレーンポートがダウンし、その状態が [Admin down] として表示されます。これらのバックプレーンポートは、自動インストールの完了後に [Up] 状態に復帰します。

#### ファブリック インターコネクト トラフィックの待避の設定

ここで説明する手順を使用することも、このビデオ

(http://www.cisco.com/c/en/us/td/docs/unified\_computing/ucs/ucs-manager/videos/3-1/enable\_and\_disable\_fi\_traffic\_evacuation.html)の [Play] をクリックしてファブリック インターコネクト トラフィックの待避を有効および無効にする方法を視聴することもできます。

#### 手順

- ステップ1 [Navigation] ペインで [Equipment] をクリックします。
- ステップ2 [Equipment] > [Fabric Interconnects] > [Fabric\_Interconnect\_Name] の順に展開します。
- ステップ3 [Work] ペインで、[General] タブをクリックします。
- **ステップ4** [General] タブの [Actions] 領域で、[Configure Evacuation] をクリックします。 [Configure Evacuation] ダイアログボックスが表示されます。
- ステップ5 指定したファブリック インターコネクトを通過するトラフィックの待避を設定するには、 [Admin Evac Mode] フィールドにある次のオプション ボタンの1つをクリックします。
  - [On]:指定したファブリックインターコネクトを通過するアクティブなすべてのトラフィックを停止します。
  - [Off]:指定したファブリック インターコネクトを通過するトラフィックを再開します。
- **ステップ6** (任意) ファブリック インターコネクトを通過するトラフィックをその現在の待避状態に関係なく待避させるには、[Force] チェックボックスをオンにします。

### ステップ7 [Apply] をクリックします。

警告ダイアログボックスが表示されます。

Enabling fabric evacuation will stop all traffic through this Fabric Interconnect from servers attached through IOM/FEX. The traffic will fail over to the Primary Fabric Interconnect for fail over vnics. Are you sure you want to continue?

ステップ8 [OK] をクリックして、ファブリックインターコネクト トラフィックの待避を確定して続行します。

### セキュア ファームウェア アップデート

Cisco UCS Managerリリース 3.1(2) では、セキュア ファームウェア アップデートが採用されて います。これは、サードパーティの Intel ネットワークおよびストレージアダプタ用にアダプ タのファームウェアを安全に更新できるものです。アダプタのファームウェアをアップグレー ドまたはダウングレードできるのはサーバ管理者のみです。root 権限を持つ OS 管理者は、ア ダプタ ファームウェアをダウングレードできません。

次の Cisco UCS サーバがセキュア ファームウェア アップデートをサポートしています。

- Cisco UCS C460 M4 サーバ
- Cisco UCS C240 M4 サーバ および Cisco UCS C240 M5 サーバ
- Cisco UCS C220 M4 サーバ および Cisco UCS C220 M5 サーバ
- Cisco UCS B200 M4 サーバ および Cisco UCS B200 M5 サーバ
- Cisco UCS B480 M5 サーバおよびCisco UCS C480 M5 サーバ

#### セキュア ファームウェア アップデートをサポートするネットワーク アダプタとストレージ ディスク

#### Cisco ブレード サーバでサポートされるストレージ ディスク

次の Intel NVMe ストレージディスクは Cisco UCS B200 M5 サーバ および Cisco UCS B480 M5 サーバ でのセキュア ファームウェア アップデートをサポートしています。

表 5: サポートされる NVMe ストレージ ディスク

| NVMe ストレージ ディスク   |  |
|-------------------|--|
| UCSC-NVMEHW-H800  |  |
| UCSC-NVMEHW-H1600 |  |
| UCSC-NVMEHW-H3200 |  |
| UCSC-NVMEHW-H6400 |  |
| UCSC-NVMEHW-H7680 |  |

以下の NVMe ストレージディスクは、UCSB-LSTOR-PT ストレージ コントローラが搭載された Cisco UCS B200 M4 サーバ上でセキュア ファームウェア アップデートをサポートしています。

ストレージ ディスク

UCS-PCI25-8003

UCS-PCI25-16003

UCS-PCI25-40010

ストレージ ディスク

UCS-PCI25-80010

- (注) Cisco UCS B200 M4 サーバ上では、以下のものに対するセキュア ファームウェア アップデートはサポートされていません。
  - •SAS ストレージコントローラを搭載する NVMe ディスク。
  - Cisco UCS B200 M4 サーバ上の NVMe ディスクと HDD の組み合わせ。
  - •ネットワークアダプタ。

Cisco ラック サーバでサポートされているネットワーク アダプタとストレージ ディスク

次の NVMe ストレージディスクは Cisco UCS C220 M5 サーバ サーバ、Cisco UCS C240 M5 サー バサーバ、および Cisco UCS C480 M5 サーバ サーバでのセキュア ファームウェア アップデー トをサポートしています。

表 6: サポートされる NVMe ストレージ ディスク

| NVMe ストレージ ディスク                       |
|---------------------------------------|
| UCSC-NVMEHW-H800                      |
| UCSC-NVMEHW-H1600                     |
| UCSC-NVMEHW-H3200                     |
| UCSC-NVMEHW-H6400                     |
| UCSC-NVMEHW-H7680                     |
| UCSC-NVME-H16003 $\sim$ UCSC-F-H16003 |
| UCSC-NVME-H32003                      |
| UCSC-NVME-H38401                      |
| UCSC-NVME-H64003                      |
| UCSC-NVME-H76801                      |

以下の Intel ネットワーク アダプタは、Cisco UCS C460、C240、および C220 M4 サーバ上でセ キュア ファームウェア アップデートをサポートしています。 表 7: サポートされるネットワーク アダプタ

| ネットワーク アダ       | ゚゚゚゚゚゚゚゚゚゚゚゚゚゚゚゚゚゚゚゚゚゚゚゚゚゚゚゚゚゚゚゚゚゚゚゚゚゚゚ |  |  |
|-----------------|-----------------------------------------|--|--|
| UCSC-PCIE-IQ10G | F                                       |  |  |
| UCSC-PCIE-ID10G | F                                       |  |  |
| UCSC-PCIE-ID40G | F                                       |  |  |

次の Intel NVMe ストレージディスクは、Cisco UCS C460 M4 サーバ、Cisco UCS C240 M4 サー バ、および Cisco UCS C220 M4 サーバ でのセキュア ファームウェア アップデートをサポート しています。

表 8: サポートされる NVMe ストレージ ディスク

| NVMe ストレージ ディスク | 説明         |
|-----------------|------------|
| UCS-PCI25-8003  | P3600 2.5" |
| UCS-PCI25-16003 | P3600 2.5" |
| UCS-PCI25-40010 | P3700 2.5" |
| UCS-PCI25-80010 | P3700 2.5" |
| UCSC-F-I80010   | P3700 HHHL |
| UCSC-F-I160010  | P3700 HHHL |
| UCSC-F-I20003   | P3600 HHHL |

#### Cisco UCS サーバ上セキュア ファームウェア サポートのガイドライン

Cisco UCS Manager リリース 3.1(2) では、セキュア ファームウェア アップデートのサポートが 導入されています。Cisco UCS M5 サーバの場合、安全なファームウェア アップデートがCisco UCS Manager リリース 3.2(2) で導入されています。

#### C)

重要 CIMC がバージョン 2.0(13) 以降を実行し、Cisco UCS Manager がリリース 3.1(2) 以降のリリースを実行していることを確認します。CIMC が 2.0(13) よりも前のバージョンを実行し、Cisco UCS Manager がリリース 3.1(2) よりも前のリリースを実行している場合、セキュア ファームウェア アップデートを実行できません。

ブレード サーバに対するガイドライン

Cisco UCS B200 M4、B200 M5、B480 M5 サーバでのセキュア ファームウェア アップデートに ついては、次の手順を実行します。

• Cisco UCS B200 M4 サーバでは、Cisco UCS Manager インフラストラクチャ ソフトウェア バンドルをアップグレードし、B シリーズ サーバ ソフトウェア バンドルを Cisco UCS Manager リリース 3.1 (2) またはそれ以降のリリースにアップグレードします。Cisco UCS M5サーバの場合は、Cisco UCS Managerリリース 3.2(2) 以降のリリースにアップグレードします。

- Cisco UCS B200 M4、B200 M5 または B480 M5 サーバ上に UCSB-LSTOR-PT ストレージコントローラを取り付け、NVMe ディスクを挿入します。
- ・サーバを再認識します。『Cisco UCS Manager Infrastructure Management Guide, Release 3.2』
   の「Reacknowledging a Blade Server」セクションを参照してください。

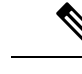

(注) サーバ検出に失敗せず、NVMe ディスクが CIMC および BIOS で 認識されることを確認します。サーバがデフォルトホストファー ムウェア パッケージを使用するサービス プロファイルに関連付 けられた後、自動インストールがトリガーされます。NVMeディ スクは、自動インストール中に最新のファームウェアで更新でき ます。

Cisco UCS Manager  $J J - \neg 3.2(1)$  は NVMe  $\neg - \land b = \neg b = \neg b =$ 

#### ラック サーバに対するガイドライン

Cisco UCS C460、C240、および C220 M44および M5サーバ、C480 M5 サーバでのセキュア ファームウェア アップデートについては、次の手順を実行します。

- ・サポートされている Cisco UCS M4 サーバでは、アップグレード、 Cisco UCS Manager イ ンフラストラクチャ ソフトウェアバンドルとCシリーズ サーバ ソフトウェアにバンドル Cisco UCS Manager リリース 3.1 (2) またはそれ以降のリリースです。Cisco UCS M5 サーバ をアップグレード Cisco UCS Manager リリース 3.2(2) またはそれ以降のリリースです。
- Cisco UCS サーバを再認識させます。『*Cisco UCS Manager Infrastructure Management Guide*, *Release 3.2*』の「*Reacknowledging a Rack Server*」セクションを参照してください。

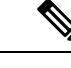

(注) サーバ検出に失敗せず、NVMe ディスクが CIMC および BIOS で 認識されることを確認します。サーバがデフォルトホストファー ムウェア パッケージを使用するサービス プロファイルに関連付 けられた後、自動インストールがトリガーされます。NVMeディ スクは、自動インストール中に最新のファームウェアで更新でき ます。

## 自動インストールによるアップグレードに関する注意事項とガイドラ イン

自動インストール を使用して Cisco UCS ドメイン のエンドポイントのファームウェアをアッ プグレードする前に、次の注意、ガイドライン、および制約事項を考慮してください。

(注) 次の注意事項は自動インストールに固有の事項であり、ファームウェアアップグレードに関するガイドラインとベストプラクティス(37ページ)の項目と併せて考慮する必要があります。

#### エンドポイントの状態

アップグレードを開始する前に、影響を受けるすべてのエンドポイントが次のようになってい ることが必要です。

- クラスタ設定の場合、ファブリックインターコネクトの高可用性ステータスに、両方が稼 働中であると示されていることを確認します。
- スタンドアロン設定の場合、ファブリックインターコネクトの[Overall Status]が[Operable] であることを確認します。
- アップグレードするすべてのエンドポイントについて、動作可能な状態にあることを確認 します。
- アップグレードするすべてのサーバについて、すべてのサーバが検出され、検出が失敗しないことを確認します。サーバエンドポイントがアップグレードできない場合、インストールサーバファームウェアが失敗します。
- アップグレードする各サーバについて、ストレージコントローラとローカルディスク上で実行されているファームウェアのバージョンを確認し、それらが [Ready] 状態になっていることを確認します。

#### デフォルトのホスト ファームウェア ポリシーに関する推奨事項

Cisco UCS Manager をアップグレードすると、「default」という名前の新しいホスト ファーム ウェア ポリシーが作成され、まだホスト ファームウェア ポリシーが含まれていないすべての サービス プロファイルに割り当てられます。デフォルトのホスト ファームウェア ポリシーは 空白です。いかなるコンポーネントのいかなるファームウェアエントリも含まれていません。 このデフォルトのポリシーは、ユーザの確認応答を受けてからサーバをリブートするのではな く、即時にリブートするように設定することもできます。

サーバファームウェアのアップグレード時に、デフォルトのホストファームウェア ポリシー を変更して、Cisco UCS ドメイン内のブレードサーバおよびラックマウントサーバ用のファー ムウェアを追加できます。アップグレードを完了するには、すべてのサーバをリブートする必 要があります。 デフォルトのホストファームウェアポリシーに割り当てられている各サービスプロファイル は、そこに含まれているメンテナンスポリシーに従って、関連付けられているサーバをリブー トします。メンテナンスポリシーが即時リブートに設定されている場合は、[Install Server Firmware] ウィザードでの設定の完了後に、アップグレードをキャンセルしたり、サーバのリ ブートを阻止することはできません。これらのサービスプロファイルに関連付けられているメ ンテナンスポリシーを検証して、時限リブートまたはユーザ確認応答のいずれが設定されてい るかを確認することを推奨します。

(注) 2.1(2a)より前のリリースからアップグレードする場合は、CSCup57496の影響を受ける可能性があります。手動で CIMC をアップグレードしてサービス プロファイルを関連付けたら、管理ファームウェア パックを削除して CIMC のファームウェアをアクティブにします。詳細については、https://tools.cisco.com/bugsearch/bug/CSCup57496 を参照してください。これは Cisco UCS には該当しません。

#### ファブリックインターコネクトの時刻、日付、およびタイム ゾーンを同一にする

クラスタ構成内のファブリック インターコネクトを確実に同期させるには、それらが同じ日 付、時刻、タイムゾーンに設定されていることを確認する必要があります。両方のファブリッ クインターコネクトに NTP サーバと正しいタイム ゾーンを設定することを推奨します。ファ ブリックインターコネクトの日付、時刻、タイムゾーンが同期していないと、自動インストー ルでエラーが発生することがあります。

#### インフラストラクチャとサーバのファームウェアを同時にアップグレードすることは不可能

インフラストラクチャファームウェアをサーバファームウェアと同時にアップグレードする ことはできません。インフラストラクチャファームウェアを先にアップグレードし、次にサー バファームウェアをアップグレードすることを推奨します。インフラストラクチャファーム ウェアのアップグレードが完了するまで、サーバファームウェアのアップグレードは開始しな いでください。

#### 必要な権限

自動インストールを使用してエンドポイントをアップグレードするには、次の権限が必要で す。

| 権限    | 実行できるアップグレード作業                                       |
|-------|------------------------------------------------------|
| admin | <ul> <li>インストール インフラストラクチャ<br/>ファームウェアの実行</li> </ul> |
|       | <ul> <li>インストールサーバファームウェアの実行</li> </ul>              |
|       | <ul> <li>ホスト ファームウェア パッケージの追加、削除、および変更</li> </ul>    |

| 権限                         | 実行できるアップグレード作業        |
|----------------------------|-----------------------|
| サービス プロファイルの計算(ls-compute) | インストール サーバ ファームウェアの実行 |
| サービス プロファイルのサーバ ポリシー       | ホストファームウェアパッケージの追加、削  |
| (ls-server-policy)         | 除、および変更               |
| サービス プロファイルの設定ポリシー         | ホストファームウェアパッケージの追加、削  |
| (ls-config-policy)         | 除、および変更               |

#### インストール サーバ ファームウェア へのホスト ファームウェア パッケージの影響

インストールサーバファームウェアでは、ホストファームウェアパッケージを使用してサー バをアップグレードするため、Cisco UCS ドメインのすべてのサーバを同じファームウェア バージョンにアップグレードする必要はありません。ただし、関連するサービスプロファイル にインストールサーバファームウェアを設定したときに選択したホストファームウェアパッ ケージが含まれるサーバは、すべて指定したソフトウェアバンドルのファームウェアバージョ ンにアップグレードされます。

#### サービス プロファイルにホスト ファームウェア パッケージが含まれていないサーバに対して インストール サーバ ファームウェア を使用した場合の影響

サーバに関連付けられたサービス プロファイルにホスト ファームウェア パッケージが含まれ ていない場合、このサーバのエンドポイントのアップグレードに インストール サーバ ファー ムウェア を使用すると、インストールサーバファームウェア ではデフォルトのホストファー ムウェア パッケージを使用してサーバをアップグレードします。インストール サーバファー ムウェア では、デフォルトのホスト ファームウェア パッケージのみ更新できます。

サーバに関連付けられているサービス プロファイルが以前に インストール サーバ ファーム ウェア のデフォルトのホスト ファームウェア パッケージによって更新されている場合、この サーバのCIMCまたはアダプタをアップグレードするには、次のいずれかの方法を使用する必 要があります。

- インストールサーバファームウェアを使用してデフォルトのホストファームウェアパッケージを変更し、次にインストールサーバファームウェアを使用してサーバをアップグレードする。
- 新しいホストファームウェア パッケージ ポリシーを作成し、これをサーバに関連付けられたサービスプロファイルに割り当て、そのホストファームウェア パッケージ ポリシーを使用してサーバをアップグレードする。
- ・サービスプロファイルをサーバの関連付けから解除し、次にサーバのエンドポイントを直接アップグレードする。

#### 新たに追加されたサーバのサーバファームウェアのアップグレード

インストール サーバ ファームウェアを実行した後、Cisco UCS ドメインにサーバを追加する と、新しいサーバのファームウェアはインストール サーバ ファームウェアによって自動的に アップグレードされません。新しく追加したサーバのファームウェアを、最後にインストール サーバファームウェアを実行したときに使用したファームウェア バージョンにアップグレー ドする場合は、エンドポイントを手動でアップグレードしてそのサーバのファームウェアを アップグレードする必要があります。インストール サーバ ファームウェア では、毎回ファー ムウェア バージョンを変更する必要があります。サーバを同じファームウェア バージョンに アップグレードするためにインストール サーバファームウェアを再実行することはできませ ん。

(注)

アップグレードが終了すると、Cisco UCS Manager で [Firmware Auto Sync Server] ポリシーを 使用して、新たに検出されたサーバを自動的に更新できます。

# Cisco UCS Central のファームウェア管理に関する注意事 項、ガイドライン、および制約事項

Cisco UCS Central から Cisco UCS Manager のファームウェアの管理を開始する前に、次の注意、 ガイドライン、および制約事項を考慮してください。

- ドメイン グループに定義したファームウェア ポリシーは、このドメイン グループに追加 されるすべての新しい Cisco UCS ドメイン に適用されます。ドメイン グループでファー ムウェア ポリシーが定義されていない場合、Cisco UCS ドメイン は親ドメイン グループ からポリシーを継承します。
- グローバル ポリシーは、Cisco UCS Manager が Cisco UCS Central との接続を失った場合で も Cisco UCS Manager にグローバルに残ります。Cisco UCS Manager でグローバルなポリ シーのいずれかに変更を適用するには、所有権をグローバルからローカルに変更する必要 があります。
- ホストファームウェアパッケージをCiscoUCSドメインから作成した場合は、これをサービスプロファイルに関連付けて、CiscoUCS Central にアップデートを展開する必要があります。
- Cisco UCS ドメイン でホスト ファームウェア パッケージを変更すると、その変更はホストファームウェア アップデートに関連付けられた次のメンテナンス スケジュールの際にCisco UCS Central に適用されます。
- Cisco UCS ドメイン で定義したホスト ファームウェア メンテナンス ポリシーは、Cisco UCS Central の org-root に適用されます。Cisco UCS Central から Cisco UCS ドメイン のサブ組織に対して別のホストメンテナンス ポリシーを定義することはできません。
- ・サービスプロファイルとの関連付けを持たないサーバは、ホストファームウェアパックのデフォルトバージョンにアップグレードされます。これらのサーバにはメンテナンスポリシーがないため、ただちにリブートされます。
- Cisco UCS Manager でメンテナンス ポリシーを指定してユーザの確認応答を有効にし、ス ケジュールを指定しない場合は、Cisco UCS Central からのみ保留中のタスクに確認応答で

きます。Cisco UCS Central から保留中のアクティビティに確認応答するには、グローバル なスケジューラを使用してメンテナンスをスケジュールし、ユーザの確認応答をイネーブ ルにする必要があります。

- Cisco UCS Central でメンテナンスポリシーをスケジュールし、ユーザの確認応答をイネーブルにすると、このタスクは保留中のアクティビティタブにスケジュールで指定した時刻で表示されます。
- メンテナンスポリシーの保留中のアクティビティは、ドメイングループのセクションからのみ表示できます。
- ・任意のファームウェアのスケジュールに対するユーザーの確認応答を有効にして、Cisco UCS ドメイン での予期せぬリブートを避けるようにしてください。

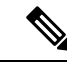

(注) Cisco UCS Central のファームウェア管理の詳細については、『Cisco UCS Central Administration Guide』および『Cisco UCS Central CLI Reference Manual』の「Firmware Management」の章を参照してください。

# ファームウェアのアップグレードとダウングレードの前 提条件

エンドポイントのファームウェアのアップグレードまたはダウングレードを開始するには、 Cisco UCS ドメインのすべてのエンドポイントが完全に機能していて、すべてのプロセスが完 了している状態でなければなりません。機能状態でないエンドポイントはアップグレードまた はダウングレードすることはできません。

たとえば、検出されていないサーバのファームウェアはアップグレードまたはダウングレード できません。最大回数の再試行後に失敗した FSM などの未完了のプロセスによって、エンド ポイントのアップグレードやダウングレードが失敗する可能性があります。FSM が実行中の場 合、Cisco UCS Manager によって、アップデートとアクティベーションがキューに入れられ、 FSM が正常に完了すると、それらが実行されます。

[Equipment] タブのコンポーネントの周囲の色付けされたボックスは、そのコンポーネントの エンドポイントがアップグレードまたはダウングレードできないことを示していることがあり ます。エンドポイントのアップグレードを試みる前に、そのコンポーネントのステータスを確 認してください。

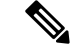

(注) Cisco UCS Manager GUI の [インストールされたファームウェア (Installed Firmware)] タブで は、これらの前提条件を実行するための十分な情報を得られません。

Cisco UCS ドメインのファームウェアをアップグレードまたはダウングレードする前に、次の 作業を実行します。

- ・リリースノートの内容を確認します。
- 適切な『Hardware and Software Interoperability Matrix』を参照し、すべてのサーバのオペレーティングシステムドライバのレベルがアップグレード予定の Cisco UCS のリリースに適切なレベルであることを確認します。
- ・設定を All Configuration バックアップ ファイルにバックアップします。
- クラスタ設定の場合、ファブリックインターコネクトの高可用性ステータスに、両方が稼 働中であると示されていることを確認します。
- スタンドアロン設定の場合、ファブリックインターコネクトの[Overall Status]が[Operable] であることを確認します。
- ・データパスが稼働中であることを確認します。詳細については、データパスの準備が整っていることの確認(67ページ)を参照してください。
- ・すべてのサーバ、I/O モジュール、アダプタが完全に機能することを確認します。動作不能なサーバはアップグレードできません。
- Cisco UCS ドメイン に致命的または重大な障害がないことを確認します。このような障害 がある場合は解決してから、システムをアップグレードしてください。致命的または重大 な障害があると、アップグレードが失敗する可能性があります。
- すべてのサーバが検出されていることを確認します。サーバの電源を入れる必要はありません。また、サーバをサービスプロファイルと関連付ける必要もありません。
- ラックマウントサーバを Cisco UCS ドメイン に統合する場合、Cisco UCS Manager で管理 するシステムにラックマウントサーバを設置および統合する方法については、該当する Cシリーズ ラックマウントサーバのインストール ガイド [英語]の手順を参照してください。
- iSCSI ブート用に設定されている Cisco UCS ドメイン の場合、次の操作を行ってから、 Cisco UCS リリース 3.1(1) 以降にアップグレードしてください。
  - 複数のサービスプロファイルで使用されているすべての iSCSI vNIC に、一意のイニ シエータ名が指定されていることを確認します。
  - いずれかの iSCSI vNIC にサーバ プロファイルと同じイニシエータ名が指定されている場合、Cisco UCS は、1 つの一意のイニシエータ名を持つようにサービス プロファイルを再構成します。
  - ・ブート LUN が新しい IQN に表示されるように、各ネットワーク ストレージデバイ スで対応する IQN 発信側名を変更します。

# アップグレード前検証

ファームウェアをインストールする前に、次のアップグレード前検証を実行してください。

### バックアップ ファイルの作成

Cisco UCS Manager からバックアップを実行する場合は、システム設定全体またはその一部の スナップショットを作成し、ファイルをネットワーク上の場所にエクスポートします。バック アップは、システムが起動されて動作している間に実行できます。バックアップ操作では、管 理プレーンからの情報だけが保存されます。バックアップは、サーバまたはネットワークトラ フィックには影響しません。

シスコでは、Cisco UCS ファームウェア アップグレードを開始する前に、次のバックアップファイルを作成することを推奨します。

- [All Configuration] バックアップファイル: すべてのシステムおよび論理設定の XML バックアップ
- [Full State] バックアップ ファイル:システム全体のバイナリ スナップショット

### すべてのコンフィギュレーション バックアップ ファイルの作成

この手順は、All Configuration バックアップファイルの既存のバックアップ操作がないことを 前提としています。

#### 始める前に

バックアップサーバの IPv4 アドレスまたは IPv6 アドレスおよび認証クレデンシャルを取得します。

#### 手順

- ステップ1 [Navigation] ペインで [Admin] をクリックします。
- ステップ2 [All] ノードをクリックします。
- ステップ3 [Work] ペインで、[General] タブをクリックします。
- ステップ4 [Actions] 領域の [Backup Configuration] をクリックします。
- ステップ5 [Backup Configuration] ダイアログボックスで、[Create Backup Operation] をクリックします。
- **ステップ6** [Create Backup Operation] ダイアログボックスで、次の操作を実行します。
  - a) 次のフィールドに入力します。
    - [Admin State] フィールド: [Enabled] オプションボタンをクリックすると、[OK] をク リックしてすぐに、バックアップ操作が実行されます。
    - [Type] フィールド: [All Configuration] オプション ボタンをクリックすると、すべて のシステムおよび論理設定情報を含む XML バックアップ ファイルが作成されます。

システム全体のスナップショットが含まれるバイナリファイルを作成するには、[Full State] オプション ボタンをクリックします。

• [Preserve Identities] チェック ボックス: Cisco UCS ドメイン に、プールから取得さ れ、保存する必要がある ID が含まれる場合、このチェックボックスをオンにします。 [Logical Configuration] タイプのバックアップ操作でこのチェックボックスが選択され ている場合、バックアップファイルはプールから取得したすべてのアイデンティティ (vHBA、WWPN、WWNN、vNIC、MAC、UUID を含む)を保存します。

- (注) このチェックボックスが選択されていない状態で復元を行うと、アイデン ティティが再割り当てされ、ユーザラベルが失われます。
- [Location of the Backup File] フィールド:ローカルファイルシステムにバックアップ ファイルを保存するには、[Local File System] オプションボタンをクリックします。リ モートファイルシステムにバックアップファイルを保存するには、[Local File System] オプションボタンをクリックします。

場所が [Local File System] に設定されている場合、Cisco UCS Manager GUI によって [Filename] フィールドが表示されます。[Remote File System] に設定されている場合、 Cisco UCS Manager GUI に次に説明する残りのフィールドが表示されます。

- [Filename] フィールド: ローカル ファイル システム内の新しい場所にナビゲートする には、[Browse] をクリックします。
- [Protocol] フィールド:ファイルをバックアップサーバに転送するために使用するプ ロトコルを指示する場合に、次のいずれかのオプションボタンをクリックします。
  - FTP
  - TFTP
  - SCP
  - SFTP
- [Hostname] フィールド:バックアップファイルを格納する場所の IP アドレスまたはホスト名を入力します。これは、サーバ、ストレージアレイ、ローカルドライブ、またはファブリックインターコネクトがネットワーク経由でアクセス可能な任意の読み取り/書き込みメディアなどがあります。ホスト名を使用する場合、CiscoUCS ManagerでDNS サーバを使用するように設定する必要があります。
- [Remote File] フィールド:バックアップ コンフィギュレーション ファイルのフル パスを入力します。このフィールドには、ファイル名とパスを含めることができます。ファイル名を省略すると、バックアップ手順によって、ファイルに名前が割り当てられます。
- [User]フィールド: Cisco UCS Manager がバックアップ場所へのログインに使用する必要のあるユーザ名を入力します。プロトコルに TFTP を選択した場合は、このフィールドに入力する必要はありません。
- [Password] フィールド:ユーザ名に関連付けられたパスワードを入力します。プロト コルに TFTP を選択した場合は、このフィールドに入力する必要はありません。
- b) [OK] をクリックします。

ステップ7 Cisco UCS Manager に確認ダイアログボックスが表示されたら、[OK] をクリックします。

[Admin State] フィールドをイネーブルに設定すると、Cisco UCS Manager によって、選択した 設定タイプのスナップショットが取得され、ファイルがネットワークの場所にエクスポートさ れます。[Backup Configuration] ダイアログボックスの [Backup Operations] テーブルに、バック アップ操作が表示されます。

- ステップ8 (任意) バックアップ操作の進行状況を表示するには、次の操作を実行します。
  - a) [Properties] 領域に操作が表示されない場合、[Backup Operations] テーブルの操作をクリックします。
  - b) [Properties] 領域で、[FSM Details] バーの下矢印をクリックします。

[FSM Details] 領域が展開され、操作のステータスが表示されます。

ステップ9 [OK] をクリックし、[Backup Configuration] ダイアログボックスを閉じます。

バックアップ操作は完了するまで実行し続けます。進捗を表示するには、[Backup Configuration] ダイアログボックスを再度開きます。

### 完全な状態のコンフィギュレーション バックアップ ファイルの作成

#### 始める前に

バックアップサーバの IPv4 アドレスまたは IPv6 アドレスおよび認証クレデンシャルを取得します。

#### 手順

- ステップ1 [Navigation] ペインで [Admin] をクリックします。
- **ステップ2** [All] ノードをクリックします。
- ステップ3 [Work] ペインで、[General] タブをクリックします。
- ステップ4 [Actions] 領域の [Backup Configuration] をクリックします。
- ステップ5 [Backup Configuration] ダイアログボックスで、[Create Backup Operation] をクリックします。
- **ステップ6** [Create Backup Operation] ダイアログボックスで、次の操作を実行します。
  - a) 次のフィールドに入力します。
    - [Admin State] フィールド: [Enabled] オプションボタンをクリックすると、[OK] をク リックしてすぐに、バックアップ操作が実行されます。
    - [Type] フィールド:システム全体のスナップショットが含まれるバイナリファイルを 作成するには、[Full State] オプション ボタンをクリックします。
    - [Preserve Identities] チェック ボックス: Cisco UCS ドメイン に、プールから取得さ れ、保存する必要がある ID が含まれる場合、このチェックボックスをオンにします。

[Logical Configuration] タイプのバックアップ操作でこのチェックボックスが選択され ている場合、バックアップファイルはプールから取得したすべてのアイデンティティ (vHBA、WWPN、WWNN、vNIC、MAC、UUID を含む)を保存します。

- (注) このチェックボックスが選択されていない状態で復元を行うと、アイデン ティティが再割り当てされ、ユーザラベルが失われます。
- [Location of the Backup File] フィールド:ローカルファイルシステムにバックアップ ファイルを保存するには、[Local File System] オプションボタンをクリックします。リ モートファイルシステムにバックアップファイルを保存するには、[Remote File System] オプションボタンをクリックします。

場所が [Local File System] に設定されている場合、Cisco UCS Manager GUI によって [Filename] フィールドが表示されます。[Remote File System] に設定されている場合、 Cisco UCS Manager GUI に次に説明する残りのフィールドが表示されます。

- [Filename] フィールド: ローカル ファイル システム内の新しい場所にナビゲートする には、[Browse] をクリックします。
- [Protocol] フィールド:ファイルをバックアップサーバに転送するために使用するプ ロトコルを指示する場合に、次のいずれかのオプションボタンをクリックします。
  - FTP
  - TFTP
  - SCP
  - SFTP
- [Hostname] フィールド:バックアップファイルを格納する場所の IP アドレスまたはホスト名を入力します。これは、サーバ、ストレージアレイ、ローカルドライブ、またはファブリックインターコネクトがネットワーク経由でアクセス可能な任意の読み取り/書き込みメディアなどがあります。ホスト名を使用する場合、CiscoUCS ManagerでDNS サーバを使用するように設定する必要があります。
- [Remote File] フィールド:バックアップ コンフィギュレーション ファイルのフル パスを入力します。このフィールドには、ファイル名とパスを含めることができます。ファイル名を省略すると、バックアップ手順によって、ファイルに名前が割り当てられます。
- [User]フィールド: Cisco UCS Manager がバックアップ場所へのログインに使用する必要のあるユーザ名を入力します。プロトコルに TFTP を選択した場合は、このフィールドに入力する必要はありません。
- [Password] フィールド:ユーザ名に関連付けられたパスワードを入力します。プロト コルに TFTP を選択した場合は、このフィールドに入力する必要はありません。
- b) [OK] をクリックします。

ステップ7 Cisco UCS Manager に確認ダイアログボックスが表示されたら、[OK] をクリックします。

[Admin State] フィールドをイネーブルに設定すると、Cisco UCS Manager によって、選択した 設定タイプのスナップショットが取得され、ファイルがネットワークの場所にエクスポートさ れます。[Backup Configuration] ダイアログボックスの [Backup Operations] テーブルに、バック アップ操作が表示されます。

- ステップ8 (任意) バックアップ操作の進行状況を表示するには、次の操作を実行します。
  - a) [Properties] 領域に操作が表示されない場合、[Backup Operations] テーブルの操作をクリックします。
  - b) [Properties] 領域で、[FSM Details] バーの下矢印をクリックします。

[FSM Details] 領域が展開され、操作のステータスが表示されます。

ステップ9 [OK] をクリックし、[Backup Configuration] ダイアログボックスを閉じます。

バックアップ操作は完了するまで実行し続けます。進捗を表示するには、[Backup Configuration] ダイアログボックスを再度開きます。

## ファームウェア アップグレードのための Cisco Smart Call Home の設定

Cisco Smart Call Home は、Cisco UCS の Call Home 機能を強化する Web アプリケーションです。 Smart Call Home により、予防的な診断および重要なシステム イベントのリアルタイムの電子 メールアラートが提供されます。それにより、ネットワークの可用性が高まり、運用効率が向 上します。Smart Call Home は、Cisco UCS の Cisco Unified Computing Support サービスと Cisco Unified Computing Mission Critical Support サービスによって提供されるセキュア接続のサービス です。『*Cisco UCS Manager Administration Management Guide*』には、Smart Call Home の設定に 関する詳細情報が掲載されています。

ファームウェアをアップグレードすると、Cisco UCS Manager によってコンポーネントが再起 動され、アップグレードプロセスが完了します。この再起動によって、電子メールアラート がトリガーされる可能性があります。Smart Call Home を無効にすることで、ファームウェア アップグレードプロセス中にこのようなアラートや TAC への自動サポート ケースを回避でき ます。

### Smart Call Home の無効化

始める前に

Smart Call Home がすでに有効になっている必要があります。

手順

ステップ1 [Navigation] ペインで [Admin] をクリックします。

ステップ2 [All] > [Communication Management] > [Call Home] の順に展開します。

ステップ3 [Work] ペインで、[General] タブをクリックします。

ステップ4 [Admin] 領域で次の作業を行い、Smart Call Home を無効にします。

- a) [State] フィールドで、[Off] をクリックします。
  - (注) Cisco UCS Manager GUIでは、このフィールドを [on] に設定すると、このタブに 残りのフィールドが表示されます。

Call Home アラートは、Smart Call Home を再度有効にするまで生成されません。

## ファームウェア アップグレード中のフォールト抑制

障害抑制によって、予定されたメンテナンス時間中に SNMP トラップおよび Call Home 通知を 抑制することができます。障害抑制タスクを作成し、一時的な障害が発生またはクリアされる たびに通知が送信されることを防止できます。

障害は、期限切れになるか、障害抑制タスクがユーザによって手動で停止されるまで抑制され たままになります。フォールト抑制が終了した後に、Cisco UCS Manager がクリアされていな い未処理の抑制された障害の通知を送信します。

ファームウェア アップグレード中のすべてのコンポーネントのフォールト抑制を有効にする と、期限切れになるか、またはアップグレード後にコンポーネントが再稼働状態になるまで、 そのコンポーネントに関連するエラーが抑制されます。たとえば、ファブリックインターコネ クト障害がファームウェアアップグレード中に抑制されるように設定されている場合、アップ グレード中にそのファブリックインターコネクトによってトリガーされたすべての障害は表示 されません。

### UCS Manager の障害の表示

手順

- ステップ1 [Navigation] ペインで [Admin] をクリックします。
- ステップ2 [All] > [Faults, Events, and Audit Log] の順に展開します。
- ステップ3 [Faults] をクリックします。
- ステップ4 [Work] ペインで、[All] チェックボックスをオンにします。
- ステップ5 サービスに影響を及ぼす障害が存在しないことを確認してください。

## ファブリックインターコネクトのアップグレード中のリブートによっ て生成される障害

ファブリックインターコネクトが再起動するときにダウンするポート設定とサービスは、ファ ブリックインターコネクトがアップ状態に戻ったときに再確立されるようにすることがきわめ て重要です。

Cisco UCS Managerリリース 3.1 以降、Cisco UCS Managerはファブリックインターコネクトの 最後の再起動後に再確立されていないサービスをすべて表示します。Cisco UCS Managerは、 ファブリックインターコネクトを再起動する前に、未解決の障害のベースラインを作成しま す。ファブリックインターコネクトがリブートして再稼働状態に復帰したら、最後のベースラ イン以降に生成された新しい障害を確認して、ファブリックのリブートによってダウンした サービスを特定できます。

Cisco UCS Manager が未処理の障害のベースラインを作成してから特定の期間が経過すると、 ベースラインはクリアされ、すべての障害が新しい障害として表示されます。この間隔は、 「ベースラインの有効期限間隔」と呼ばれます。障害のベースライン有効期限の変更(60ページ)、ベースラインの有効期限間隔を変更することに関する詳細情報を提供Cisco UCS Manager。

シスコでは、ファブリックインターコネクトのリブートまたは待避を実行する前に、サービス に影響する障害を解決することを推奨します。

### 障害のベースライン有効期限の変更

Cisco UCS Managerでは、ベースラインの有効期限を変更できます。

#### 手順

- ステップ1 [Navigation] ペインで [Admin] をクリックします。
- ステップ2 [All] > [Faults, Events, and Audit Log] の順に展開します。
- ステップ3 [Work]ペインの [Settings] タブをクリックし、[Global Fault Policy] サブタブをクリックします。
- ステップ4 [Baseline Expiration Interval] 領域で、[dd:hh:mm:ss] フィールドを更新します。

[dd:hh:mm:ss] フィールドには、Cisco UCS Manager が障害のベースラインをクリアするまでに 経過する必要がある日数、時間数、分数、および秒数を指定します。

デフォルトのベースライン有効期限は24時間です。

ステップ5 [Save Changes] をクリックします。
## ファブリック インターコネクトのアップグレード中に生成される障害の表示

手順

- ステップ1 [Navigation] ペインで [Admin] をクリックします。
- ステップ2 [All] > [Faults, Events, and Audit Log] の順に展開します。
- ステップ3 [Work] ペインで、[Faults] タブをクリックします。

ベースラインを作成した後に生成されたすべての障害が表示されます。

## ファブリック フェールオーバー用の vNIC 設定の確認

Cisco UCS システムでは、次のいずれかが発生するとファブリック障害が発生する場合があります。

- ファブリックインターコネクトで障害が発生し、その結果、そのファブリックインター コネクトに接続されているすべてのシャーシでファブリック障害が発生する。
- •FEX で障害が発生し、その結果、その FEX に接続されているシャーシでファブリック障害が発生する。
- •ファブリックインターコネクトと FEX 間のリンクで障害が発生し、その結果、特定の FEX に接続されているシャーシ内のサーバの一部でファブリック障害が発生する。
- ・CNA ポートで障害が発生し、その結果、サーバでファブリック障害が発生する。

冗長ハードウェアが設置されており、vNICがフェールオーバー用に設定されている場合、ファ ブリック障害によってファブリックフェールオーバーが発生します。ファームウェアをアップ グレードする前に、vNIC がファブリックフェールオーバー用に設定されていることを確認し てください。

- ステップ1 [Navigation] ペインで [Servers] をクリックします。
- ステップ2 [Service Profiles] > [Service\_Profile\_Name] の順に展開します。
- ステップ3 指定されたサービス プロファイルを展開し、[vNICs] を選択します。
- ステップ4 [vNICs] を展開し、指定されたサービス プロファイルの最初の vNIC を選択します。
- ステップ5 [Work] ペインで、[General] タブをクリックします。
- **ステップ6** [Properties] 領域で、[Fabric ID] が [Fabric A] であり、[Enable Failover] チェックボックスがオン になっていることを確認します。
- ステップ7 [Navigation] ペインで、指定されたサービス プロファイルの次の vNIC を選択します。
- **ステップ8** [Work] ペインで、[General] タブをクリックします。

- **ステップ9** [Properties] 領域で、[Fabric ID] が [Fabric B] であり、[Enable Failover] チェックボックスがオン になっていることを確認します。
- **ステップ10** 指定されたサービス プロファイルのすべての vNICs を確認するまで、ステップ4~9を繰り 返します。
  - **重要** フェールオーバーが確実に発生するようにするために、代替 vNIC が Fabric A と Fabric B に固定されていることを確認します。

ファブリック B

## ファブリック インターコネクトの運用性の確認

手順

- ステップ1 [Navigation] ペインで [Equipment] をクリックします。
- ステップ2 [Equipment] > [Fabric Interconnects] の順に展開します。
- ステップ3 確認するファブリックインターコネクトのノードをクリックします。
- ステップ4 [Work] ペインで、[General] タブをクリックします。
- **ステップ5** [Status] 領域で、[Overall Status] が [operable] であることを確認します。

ステータスが [operable] でない場合は、テクニカルサポートファイルを作成およびダウンロードして、シスコのテクニカルサポートに問い合わせてください。ファームウェアアップグレードに進まないでください。テクニカルサポートファイルの詳細については、『Cisco UCS Manager B-Series Troubleshooting Guide』を参照してください。

## クラスタ設定の高可用性ステータスとロールの確認

高可用性ステータスは、クラスタ設定の両方のファブリックインターコネクトで同じです。

- ステップ1 [Navigation] ペインで [Equipment] をクリックします。
- ステップ2 [Equipment] > [Fabric Interconnects] の順に展開します。
- **ステップ3** クラスタのいずれかのファブリックインターコネクトのノードをクリックします。
- ステップ4 [Work] ペインで、[General] タブをクリックします。
- **ステップ5** [High Availability Details] 領域のフィールドが表示されていない場合は、見出しの右側の [Expand] アイコンをクリックします。
- **ステップ6** 次のフィールドに次の値が表示されることを確認します。

| フィールド名        | 必要な値 |
|---------------|------|
| [Ready] フィールド | 0    |
| [State] フィールド | Up   |

値が異なる場合は、テクニカル サポート ファイルを作成およびダウンロードして、シスコの テクニカル サポートに問い合わせてください。ファームウェア アップグレードに進まないで ください。テクニカル サポート ファイルの詳細については、『Cisco UCS Manager B-Series Troubleshooting Guide』を参照してください。

ステップ7 [Leadership] フィールドの値に注意して、ファブリックインターコネクトがプライマリユニットであるか、従属ユニットであるかを判断します。

この情報は、ファブリックインターコネクトのファームウェアをアップグレードするために 知っておく必要があります。

## デフォルト メンテナンス ポリシーの設定

サービスプロファイルの変更の一部、またはサービスプロファイルテンプレートの更新は、 中断をともなうことや、サーバのリブートが必要になることがあります。メンテナンスポリ シーは、サーバに関連付けられたサービスプロファイル、または1つ以上のサービスプロファ イルに関連付けられた更新中のサービスプロファイルに対して、サーバのリブートが必要にな るような変更が加えられた場合の Cisco UCS Manager の対処方法を定義します。

メンテナンスポリシーは、Cisco UCS Manager でのサービスプロファイルの変更の展開方法を 指定します。展開は、次のいずれかの方法で実行されます。

- 即時
- ・ユーザが管理者権限で承認したときに実行する
- •スケジュールで指定された時間に自動的に実行する
- サーバをリブートしたときに実行する

ここで説明する手順を使用することも、このビデオ

(http://www.cisco.com/c/en/us/td/docs/unified\_computing/ucs/ucs-manager/videos/3-1/configure\_the\_default\_maintenance\_policy.html) の [Play] をクリックしてデフォルトのメンテナンス ポリシーを [User Ack] として設定する方法 を視聴することもできます。

- ステップ1 [Navigation] ペインで [Servers] をクリックします。
- ステップ2 [Servers] > [Policies] の順に展開します。
- ステップ3 ポリシーを作成する組織のノードを展開します。

システムにマルチテナント機能が備えられていない場合は、[root] ノードを展開します。

- ステップ4 [Maintenance Policies] を展開し、[default] をクリックします。
- ステップ5 [Work] ペインの [Main] タブをクリックします。
- ステップ6 [Properties] 領域で、[Reboot Policy] として [User Ack] を選択します。

[On Next Boot] チェックボックスが表示されます。

サービスプロファイルの関連付けが完了するか、変更が加えられたときは、サーバを手動でリ ブートする必要があります。

ステップ7 (任意) [On Next Boot] オプションを有効にするには、[On Next Boot] チェックボックスをオンにします。

[On Next Boot] オプションが有効な場合、ホストOS のリブート、シャットダウン、リセット、 またはサーバリセットとシャットダウンにより、[User Ack] メンテナンスウィンドウを待って いる変更を適用するために、関連 FSM もトリガーされます。

ステップ8 [Save Changes] をクリックします。

## 管理インターフェイスの無効化

ファームウェアをアップグレードする前に、セカンダリファブリックインターコネクトの管理インターフェイスをシャットダウンします。これにより、サーバと管理インターフェイス間のアクティブなKVM接続がすべてリセットされます。GUIフローがプライマリファブリックインターコネクトにフェールオーバーされるため、GUIから切断される時間が短縮されます。

Cisco UCS Manager によって管理インターフェイスの障害が検出されると、障害レポートが生成されます。障害レポートの数が設定された数に達した場合、システムは管理インターフェイスが使用不能であると見なし、障害を生成します。デフォルトでは、管理インターフェイスモニタリングポリシーは有効です。『Cisco UCS Manager システムモニタリングガイド』には、管理インターフェイスモニタリングポリシーに関する詳細が掲載されています。

- ステップ1 [Navigation] ペインで [Admin] をクリックします。
- ステップ2 [All] > [Communication Management] の順に展開します。
- ステップ3 [Management Interfaces] をクリックします。
- **ステップ4** [Work] ペインで、[Management Interfaces] タブをクリックして、ファブリック インターコネクトの管理 IP アドレスを確認します。
- ステップ5 [Management Interfaces Monitoring Policy] タブをクリックし、[Admin Status] フィールドで [Enabled] オプション ボタンをクリックして、管理インターフェイスのモニタリング ポリシーを有効に します。

Cisco UCS Manager によって管理インターフェイスの障害が検出されると、障害レポートが生成されます。

- **ステップ6** ファブリック インターコネクトに接続されているアップストリーム スイッチへの Telnet セッションを開きます。
- **ステップ7** ファブリックインターコネクトの管理ポートが接続されているインターフェイスの設定を確認 し、スイッチの shut コマンドを使用して無効にします。

このインターフェイスを通じて開いているすべての KVM セッションが終了します。

**ステップ8** KVM セッションを再接続して、これらのセッションがセカンダリファブリックインターコネ クトのアップグレードの影響を受けないようにします。

## I/0 モジュールのステータスの確認

### 手順

- ステップ1 [Navigation] ペインで [Equipment] をクリックします。
- ステップ2 [Equipment] > [Chassis] の順に展開します。
- ステップ3 I/O モジュールのステータスを確認するシャーシをクリックします。
- ステップ4 [Work] ペインの [IO Modules] タブをクリックします。
- ステップ5 各 I/O モジュールについて、次のカラムに次の値が表示されることを確認します。

| フィールド名                     | 必要な値     |
|----------------------------|----------|
| [Overall Status] カラム       | ok       |
| [ <b>Operability</b> ] カラム | operable |

値が異なる場合は、テクニカル サポート ファイルを作成およびダウンロードして、シスコの テクニカル サポートに問い合わせてください。ファームウェア アップグレードに進まないで ください。テクニカル サポート ファイルの詳細については、『Cisco UCS Manager B-Series Troubleshooting Guide』を参照してください。

ステップ6 手順3から5を繰り返して、各シャーシのI/Oモジュールのステータスを確認します。

## サーバのステータスの確認

サーバが操作不可能な場合、Cisco UCS ドメインの他のサーバのアップグレードに進むことができます。ただし、操作不可能なサーバはアップグレードできません。

### 手順

- ステップ1 [Navigation] ペインで [Equipment] をクリックします。
- **ステップ2** [Work] ペインの [Servers] タブをクリックして、すべてのシャーシのすべてのサーバのリスト を表示します。
- ステップ3 各サーバについて、次のカラムに次の値が表示されることを確認します。

| フィールド名               | 必要な値                                                                    |
|----------------------|-------------------------------------------------------------------------|
| [Overall Status] カラム | [ok]、[unassociated]、または障害を示していな<br>いすべての値                               |
|                      | 値が、[discovery-failed] などの障害を示してい<br>る場合、そのサーバのエンドポイントをアッ<br>プグレードできません。 |
| [Operability] カラム    | operable                                                                |

- ステップ4 サーバが検出されていることを確認する必要がある場合、次の手順を実行します。
  - a) 検出のステータスを確認するサーバを右クリックし、[Show Navigator]を選択します。
  - b) [General] タブの [Status Details] 領域で、[Discovery State] フィールドによって、[complete] の値が表示されていることを確認します。

[Status Details] 領域のフィールドが表示されない場合は、見出しの右側の [Expand] アイコンをクリックします。

## シャーシのサーバのアダプタのステータスの確認

### 手順

ステップ1 [Navigation] ペインで [Equipment] をクリックします。

ステップ2 [Equipment] > [Chassis] > [Chassis Number] > [Servers] の順に展開します。

- ステップ3 アダプタのステータスを確認するサーバをクリックします。
- ステップ4 [Work] ペインの [Inventory] タブをクリックします。
- ステップ5 [Inventory] タブの [Adapters] サブタブをクリックします。
- ステップ6 各アダプタについて、次のカラムに次の値が表示されることを確認します。

| フィールド名               | 必要な値     |
|----------------------|----------|
| [Overall Status] カラム | ok       |
| [Operability] カラム    | operable |

フィールドに異なる値が表示され、アダプタが操作不可能な場合、Cisco UCS ドメインのサーバの他のアダプタのアップグレードに進むことができます。ただし、操作不可能なアダプタはアップグレードできません。

# データパスの準備が整っていることの確認

以下の項では、データパスの準備ができていることを確認する手順を説明します。

## ダイナミック vNIC が稼働中であることの確認

ダイナミック vNIC および VMware vCenter との統合を含む Cisco UCS をアップグレードすると き、すべてのダイナミック vNIC が新しいプライマリファブリックインターコネクトで動作中 であることを確認する必要があります。データ パスの中断を避けるため、以前のプライマリ ファブリック インターコネクト上で新しいソフトウェアを有効にする前に、vNIC が動作中で あることを確認します。

この手順は Cisco UCS Manager GUI で実行します。

### 手順

- ステップ1 [Navigation] ペインで [VM] をクリックします。
- ステップ2 [All] > [VMware] > [Virtual Machines]を展開します。
- ステップ3 ダイナミック vNIC を確認する仮想マシンを展開し、ダイナミック vNIC を選択します。
- ステップ4 [Work] ペインで、[VIF] タブをクリックします。
- ステップ5 [VIF] タブで、各 VIFの [Status] カラムが [Online] であることを確認します。
- ステップ6 すべての仮想マシンですべてのダイナミック vNIC の VIF のステータスが [Online] であること を確認するまで、ステップ3~5を繰り返します。

## イーサネット データ パスの確認

|       | コマンドまたはアクション                                                            | 目的                                   |
|-------|-------------------------------------------------------------------------|--------------------------------------|
| ステップ1 | UCS-A /fabric-interconnect # connect nxos<br>{a   b}                    | ファブリック インターコネクトの<br>NX-OS モードを開始します。 |
| ステップ2 | UCS-A(nxos)# <b>show int br</b>   <b>grep -v down</b><br>  <b>wc -l</b> | アクティブなイーサネットインターフェ<br>イスの数を返します。     |

|       | コマンドまたはアクション                                                                                                |                                                                                                    | 目的                                                         |
|-------|----------------------------------------------------------------------------------------------------|----------------------------------------------------------------------------------------------------|------------------------------------------------------------|
|       |                                                                                                    |                                                                                                    | この数がアップグレードの前に稼働して<br>いたイーサネットインターフェイスの<br>数と一致することを確認します。 |
| ステップ3 | <b>プ3</b> ファブリックインターコネクトに基づいて、次のいずれかを実行します。<br>オプション 説明                                                     |                                                                                                    | この数がアップグレード前のMACアド<br>レスの数と一致することを確認します。                   |
|       | show platform<br>fwm info<br>hw-stm   grep<br>'1.'   wc –l                                                  | UCS 6200 シリーズ、<br>UCS 6332、および<br>UCS 6332-16UP ファ<br>ブリック インターコ<br>ネクトの MAC アドレ<br>スの合計数を返しま<br>す。 |                                                            |
|       | show hardware<br>internal libsdk<br>mtc 12<br>mac-table-ce<br>valid-only  <br>egrep ''^ *[0-9]''<br>  wc -l | UCS 6324 (UCS ミニ)<br>ファブリック イン<br>ターコネクトの MAC<br>アドレスの合計数を返<br>します。                                 |                                                            |
|       | show hardware<br>mac<br>address-table 1<br>  wc -l                                                          | UCS 6400 シリーズ<br>ファブリック イン<br>ターコネクトの MAC<br>アドレスの合計数を返<br>します。                                     |                                                            |
|       | wc -l                                                                                                    | ターコネクトの MAC<br>アドレスの合計数を返<br>します。                                                                   |                                                            |

## 例

次の例では、従属 UCS 6332 ファブリックインターコネクトAのアクティブなイーサ ネットインターフェイスおよび MAC アドレスの数が返され、ファブリックインター コネクトのイーサネット データ パスが稼働していることを確認できます。

```
UCS-A /fabric-interconnect # connect nxos a
UCS-A(nxos)# show int br | grep -v down | wc -l
86
UCS-A(nxos)# show platform fwm info hw-stm | grep '1.' | wc -l
80
```

次の例では、従属 UCS 6400 シリーズファブリック インターコネクト A のアクティブ なイーサネット インターフェイスおよび MAC アドレスの数が返され、ファブリック インターコネクトのイーサネット データ パスが稼働していることを確認できます。

```
UCS-A /fabric-interconnect # connect nxos a
UCS-A(nxos)# show int br | grep -v down | wc -l
86
UCS-A(nxos)# show hardware mac address-table 1 | wc -l
80
```

## ファイバ チャネル エンドホスト モードのデータ パスの確認

Cisco UCS ドメインのアップグレード時に最適な結果を得るためには、アップグレードを開始 する前、および従属ファブリックインターコネクトをアクティブ化した後にこのタスクを実行 し、2 つの結果を比較することを推奨します。

```
手順
```

|               | コマンドまたはアクション                                                                       | 目的                                                        |
|---------------|------------------------------------------------------------------------------------|-----------------------------------------------------------|
| ステップ1         | UCS-A /fabric-interconnect # connect nxos<br>{a   b}                               | ファブリック インターコネクトの<br>NX-OS モードを開始します。                      |
| ステップ <b>2</b> | UCS-A(nxos)# <b>show npv flogi-table</b>                                           | flogi セッションのテーブルを表示しま<br>す。                               |
| ステップ3         | UCS-A(nxos)# <b>show npv flogi-table</b>   <b>grep</b><br><b>fc</b>   <b>wc -l</b> | ファブリック インターコネクトにログ<br>インしたサーバの数を返します。                     |
|               |                                                                                    | 出力は、アップグレードの開始前にこの<br>確認を行ったときに受け取った出力と一<br>致している必要があります。 |

## 例

次の例では、flogiテーブルおよび従属ファブリックインターコネクトAにログインし たサーバの数が返され、ファブリックインターコネクトのファイバチャネルデータ パスがファイバチャネルエンドホストモードで稼働していることを確認できます。

```
UCS-A /fabric-interconnect # connect nxos a
UCS-A(nxos) # show npv flogi-table
-----
SERVER
                                                          EXTERNAL
INTERFACE VSAN FCID
                         PORT NAME
                                             NODE NAME
                                                          INTERFACE
_____
       700 0x69000a 20:00:00:25:b5:27:03:01 20:00:00:25:b5:27:03:00 fc3/1
vfc705
vfc713
        700 0x690009 20:00:00:25:b5:27:07:01 20:00:00:25:b5:27:07:00 fc3/1
      700 0x690001 20:00:00:25:b5:27:08:01 20:00:00:25:b5:27:08:00 fc3/1
vfc717
Total number of flogi = 3.
UCS-A(nxos) # show npv flogi-table | grep fc | wc -1
3
```

## ファイバ チャネル スイッチ モードのデータ パスの確認

Cisco UCS ドメインのアップグレード時に最適な結果を得るためには、アップグレードを開始 する前、および従属ファブリックインターコネクトをアクティブ化した後にこのタスクを実行 し、2 つの結果を比較することを推奨します。

### 手順

|               | コマンドまたはアクション                                             | 目的                                                        |
|---------------|----------------------------------------------------------|-----------------------------------------------------------|
| ステップ1         | UCS-A /fabric-interconnect # connect nxos<br>{a   b}     | ファブリック インターコネクトの<br>NX-OS モードを開始します。                      |
| ステップ <b>2</b> | UCS-A(nxos)# <b>show flogi database</b>                  | flogi セッションのテーブルを表示しま<br>す。                               |
| ステップ3         | UCS-A(nxos)# show flogi database   grep<br>–I fc   wc –1 | ファブリックインターコネクトにログ<br>インしたサーバの数を返します。                      |
|               |                                                          | 出力は、アップグレードの開始前にこの<br>確認を行ったときに受け取った出力と一<br>致している必要があります。 |

### 例

次の例では、flogiテーブルおよび従属ファブリックインターコネクトAにログインし たサーバの数が返され、ファブリックインターコネクトのファイバチャネルデータ パスがファイバチャネルエンドホストモードで稼働していることを確認できます。

UCS-A /fabric-interconnect # connect nxos a UCS-A(nxos) # show flogi database

| INTERFACE | VSAN | FCID     | PORT NAME               | NODE NAME               |
|-----------|------|----------|-------------------------|-------------------------|
| vfc726    | 800  | 0xef0003 | 20:00:00:25:b5:26:07:02 | 20:00:00:25:b5:26:07:00 |
| vfc728    | 800  | 0xef0007 | 20:00:00:25:b5:26:07:04 | 20:00:00:25:b5:26:07:00 |
| vfc744    | 800  | 0xef0004 | 20:00:00:25:b5:26:03:02 | 20:00:00:25:b5:26:03:00 |
| vfc748    | 800  | 0xef0005 | 20:00:00:25:b5:26:04:02 | 20:00:00:25:b5:26:04:00 |
| vfc764    | 800  | 0xef0006 | 20:00:00:25:b5:26:05:02 | 20:00:00:25:b5:26:05:00 |
| vfc768    | 800  | 0xef0002 | 20:00:00:25:b5:26:02:02 | 20:00:00:25:b5:26:02:00 |
| vfc772    | 800  | 0xef0000 | 20:00:00:25:b5:26:06:02 | 20:00:00:25:b5:26:06:00 |
| vfc778    | 800  | 0xef0001 | 20:00:00:25:b5:26:01:02 | 20:00:00:25:b5:26:01:00 |
|           |      |          |                         |                         |

Total number of flogi = 8. UCS-A(nxos) # show flogi database | grep fc | wc -1 8

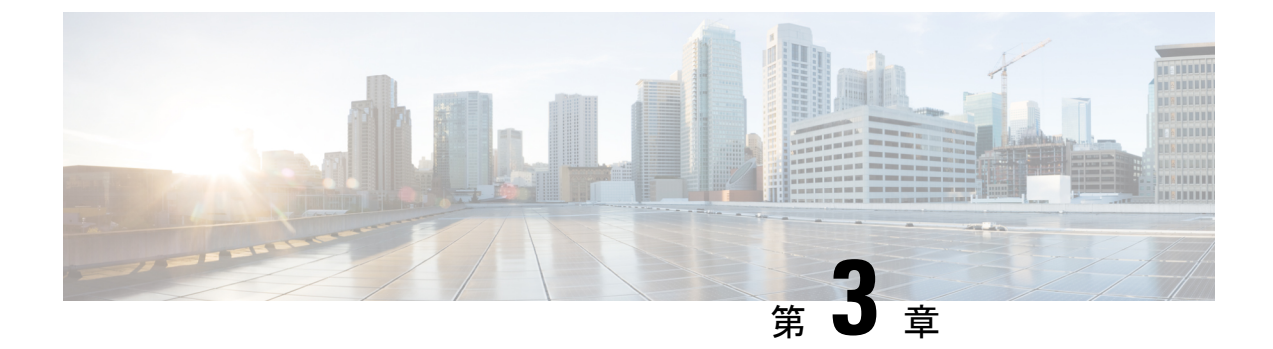

# Cisco UCS Manager によるファームウェア の管理

- Cisco UCS Manager でのファームウェアのダウンロードと管理 (71ページ)
- 自動インストールによるファームウェアアップグレード(82ページ)
- ・サービス プロファイルのファームウェア パッケージによるファームウェア アップグレード, on page 99
- •ファームウェアの自動同期(111ページ)
- ・エンドポイントでの直接のファームウェアのアップグレード, on page 113

# **Cisco UCS Manager** でのファームウェアのダウンロードと 管理

## ファームウェア イメージの管理

シスコでは、イメージのバンドル内の Cisco UCS コンポーネントに、すべてのファームウェア アップデートを提供します。各イメージは、1つのハードウェアコンポーネントに固有のファー ムウェアパッケージを表します。たとえば、IOM イメージや Cisco UCS Manager イメージなど です。Cisco UCS ファームウェアのアップデートは、Cisco UCS ドメイン のファブリック イン ターコネクトに次のバンドルでダウンロードできます。

## Cisco UCS インフラストラクチャ ソフトウェア バンドル

Cisco UCS Manager リリース 4.0 以降のリリースには、4 つの個別のインフラストラクチャ バンドルが含まれています。

これらのバンドルには、次のコンポーネントをアップデートするために必要となるファー ムウェア イメージなどがあります。

- Cisco UCS Manager ソフトウェア
- ファブリック インターコネクトのカーネル ファームウェアとシステム ファームウェア

• I/O モジュールのファームウェア

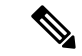

Note Cisco UCS 6400 シリーズファブリックインターコネクトには、個 別のキックスタートイメージとシステムイメージがありません。

Note

あるプラットフォーム用の UCS インフラストラクチャ バンドルは、別のプラットフォー ムをアクティブ化するために使用できません。たとえば、UCS 6300 シリーズ ファブリッ クインターコネクトのインフラストラクチャ バンドルを使用して Cisco UCS 6400 シリー ズファブリック インターコネクト をアクティブにすることはできません。

### Cisco UCS B シリーズ ブレード サーバ ソフトウェア バンドル

このバンドルには、Cisco UCS ドメインのブレードサーバのファームウェアをアップデー トするために必要となる、次のファームウェアイメージが含まれます。リリース用に作成 された最新のバンドルに加えて、最新のインフラストラクチャ バンドルに含まれないブ レードサーバに対して Cisco UCS Manager をイネーブルにするために、次のバンドルもリ リースされる場合があります。

- CIMC ファームウェア
- BIOS ファームウェア
- •アダプタファームウェア
- •ボードコントローラファームウェア
- •新規サーバで必要なサードパーティ製のファームウェアイメージ

### Cisco UCS C シリーズ ラックマウント UCS 管理対象サーバ ソフトウェア バンドル

このバンドルには、Cisco UCS Manager と統合されその管理を受けているラックマウント サービスのコンポーネントの更新に必要な、次のファームウェアイメージが含まれます。

- ・CIMC ファームウェア
- BIOS ファームウェア
- •アダプタファームウェア
- •ストレージコントローラのファームウェア

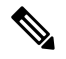

Note このバンドルは、スタンドアロンCシリーズサーバには使用できません。これらのサー バのファームウェア管理システムは、Cisco UCS Manager に必要なヘッダーを解釈できま せん。スタンドアロンCシリーズサーバのアップグレード方法については、Cシリーズ のコンフィギュレーションガイドを参照してください。

また、シスコではリリース ノートも提供しており、バンドルを取得したのと同じ Web サイト から入手できます。

## ファームウェア イメージ ヘッダー

すべてのファームウェアイメージに、次の情報を含むヘッダーがあります。

- ・チェックサム
- バージョン情報
- コンポーネントイメージの互換性と依存関係を確認するためにシステムで使用される互換 性情報

## ファームウェア イメージ カタログ

Cisco UCS Manager 使用できるすべてのイメージのインベントリを維持します。イメージカタ ログには、イメージとパッケージのリストが含まれます。パッケージは、ダウンロードされた ときに作成される読み取り専用オブジェクトです。これはディスク領域を占有せず、パッケー ジのダウンロードの一部として展開されたイメージのリストまたはコレクションを表します。 個々のイメージがダウンロードされるときに、パッケージ名はイメージ名と同じままです。

Cisco UCS Manager には、ファブリック インターコネクトにダウンロードされているファーム ウェア イメージとそのコンテンツのカタログを示す 2 つのビューが用意されています。

パッケージ

このビューでは、ファブリックインターコネクトにダウンロードされているファームウェ アバンドルが読み取り専用で表示されます。このビューは、イメージのコンテンツではな く、イメージを基準にソートされます。パッケージについては、このビューを使用して、 ダウンロード済みの各ファームウェアバンドルに存在するコンポーネントイメージを確 認できます。

### イメージ

イメージビューには、システムで使用できるコンポーネントイメージが表示されます。 このビューを使用して、ファームウェアバンドル全体を表示したり、バンドルごとにイ メージをグループ化したりすることはできません。各コンポーネントイメージについて表 示される情報には、コンポーネントの名前、イメージサイズ、イメージバージョン、お よびコンポーネントのベンダーとモデルが含まれます。

このビューを使用して、各コンポーネントに使用できるファームウェアアップデートを識別できます。また、このビューを使用して、古くなったイメージや不要なイメージを削除することもできます。パッケージ内のすべてのイメージを削除した後、Cisco UCS Managerはパッケージ自体を削除します。

 $\mathcal{Q}$ 

Tip Cisco UCS Manager によって、ファブリックインターコネクトのブートフラッシュにイメージ が保存されます。クラスタシステムでは、すべてのイメージが互いに同期されるので、両方の ファブリックインターコネクトにおけるブートフラッシュのスペース使用量は等しくなりま す。ブートフラッシュパーティションが70%を超え、合計使用スペースが90%を超えると、 エラーが発生します。Cisco UCS Manager がこのような障害を生成した場合、領域を解放する ために古いイメージを削除します。

## シスコからのソフトウェア バンドルの入手

### Before you begin

Cisco UCS ドメインを更新するには、次のどのソフトウェアバンドルが必要かを判断します。

- Cisco UCS 6400 シリーズファブリック インターコネクト、6300 シリーズファブリック インターコネクト、6200 シリーズファブリック インターコネクト、および 6324 ファブリック インターコネクト用の Cisco UCS インフラストラクチャ ソフトウェア バンドル: すべての Cisco UCS ドメイン で必要です。
- Cisco UCS B シリーズブレード サーバ ソフトウェア バンドル:ブレード サーバを含むす べての Cisco UCS ドメイン に必要。
- Cisco UCS C シリーズ ラックマウント UCS 管理対象サーバ ソフトウェア バンドル: 統合 ラックマウント サーバを含む Cisco UCS ドメイン にのみ必要。このバンドルには、Cisco UCS Managerを使用してこれらのサーバを管理するためのファームウェアが含まれていま す。このバンドルはスタンドアロンの C シリーズ ラックマウント サーバには適用できま せん。

### Procedure

- ステップ1 Web ブラウザで、Cisco.com を参照します。
- ステップ2 [Support] で [All Downloads] をクリックします。
- ステップ3 中央のペインで、[Servers Unified Computing] をクリックします。
- ステップ4 入力を求められたら、Cisco.com のユーザ名およびパスワードを入力して、ログインします。
- **ステップ5** 右側のペインで、次のように必要なソフトウェア バンドルのリンクをクリックします。

| Cisco UCS 6400 シリーズファブリックインター<br>コネクト、6300 シリーズファブリックイン<br>ターコネクト、6200 シリーズファブリックイ<br>ンターコネクト、および 6324 ファブリックイ<br>ンターコネクト用の Cisco UCS インフラストラ<br>クチャ ソフトウェア バンドル | [UCS Infrastructure and UCS Manager<br>Software] > [Unified Computing System (UCS)<br>Infrastructure Software Bundle] をクリックし<br>ます。 |
|----------------------------------------------------------------------------------------------------|----------------------------------------------------------------------------------------------------|

| Bundle                                               | ナビゲーションパス                                                                                                    |
|------------------------------------------------------|----------------------------------------------------------------------------------------------------|
| Cisco UCS B シリーズ ブレード サーバ ソフト<br>ウェア バンドル            | [UCS B-Series Blade Server Software]>[Unified<br>Computing System (UCS) Server Software<br>Bundle] をクリックします。                               |
| Cisco UCS C シリーズ ラックマウント UCS 管<br>理対象サーバ ソフトウェア バンドル | <b>[UCS C-Series Rack-Mount UCS-Managed</b><br>Server Software] > [Unified Computing System<br>(UCS) Server Software Bundle] をクリックし<br>ます。 |

**Tip** これらのパスからアクセスできる Unified Computing System (UCS) ドキュメントロー ドマップ バンドルは、すべての Cisco UCSドキュメントを含むダウンロード可能な ISO イメージです。

- ステップ6 ソフトウェアバンドルをダウンロードする最初のページで、[Release Notes] リンクをクリック してリリース ノートの最新版をダウンロードします。
- **ステップ1** ダウンロードする各ソフトウェアバンドルについて、次の手順を実行します。
  - a) 最新リリースの 4.0 ソフトウェア バンドルのリンクをクリックします。

リリース番号の後には、数字と文字が括弧内に続きます。数字はメンテナンス リリース レベルを表し、文字はそのメンテナンス リリースのパッチを区別します。各メンテナンス リリースとパッチの内容の詳細については、最新版のリース ノートを参照してください。

- b) 次のいずれかのボタンをクリックして、表示される指示に従います。
  - [Download Now]: ソフトウェア バンドルをすぐにダウンロードできます。
  - [Add to Cart]:後でダウンロードするソフトウェアバンドルをカートに追加します。
- c) メッセージに従ってソフトウェアバンドルのダウンロードを完了します。

ステップ8 Cisco UCS ドメインをアップグレードする前にリリース ノートをお読みください。

### What to do next

ソフトウェア バンドルをファブリック インターコネクトにダウンロードします。

## 離れた場所からのファブリックインターコネクトへのファームウェア イメージのダウンロード

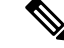

Note クラスタ構成では、どちらのファブリックインターコネクトを使用してダウンロードを開始しても、ファームウェアバンドルのイメージファイルは両方のファブリックインターコネクトにダウンロードされます。Cisco UCS Manager により、両方のファブリックインターコネクトのすべてのファームウェアパッケージとイメージは同期状態に保たれます。ファブリックインターコネクトの1つがダウンした場合でも、ダウンロードは正常に終了します。オンラインに復帰したときに、イメージがもう片方のファブリックインターコネクトに同期されます。

### Before you begin

必要なファームウェア バンドルをシスコから入手します。

### Procedure

- ステップ1 [Navigation] ペインで [Equipment] をクリックします。
- ステップ2 [Equipment] ノードをクリックします。
- ステップ3 [Work] ペインの [Firmware Management] タブをクリックします。
- ステップ4 [Installed Firmware] タブをクリックします。
- ステップ5 [Download Firmware] をクリックします。
- ステップ6 [Download Firmware] ダイアログボックスで、[Location of the Image File] フィールドの [Remote File System] オプション ボタンをクリックし、次のフィールドに入力します。

| 名前               | 説明                                                                                                    |                                                                                                    |
|------------------|----------------------------------------------------------------------------------------------------|----------------------------------------------------------------------------------------------------|
| [Protocol] フィールド | リモートサーバとの通信時に使用するプロトコル。次のいずれか<br>になります。                                                                        |                                                                                                    |
|                  | • FTP                                                                                                    |                                                                                                    |
|                  | • TFTP                                                                                                    |                                                                                                    |
|                  | Note                                                                                                    | TFTP ファイルサイズの限度は32 MB です。ファー<br>ムウェア バンドルは大幅にサイズが大きい可能性<br>があるため、ファームウェアのダウンロードにTFTP<br>を選択しないことを推奨します。                                                                                                    |
|                  | • SCP                                                                                                    |                                                                                                    |
|                  | • SFTP                                                                                                    |                                                                                                    |
|                  | ・[USB A<br>USB ド                                                                                               | ] : ファブリック インターコネクト A に挿入された<br>ライブ。                                                                                                    |
|                  | ・[USB B]:ファブリック インターコネクト B に挿入された<br>USB ドライブ。                                                                 |                                                                                                    |
|                  | Note         USB A および USB B は、Cisco UCS 6324 (UCS Min<br>および Cisco UCS 6300 シリーズ ファブリック インタ<br>コネクトにのみ適用されます。 |                                                                                                    |
|                  | Cis<br>ト<br>れ                                                                                                  | co UCS 6300 シリーズ ファブリック インターコネク<br>では、2 個のポートのうちの最初のポートのみ検出さ<br>ます。                                                                                                    |
| [Server] フィールド   | ファイルが<br>存在するリ・<br>ルがローカ<br>「local」が表                                                                          | リモートサーバのファイルである場合は、ファイルが<br>モート サーバの IP アドレスまたはホスト名。ファイ<br>レソースのファイルである場合、このフィールドには<br>表示されます。                                                                                                    |
|                  | Note IPv<br>DN<br>イン<br>は<br>UC<br>ド<br>管理<br>Cen                                                              | 4やIPv6アドレスではなくホスト名を使用する場合、<br>ISサーバを設定する必要があります。Cisco UCS ドメ<br>ンが Cisco UCS Central に登録されていないか、また<br>DNS 管理が [local] に設定されている場合は、Cisco<br>IS Manager で DNS サーバを設定します。Cisco UCS<br>メイン が Cisco UCS Central に登録されていて、DNS<br>理が [global] に設定されている場合は、Cisco UCS<br>ntral で DNS サーバを設定します。 |
| [Filename] フィールド | ファームウ                                                                                                    | ェア ファイルの名前。                                                                                                    |

| 名前               | 説明                                                                                                    |
|------------------|----------------------------------------------------------------------------------------------------|
| [Path] フィールド     | リモート サーバ上のファイルへの絶対パス。                                                                                                    |
|                  | SCPを使用する場合、絶対パスは常に必要です。他のプロトコル<br>を使用する場合は、ファイルがデフォルトのダウンロードフォル<br>ダにあれば、リモートパスを指定する必要はありません。ファイ<br>ルサーバの設定方法の詳細については、システム管理者に問い合<br>わせてください。 |
| [User] フィールド     | システムがリモート サーバへのログインに使用する必要のある<br>ユーザ名。プロトコルが TFTP の場合、このフィールドは適用さ<br>れません。                                                                    |
| [Password] フィールド | リモートサーバのユーザ名のパスワード。プロトコルが TFTP の<br>場合、このフィールドは適用されません。                                                                                       |

ステップ7 [OK] をクリックします。

Cisco UCS Manager GUI によって、ファームウェア バンドルのファブリック インターコネクト へのダウンロードが開始されます。

- **ステップ8** (Optional) [Download Tasks] タブで、ダウンロードのステータスをモニタします。
  - Note Cisco UCS Manager によって、ブートフラッシュの領域が不足していることが報告さ れた場合は、[Packages] タブで古いバンドルを削除して、領域を解放します。ブート フラッシュの空き領域を表示するには、そのファブリック インターコネクトに移動 し、[Equipment] をクリックし、[General] タブの [Local Storage Information] 領域を展開 します。
- **ステップ9** 必要なすべてのファームウェア バンドルがファブリック インターコネクトにダウンロードさ れるまで、このタスクを繰り返します。

### What to do next

ファームウェア バンドルのイメージ ファイルが完全にダウンロードされたら、エンドポイン ト上でファームウェアを更新します。

## ローカル ファイル システムからファブリック インターコネクトへの ファームウェア イメージのダウンロード

(注) クラスタ構成では、どちらのファブリックインターコネクトを使用してダウンロードを開始しても、ファームウェアバンドルのイメージファイルは両方のファブリックインターコネクトにダウンロードされます。Cisco UCS Manager により、両方のファブリックインターコネクトのすべてのファームウェアパッケージとイメージは同期状態に保たれます。ファブリックインターコネクトの1つがダウンした場合でも、ダウンロードは正常に終了します。オンラインに復帰したときに、イメージがもう片方のファブリックインターコネクトに同期されます。

### 始める前に

必要なファームウェア バンドルをシスコから入手します。

### 手順

- ステップ1 [Navigation] ペインで [Equipment] をクリックします。
- **ステップ2** [Equipment] ノードをクリックします。
- **ステップ3** [Work] ペインの [Firmware Management] タブをクリックします。
- **ステップ4** [Installed Firmware] タブをクリックします。
- **ステップ5** [Download Firmware] をクリックします。
- **ステップ6** [Download Firmware] ダイアログボックスで、[Location of the Image File] フィールドの [Local File System] オプション ボタンをクリックします。
- ステップ7 [Filename] フィールドに、イメージファイルのフルパスと名前を入力します。

ファームウェア イメージファイルが配置されているフォルダへの正確なパスがわからない場 合は、[Browse] をクリックしてファイルにナビゲートします。

- (注) Cisco UCS Mini の HTML5 GUI でファームウェアイメージファイルを検索するには、
   [Choose File] をクリックします。
- **ステップ8** [OK] をクリックします。

Cisco UCS Manager GUI によって、ファームウェア バンドルのファブリック インターコネクト へのダウンロードが開始されます。

ステップ9 (任意) [Download Tasks] タブで、ダウンロードされたファームウェアバンドルのステータス をモニタします。

- (注) Cisco UCS Manager によって、ブートフラッシュの領域が不足していることが報告された場合は、[Packages] タブで古いバンドルを削除して、領域を解放します。ブートフラッシュの空き領域を表示するには、[Equipment] タブのファブリック インターコネクトにナビゲートし、[General] タブの [Local Storage Information] 領域を展開します。
- **ステップ10** 必要なすべてのファームウェア バンドルがファブリック インターコネクトにダウンロードさ れるまで、このタスクを繰り返します。

### 次のタスク

ファームウェア バンドルのイメージ ファイルが完全にダウンロードされたら、エンドポイン ト上でファームウェアを更新します。

## イメージダウンロードのキャンセル

イメージのダウンロードタスクは、タスクの進行中にのみキャンセルできます。イメージのダ ウンロードの完了後に、ダウンロードタスクを削除しても、ダウンロード済みのイメージは削 除されません。イメージダウンロードタスクに関係する FSM はキャンセルできません。

### Procedure

- ステップ1 [Navigation] ペインで [Equipment] をクリックします。
- ステップ2 [Equipment] ノードを展開します。
- **ステップ3** [Work] ペインの [Firmware Management] タブをクリックします。
- ステップ4 [Download Tasks] タブで、キャンセルするタスクを右クリックし、[Delete] を選択します。

## ファームウェア パッケージの内容の判断

- ステップ1 [Navigation] ペインで [Equipment] をクリックします。
- ステップ2 [Equipment] ノードをクリックします。
- **ステップ3** [Work] ペインの [Firmware Management] タブをクリックします。
- **ステップ4** [Packages] サブタブで、パッケージの内容を表示するには、パッケージの横の [+] アイコンを クリックします。
- **ステップ5** パッケージの内容のスナップショットを取得するには、次の手順を実行します。 a) イメージ名とその内容を含む行を強調表示します。

- b) 右クリックし、[Copy]を選択します。
- c) クリップボードの内容をテキストファイルまたはその他のドキュメントに貼り付けます。

## ファームウェア パッケージの内容の準拠の確認

適合チェック機能を使用して、選択したバンドルに対して、すべてのコンポーネントが正しい ファームウェアバージョンを実行していることを確認できます。これは、ファームウェアの アップグレードを実行する前で、アップグレードが完了した後に使用しないでください。

### 手順

- ステップ1 [Navigation] ペインで [Equipment] をクリックします。
- ステップ2 [Equipment] ノードをクリックします。
- ステップ3 [Work] ペインの [Firmware Management] タブをクリックします。
- ステップ4 [Packages] サブタブでは、適合性を確認するパッケージを選択します。
- ステップ5 [Check Conformance]] をクリックします。
- **ステップ6** 表示されるダイアログボックスの[Message]カラムには、各コンポーネントがファームウェア パッケージに適合しているかどうかが表示されます。

## ファブリック インターコネクトの空き領域のチェック

イメージのダウンロードが失敗したら、Cisco UCS でファブリックインターコネクトのブート フラッシュに十分な空き領域があるかどうかをチェックします。

### 手順

- ステップ1 [Navigation] ペインで [Equipment] をクリックします。
- ステップ2 [Equipment] > [Fabric Interconnects] の順に展開します。
- **ステップ3** 空き領域をチェックするファブリックインターコネクトをクリックします。
- ステップ4 [Work] ペインで、[General] タブをクリックします。
- ステップ5 [Local Storage Information] 領域を展開します。

ファームウェアイメージバンドルをダウンロードする場合、ファブリックインターコネクト に、ファームウェアイメージバンドルのサイズの少なくとも2倍の空き領域が必要です。ブー トフラッシュに十分な領域がない場合は、ファブリックインターコネクトから、古いファーム ウェア、コアファイル、およびテクニカルサポートファイルを削除してください。

# 自動インストールによるファームウェアアップグレード

自動インストールでは、次の段階によって、Cisco UCS ドメイン を1つのパッケージに含まれ るファームウェア バージョンにアップグレードすることができます。

- インストールインフラストラクチャファームウェア: Cisco UCS インフラストラクチャ ソフトウェアバンドルを使用して、ファブリックインターコネクト、I/O モジュール、 Cisco UCS Managerなど、インフラストラクチャコンポーネントをアップグレードします。 ファームウェアイメージの管理(71ページ)はCisco UCS Managerリリース 4.0。の使用 可能なインフラストラクチャソフトウェアバンドルに関する詳細を提供します。自動イ ンストールによるインフラストラクチャファームウェアのアップグレードの推奨プロセス (86ページ)では、インフラストラクチャファームウェアの自動インストールに関して Cisco が推奨するプロセスを説明しています。
- ・シャーシファームウェアのインストール]を使用して、Cisco UCS C シリーズ ラックマウント UCS 管理対象サーバ ソフトウェア バンドル シャーシのコンポーネントをアップグレードします。
- インストールサーバファームウェア: Cisco UCS B シリーズブレードサーバソフトウェアバンドルを使用してCisco UCS ドメインのすべてのブレードサーバをアップグレードしたり、また Cisco UCS C シリーズラックマウント UCS 管理対象サーバソフトウェアバンドルを使用してすべてのラックサーバをアップグレードすることができます。

この段階は独立したものであり、異なる時刻に実行することや、実行されるようにスケジュー ルすることができます。

自動インストールを使用して、インフラストラクチャコンポーネントをCiscoUCSのバージョ ンにアップグレードし、 シャーシと サーバ コンポーネントを異なるバージョンにアップグ レードすることができます。

(注)

ドメイン内の Cisco UCS Manager が Cisco UCS 2.1(1) より前のリリースである場合は、自動イ ンストールを使用して、Cisco UCS ドメイン内のインフラストラクチャまたはサーバをアップ グレードすることはできません。ただし、Cisco UCS Manager を Release 2.1(1) 以降にアップグ レードすると、自動インストールを使用して、ファームウェアレベルの最低要件を満たしてい る Cisco UCS ドメイン内の他のコンポーネントをアップグレードできます。詳細については、 自動インストールによるアップグレードに関する注意事項とガイドライン(48 ページ)を参 照してください。

Cisco UCS Manager リリース 3.1(11)、3.1(2b)、3.1(2c)、および 3.1(2e) で、[Redundancy] を [Grid] に設定し、[Power Capping] を [No Cap] に設定して電源ポリシーを設定している場合、自動イ ンストール を使用した Cisco UCS Manager ソフトウェアのアクティブ化は失敗します。Cisco UCS Manager リリース 3.1(2b) より前、および 3.1(2e) より後の Cisco UCS Manager リリースで は、自動インストールを使用した Cisco UCS Manager ソフトウェアのアクティブ化は構成され た電源ポリシーに基づく失敗がなくなりました。

## 後の直接アップグレード 自動インストール

自動インストール中、デフォルトインフラストラクチャパックのスタートアップバージョン が設定されます。Cisco UCS Manager後に自動インストール、ファブリックインターコネクト、 および IOM の直接アップグレードまたはアクティブ化を正常に完了するには、直接アップグ レードまたはアクティブ化を開始する前に、スタートアップバージョンがクリアされているこ とを確認します。デフォルトインフラストラクチャパックのスタートアップバージョンが設 定されている場合、Cisco UCS Manager、ファブリックインターコネクト、および IOM を直接 アップグレードまたはアクティブ化することはできません。デフォルトのインフラストラク チャパックおよびサービスパックのスタートアップバージョンのクリア (95 ページ) は、 スタートアップバージョンのクリアリングに関する詳細な手順を説明します。

## 自動内部バックアップ

インフラストラクチャファームウェアのアップグレード中に、完全な状態のバックアップファ イルが自動的に作成されます。Cisco UCS Manager リリース 2.2(4) では、FSM ステータスで表 示される 2 つの新しいバックアップ段階が追加されました。これらを次に示します。

1. InternalBackup:設定をバックアップします。

2. PollInternalBackup:バックアップの完了を待ちます。

バックアップが正常に完了すると、「bkp.timestamp.tgz」という名前のバックアップファイルが、両方のファブリックインターコネクトの/workspace/backupディレクトリに保存されます。ここには、最新のバックアップファイルのみが保存されます。

バックアップが失敗した場合は、「internal backup failed」というマイナー エラーがログに記録されます。このエラーは、Cisco UCS Manager リリース 2.2(4) より前のリリースにダウングレードした場合は記録されません。

このバックアップ ファイルからファブリック インターコネクトの設定を復元する前に、 local-mgmt から copy コマンドを使用して、バックアップ ファイルをファブリック インターコ ネクトからファイル サーバにコピーします。

次に、自動内部バックアップファイルをファイルサーバにコピーする方法の例を示し ます。

UCS-A# connect local-mgmt UCS-A (local-mgmt) # copy workspace:/backup/bkp.1429690478.tgz scp://builds@10.190.120.2://home/builds/

## ファームウェア インストールの準備

自動インストールを使用して、Cisco UCS ドメインを単一のパッケージに含まれているファー ムウェア バージョンにアップグレードできます。自動インストールでは、3つの独立した段階 でファームウェアをインストールする機能を提供:インフラストラクチャファームウェアのイ ンストール、シャーシファームウェアのインストール、およびサーバファームウェアのイン ストール。自動インストール中に、IOM、アダプタ、BIOS、CIMCなどの一部のエンドポイン トのファームウェアが最初に更新されてからアクティブになります。

エンドポイントのファームウェアを更新するには、ファームウェアイメージをエンドポイント のバックアップパーティションにステージングする必要があります。更新フェーズでは、エン ドポイントの再起動は不要です。アクティブ化の段階で、バックアップパーティションのファー ムウェアをエンドポイントのアクティブなファームウェアバージョンとして設定します。アク ティベーションには、エンドポイントのリブートが必要な場合やリブートが発生する場合があ ります。したがって、自動インストールプロセスを完了するのにかかる時間には、次のことを 実行するために必要な時間が含まれます。

 すべてのエンドポイントのバックアップパーティションにファームウェアを更新またはス テージングする

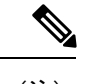

(注) 自動インストール完了に費やされる時間の大半は、この処理です。

すべてのエンドポイント上でファームウェアをアクティブ化します。

該当するすべてのエンドポイントを再起動します。

Cisco UCS Manager リリース 3.2(3) では、インフラストラクチャ、サーバコンポーネント、およ びS3260 シャーシファームウェアを同時にアップデートまたはステージングし、アクティベー ション プロセスから独立させることができます。ステージング ファームウェアにはエンドポ イントの再起動は含まれないため、この機能を使用すると、メンテナンス期間を待たずにすべ てのエンドポイントでファームウェアをステージングできます。その結果、自動インストール プロセスの完了にかかる時間には、ファームウェアをすべてのエンドポイントのバックアップ パーティションにステージングするのにかかる時間が含まれなくなりました。したがって、メ ンテナンスに必要な停止時間を大幅に減らすことができます。

自動インストールを実行する前にこの機能を使用してファームウェアをステージングする場合 は、バックアップの更新をスキップしてファームウェアのアクティブ化とエンドポイントの再 起動を続行できます。この機能を使用してエンドポイントにファームウェアをステージングし ない場合は、自動インストールを引き続き使用してコンポーネントを更新してアクティブ化す ることができます。エンドポイントのバックアップパーティションにファームウェアをステー ジングする機能によって、コンポーネントのファームウェアを更新してアクティブ化するため の自動インストールの従来の機能が変わることはありません。

## インストール インフラストラクチャ ファームウェア

インストール インフラストラクチャファームウェア では、Cisco UCS Manager を含む Cisco UCS ドメイン内のすべてのインフラストラクチャ コンポーネントと、すべてのファブリック インターコネクトおよび I/O モジュールをアップグレードします。すべてのコンポーネント が、選択した Cisco UCS インフラストラクチャソフトウェアバンドルに含まれるファームウェ アバージョンにアップグレードされます。

インストールインフラストラクチャファームウェアでは、Cisco UCS ドメインドメイン内の 一部のインフラストラクチャコンポーネントだけを対象とする部分アップグレードはサポート していません。

メンテナンスウィンドウに対応する特定の時刻にインフラストラクチャのアップグレードをス ケジュールできます。ただし、インフラストラクチャのアップグレードが進行中の場合、別の インフラストラクチャのアップグレードをスケジュールすることはできません。次のアップグ レードをスケジューリングするには、現在のアップグレードが完了するまで待つ必要がありま す。

(注) インフラストラクチャファームウェアアップグレードが今後行われる予定の場合、キャンセルできます。ただし、インフラストラクチャファームウェアアップグレードがいったん開始すると、キャンセルすることはできません。

## インストール サーバ ファームウェア

インストール サーバ ファームウェア では、ホスト ファームウェア パッケージを使用して、 Cisco UCS ドメイン内のすべてのサーバおよびコンポーネントをアップグレードします。サー ビス プロファイルに選択したホスト ファームウェア パッケージが含まれているサーバは、次 のように、選択したソフトウェアバンドルのファームウェアバージョンにすべてアップグレー ドされます。

- シャーシ内のすべてのブレードサーバ用の Cisco UCS B シリーズブレードサーバソフト ウェアバンドル。
- Cisco UCS ドメインに統合されているすべてのラックマウントサーバ用の Cisco UCS C シ リーズ ラックマウント UCS 管理対象サーバ ソフトウェア バンドル。

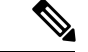

(注) [Install Server Firmware] ウィザードの設定が完了した後で、サーバファームウェアのアップグレードプロセスをキャンセルすることはできません。Cisco UCS Manager は変更をただちに適用します。ただし、サーバが実際にリブートされるタイミングは、サーバに関連付けられたサービスプロファイル内のメンテナンスポリシーによって異なります。

## 自動インストール のための必要な手順

Cisco UCS ドメインのすべてのコンポーネントを同じパッケージバージョンへアップグレード する場合は、自動インストールの各ステージを次の順序で実行する必要があります。

1. インストールインフラストラクチャファームウェア

2. インストールサーバファームウェア

この順序で実行すると、サーバのファームウェア アップグレードをインフラストラクチャのファームウェア アップグレードとは異なるメンテナンス ウィンドウにスケジュールすることができます。

## 自動インストールによるインフラストラクチャファームウェアのアッ プグレードの推奨プロセス

シスコでは、自動インストールによるインフラストラクチャファームウェアのアップグレード について、次のプロセスを推奨します。

- 1. ソフトウェアをステージングし、アップグレードを準備します。
  - すべてのコンフィギュレーションファイルと完全な状態のバックアップファイル、すべてのコンフィギュレーションバックアップファイルの作成(54ページ)、完全な状態のコンフィギュレーションバックアップファイルの作成(56ページ)を作成します。
  - ファームウェアパッケージをダウンロードします。離れた場所からのファブリックインターコネクトへのファームウェアイメージのダウンロード(76ページ)、およびローカルファイルシステムからファブリックインターコネクトへのファームウェアイメージのダウンロード(79ページ)、詳細な情報を提供します。
  - Cisco UCS Manager リリース 3.2(3) または以降のリリースを使用している場合は、イン フラストラクチャのファームウェアをステージングします。ファームウェアインス トールの準備(87ページ)は、インフラストラクチャファームウェアのステージン グに関する詳細情報を提供します。

(注) この手順はオプションですが、これもお勧めします。

- **4.** Smart Call Home を無効にします。Smart Call Home の無効化(58 ページ)には、Smart Call Home の無効化に関する詳細情報が掲載されています。
- 2. ファブリックアップグレードを準備します。
  - 1. Cisco UCS Manager障害を確認し、サービスに影響を与える障害を解決します。障害の 検証に関する詳細情報を提供します。UCS Managerの障害の表示 (59 ページ) は、 障害の検証に関する詳細情報を提供します。
  - 高可用性ステータスを確認し、セカンダリファブリックインターコネクトを特定します。クラスタ設定の高可用性ステータスとロールの確認(62ページ)は、障害の確認に関する詳細情報を提供します。
  - 3. デフォルトのメンテナンスポリシーを設定します。デフォルトメンテナンスポリシー の設定(63ページ)は詳細な情報を提供します。また、このビデオ

(http://www.cisco.com/clen/ustd/docs/unified\_computing/uss/ussmanager/videos/3-1/configure\_the\_default\_maintenance\_policy.html) の [Play] をクリックして、デフォルトのメンテナンス ポリシーを [User Ack] として設定する方法を視聴することもできます。

- 4. VLAN と FCOE ID が重複していないことを確認します。
- 5. 管理インターフェイスを無効にします。管理インターフェイスの無効化(64ページ) には、セカンダリファブリックインターコネクトの管理インターフェイスの無効化に 関する詳細情報が掲載されています。
- 6. すべてのパスが機能していることを確認します。データパスの準備が整っていることの確認(67ページ)は詳細な情報を提供します。
- 自動インストールによってインフラストラクチャファームウェアをアップグレードします。自動インストールによるインフラストラクチャファームウェアのアップグレード( 89ページ)は詳細情報を提供します。また、このビデオ

(htp://www.cso.com/centstk/costinited\_computing/us/us/manager/video/3-1/upgade\_the\_infiasticuture\_fimware\_with\_auto\_installhtm)の[Play]をクリックして、自動インストールでインフラストラクチャファームウェアを アップグレードする方法を視聴することもできます。

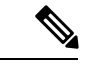

- (注) [Prepare for Firmware Install] を使用してインフラストラクチャファームウェアをステージン グした場合、再起動が必要な場合は、この手順には再起動を伴うアクティブ化のみが含まれま す。
  - 4. クラスタの高可用性ステータスを確認します。
  - 5. すべてのパスが動作していることを確認します。
  - 6. 新しい障害を確認します。ファブリックインターコネクトのアップグレード中に生成され る障害の表示(61ページ)には、障害の確認に関する詳細が掲載されています。
  - プライマリファブリックのアクティブ化を確認します。プライマリファブリックインター コネクトのリブートの確認(93ページ)は詳細情報を提供します。また、このビデオ (htt//www.ico.com/chr/st/kbs/uficd\_computing(us/usmangs/kitco3-l/aknowkdg\_pending.ietoxt\_of\_the\_primay\_fabic\_interconcedtm) の[Play]をクリックして、プライマリファブリックインターコネクトのリブートを確認す る方法を視聴することもできます。
  - 8. 新しい障害を確認します。

## ファームウェア インストールの準備

手順

ステップ1 [Navigation] ペインで [Equipment] をクリックします。

- ステップ2 [Equipment] ノードをクリックします。
- **ステップ3** [Work] ペインの [Firmware Management] タブをクリックします。
- ステップ4 [Work] ペインの [Firmware Auto Install] タブをクリックします。
- ステップ5 [Actions] 領域で、[Prepare for Firmware Install] をクリックします。
- ステップ6 [Install Server Firmware] ウィザードの [Prepare for Firmware Install] ページで、次の手順を実 行します。
  - a) Cisco UCS ドメインのインフラストラクチャ コンポーネントを更新するには、 [A-Series Infrastructure Firmware]領域で[New Version] ドロップダウン リストからアップグレード するソフトウェア バンドルを選択します。
  - b) Cisco UCS ドメイン のブレード サーバを更新するには、[B-Series Blade Server Firmware] 領域の [New Version] ドロップダウン リスト からアップグレードするソフトウェア バンド ルを選択します。
  - c) にCisco UCS ドメインのラックマウントサーバと S3260 シャーシを更新するには、[C-Series Chassis/Rack-Mount Server Firmware] 領域の [New Version] ドロップダウン リスト から アップグレードするソフトウェア バンドルを選択します。

Cisco UCS ドメインにブレードサーバとラックサーバの両方が含まれている場合は、[Select Package Versions] ページで B シリーズ ブレード サーバおよび C シリーズ ラックマウント サーバの新しいファームウェア バージョンを選択して、ドメイン内のすべてのサーバを アップグレードすることを推奨します。

- (注) デフォルトのホストファームウェア パッケージを更新すると、関連付けられていないサーバと、ホストファームウェアパッケージを含まないサービスプロファイルが関連付けられたサーバで、ファームウェアがアップグレードされることがあります。このファームウェア アップグレードにより、サービス プロファイルで定義されたメンテナンスポリシーに従ってこれらのサーバのリブートが発生する可能性があります。
- d) [Next] をクリックします。
- ステップ7 [Prepare for Firmware Install] ウィザードの [Select Firmware Packages] ページで、次を実行します。
  - a) 選択したソフトウェアで更新するファームウェアパッケージが含まれる各組織のノードを 展開します。
  - b) 更新する各ファームウェア パッケージの名前の隣にあるチェックボックスをオンにしま す。

この手順によって、選択したすべてのインフラ、ホスト、シャーシファームウェアパッ ケージを新しいファームウェアバージョンに変更します。

- c) [Next] をクリックします。
- ステップ8 [Prepare for Firmware Install] ウィザードの [Firmware Package Dependencies] ページで、次を 実行します。
  - a) テーブルに表示される各ホスト ファームウェア パッケージのノードを展開します。

- b) ホストまたはシャーシファームウェアパッケージが含まれるサービスまたはシャーシプ ロファイルのリストを確認します。
- c) 必要に応じて、次のいずれかのカラムにあるリンクをクリックします。
  - [Host/Chassis Pack DN] カラム:ホストまたはシャーシファームウェア パッケージの ナビゲータを開きます。
  - [Service/Chassis Profile DN] カラム: サービスまたはシャーシ プロファイルのナビゲー タを開きます。
- d) 次のいずれかを実行します。
  - ・選択したファームウェアパッケージを1つ以上変更する場合は、[Prev]をクリックします。
  - ・適切なファームウェアパッケージを選択済みで、エンドポイントのファームウェアの 更新の影響を確認する場合は、[Next] をクリックします。
  - •ファームウェアの更新をすぐに開始するには、[Update]をクリックします。
- ステップ9 [Prepare for Firmware Install] ウィザードの [Endpoints Summary] ページで、次の手順を実行 します。
  - a) [UCS Firmware Pack Endpoints] 表で結果をフィルタリングするには、該当するチェック ボックスをオンにします。

エンドポイントのタイプによって、結果をフィルタリングできます。

- b) 影響を受けるエンドポイントのリストを確認します。
- c) 次のいずれかを実行します。
  - ・選択したファームウェアパッケージを1つ以上変更する場合は、[Prev]をクリックします。
  - ・適切なファームウェアパッケージを選択済みで、サーバのアップグレードを開始する 場合は、[Update]をクリックします。

## 自動インストールによるインフラストラクチャファームウェアのアッ プグレード

Cisco UCS Manager GUI のリリースが 2.1(1) よりも古い場合、[Firmware Auto Install] タブは使用 できません。

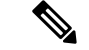

(注) ドメイン内の Cisco UCS Manager が Cisco UCS Manager 2.1(1) より前のリリースである場合は、 自動インストールを使用して、Cisco UCS ドメイン内のインフラストラクチャまたはサーバを アップグレードすることはできません。ただし、Cisco UCS Manager を Release 2.1(1) 以降に アップグレードすると、自動インストールを使用して、ファームウェアレベルの最低要件を満 たしている Cisco UCS ドメイン内の他のコンポーネントをアップグレードできます。詳細につ いては、自動インストールによるアップグレードに関する注意事項とガイドライン(48ペー ジ)および該当する『Cisco UCS upgrade guide』を参照してください。

Cisco UCS Manager リリース 3.1(3) から、自動インストール を使用して Cisco UCS Manager お よび両方のファブリック インターコネクトにサービス パックをインストールできます。基本 のインフラストラクチャ パックにサービス パックを適用することはできますが、個別にサー ビス パックをインストールすることはできません。

インフラストラクチャ パックをアップグレードせずに、互換性のあるサービス パックを 自動 インストール 経由でインストールできます。これにより、両方のファブリック インターコネ クトでサービス パックのインストールがトリガーされます。特定のサービス パックをインス トールするには、ファブリック インターコネクトを再ロードする必要があります。

サービスパックを使用するインフラストラクチャファームウェアの自動インストールは、すべてのインフラストラクチャコンポーネントが Cisco UCS Manager リリース 3.1(3) 以降のリリースである場合にのみサポートされます。

### 始める前に

- ファームウェアのアップグレードとダウングレードの前提条件(52ページ)に記載のすべての前提条件を満たす必要があります。
- Cisco UCS Manager リリース 3.2(3) または以降のリリースを使用している場合は、インフラストラクチャのファームウェアを準備します。ファームウェアインストールの準備( 87ページ)は、インフラストラクチャファームウェアのステージングに関する詳細情報を提供します。

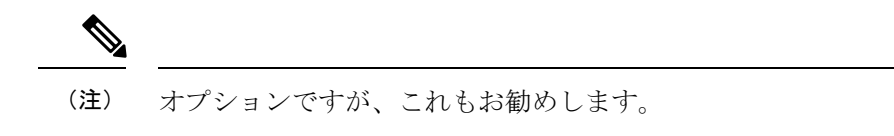

Cisco UCS ドメイン で NTP サーバを使用して時刻を設定しない場合、プライマリ ファブリッ クインターコネクトとセカンダリ ファブリック インターコネクトのクロックを必ず同期させ てください。Cisco UCS Manager で NTP サーバを設定するか、時間を手動で同期することに よってこれを行うことができます。

### 手順

ステップ1 [Navigation] ペインで [Equipment] をクリックします。

- **ステップ2** [Equipment] ノードをクリックします。
- **ステップ3** [Work] ペインの [Firmware Management] タブをクリックします。
- **ステップ4** [Work] ペインの [Firmware Auto Install] タブをクリックします。
- ステップ5 [Actions] 領域で、[Install Infrastructure Firmware] をクリックします。
- **ステップ6** [Install Infrastructure] ダイアログボックスの [**Prerequisites**] ページで、先に進む前に警告に対処 します。

警告は次のカテゴリに分類されています。

- ・進行中の致命的または重大な障害があるかどうか。
- コンフィギュレーションバックアップが最近実行されているかどうか。
- ・管理インターフェイスのモニタリングポリシーが有効かどうか。
- •保留中のファブリックインターコネクトのリブートアクティビティがあるかどうか。
- •NTP が設定されているかどうか。

各警告のハイパーリンクをクリックして直接処理することができます。処理した警告の各チェックボックスをオンにするか、警告を処理せずに続行する場合は [Ignore All] チェックボックス をオンにします。

ステップ7 [Install Infrastructure Firmware] ダイアログボックスの [Properties] 領域で、次のフィールドに値を入力します。

| 名前                     | 説明                                                                                                    |
|------------------------|----------------------------------------------------------------------------------------------------|
| [Name] フィールド           | Cisco UCS によって作成および管理されるインフラストラク<br>チャパックの名前。このフィールドのデフォルト名を変更し<br>たり、カスタムインフラストラクチャパックを作成すること<br>はできません。                                |
| [Description] フィールド    | インフラストラクチャ パックのユーザ定義による説明。この<br>フィールドはデフォルトで入力されています。ただし、必要<br>に応じて独自の説明を入力することもできます。                                                    |
|                        | 256 文字以下で入力します。任意の文字またはスペースを使<br>用できます。ただし、、(アクセント記号)、\(バックスラッ<br>シュ)、^(キャラット)、"(二重引用符)、=(等号)、><br>(大なり)、<(小なり)、または'(一重引用符)は使用で<br>きません。 |
| [Backup Version] フィールド | [Prepare for Firmware Install]を介してファームウェアのイン<br>ストールのステージング                                                                              |
|                        | ファームウェア バージョンがステージングされていない場<br>合、このフィールドは空です。                                                                                            |

| 名前                            | 説明                                                                                                    |
|-------------------------------|----------------------------------------------------------------------------------------------------|
| [Infra Pack] ドロップダウンリ<br>スト   | インフラストラクチャコンポーネントのファームウェアアッ<br>プグレードに使用できるソフトウェア バンドルのリスト。                                                                       |
|                               | <b>インフラパック</b> バージョンが <b>バックアップバージョン</b> と異な<br>る場合、ダウンタイムには準備の時間を含み、選択されたイ<br>ンフラ パック バージョンをアクティブにします。                          |
|                               | <b>インフラパック</b> バージョンが <b>バックアップバージョン</b> と同じ<br>場合、ダウンタイムには選択されたインフラパックバージョ<br>ンをアクティブにする時間を含みます。                                |
| [Service Pack] ドロップダウン<br>リスト | インフラストラクチャ コンポーネントのファームウェアの<br>アップグレードに使用できるサービスパックバンドルのリス<br>ト。                                                                 |
|                               | 基本のインフラ パックを選択せずに直接サービス パックに<br>アップグレードすることはできません。                                                                               |
|                               | <ul> <li>(注) サービス パックは基本のメンテナンス リリースにのみ適用できます。たとえば、サービス パック3.1(3)SP2 は 3.1(3) リリースにのみ適用できます。3.1(4) リリースに適用することはできません。</li> </ul> |
|                               | [Service Pack] を [ <not set="">] に設定すると、サービス パックが<br/>ファームウェア パッケージから削除されます。</not>                                               |
| [Force] チェックボックス              | オンにすると、Cisco UCSでは、選択したバージョンを前回イ<br>ンストールしようとしたときに失敗または中断した場合でも、<br>インストールを試みます。                                                 |
| [Evacuate] チェックボックス           | オンにすると、自動インストールによってアップグレードさ<br>れている各ファブリック インターコネクト上でファブリック<br>エバキュエーションが有効になります。両方のファブリック<br>インターコネクトが待避させられますが、同時ではありませ<br>ん。  |
|                               | デフォルトでは、このチェックボックスはオフになっており、<br>ファブリック エバキュエーションは無効になっています。                                                                      |

**ステップ8** [Install Infrastructure Firmware] ダイアログボックスの [Infrastructure Upgrade Schedule] 領域で、 次のいずれかの操作を実行します。

| オプション              | 説明                                        |
|--------------------|-------------------------------------------|
| [Start Time] フィールド | オカレンスが実行される日時。                            |
|                    | フィールドの端にある下矢印をクリックして、カレンダーから<br>日付を選択します。 |

| オプション                              | 説明                                                                                                    |
|------------------------------------|----------------------------------------------------------------------------------------------------|
| <b>[Upgrade Now]</b> チェック ボッ<br>クス | オンにすると、Cisco UCS Manager は [Start Time] フィールド<br>を無視して、[OK] がクリックされるとすぐにインフラストラ<br>クチャ ファームウェアをアップグレードします。 |

### ステップ9 [OK] をクリックします。

[Firmware Auto Install] タブの [Firmware Installer] フィールドには、インフラストラクチャの ファームウェア アップグレードのステータスが表示されます。

(注) ブートフラッシュに十分な空き領域がない場合、警告が表示され、アップグレードプロセスは停止します。

### 次のタスク

プライマリファブリックインターコネクトのリブートを承認します。リブートを承認しない 場合、Cisco UCS Manager はインフラストラクチャのアップグレードを完了できず、アップグ レードは無期限に保留になります。

特定のサービス パックをインストールするには、ファブリック インターコネクトを再ロード する必要があります。このようなシナリオでは、サービスパックのインストールを完了させる ためにプライマリ ファブリック インターコネクトの再起動を確認する必要があります。

## プライマリ ファブリック インター コネクトのリブートの確認

ここで説明する手順を使用することも、このビデオ

(htp://www.ciscocom/dentstdkbostnifed\_computingtustusmanaga/video3-l/aknowledge\_pending\_reboxt\_of\_the\_primay\_fabic\_intecornedthm)の [Play] をクリックしてプライマリ ファブリック インターコネクトのリブートを確認する方法を視聴することもできます。

### 始める前に

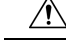

注意 アップグレード時の中断を最小限に抑えるには、次のことを確認する必要があります。

- ファブリックインターコネクトのリブートを確認する前に、ファブリックインターコネクトに接続されているすべての IOM が稼動状態であることを確認します。すべての IOM が稼動状態ではない場合、ファブリックインターコネクトに接続されているすべてのサーバがただちに再検出され、大規模な中断が発生します。
- ファブリックインターコネクトとサービスプロファイルの両方がフェールオーバー用に 設定されていることを確認します。
- ・プライマリファブリックインターコネクトのリブートを承認する前に、セカンダリファブリックインターコネクトからデータパスが正常に復元されていることを確認します。
   詳細については、データパスの準備が整っていることの確認(67ページ)を参照してください。

インフラストラクチャファームウェアをアップグレードした後、インストールインフラスト ラクチャファームウェアは自動的にクラスタ設定内のセカンダリファブリックインターコネ クトをリブートします。ただし、プライマリファブリックインターコネクトのリブートは、 ユーザが承認する必要があります。リブートを承認しなかった場合、インストールインフラス トラクチャファームウェアはアップグレードを完了するのではなく、その承認を無期限に待 ちます。

### 手順

- ステップ1 ツールバーの [Pending Activities] をクリックします。
- **ステップ2** [Pending Activities] ダイアログボックスで、[User Acknowledged Activities] タブをクリックしま す。
- ステップ3 [Fabric Interconnects] サブタブをクリックし、[Reboot now] をクリックします。
- ステップ4 表示される警告ダイアログボックスで [Yes] をクリックします。

警告ダイアログボックスには、最後のリブート後に未確認の障害があることが示され、続行す るかどうかを尋ねられます。

**ステップ5** 表示される [Reboot now] ダイアログボックスで [Yes] をクリックし、ファブリック インターコ ネクトをリブートして、保留中の変更を適用します。

> Cisco UCS Manager によって、即座にプライマリファブリックインター コネクトがリブート されます。[Yes] をクリックした後にこのリブートを停止することはできません。

## インフラストラクチャファームウェアのアップグレードのキャンセル

### V

(注) インフラストラクチャファームウェアアップグレードが今後行われる予定の場合、キャンセルできます。ただし、インフラストラクチャファームウェアアップグレードがいったん開始すると、キャンセルすることはできません。

### 手順

- ステップ1 [Navigation] ペインで [Equipment] をクリックします。
- ステップ2 [Equipment] ノードをクリックします。
- ステップ3 [Work] ペインの [Firmware Management] タブをクリックします。
- ステップ4 [Work] ペインの [Firmware Auto Install] タブをクリックします。
- ステップ5 [Actions] 領域で、[Install Infrastructure Firmware] をクリックします。
- **ステップ6** [Install Infrastructure Firmware] ダイアログボックスの [Actions] 領域で、[Cancel Infrastructure Upgrade] をクリックします。
- ステップ1 確認ダイアログボックスが表示されたら、[Yes] をクリックします。
- ステップ8 [OK] をクリックします。

## デフォルトのインフラストラクチャ パックおよびサービス パックの スタートアップ バージョンのクリア

Cisco UCS Manager、ファブリックインターコネクト、および IOM を直接アップグレードまた はアクティブ化する前に、デフォルトのインフラストラクチャ パックおよびサービス パック のスタートアップ バージョンをクリアする必要があります。

| ステップ1         | [Navigation] ペインで [Equipment] をクリックします。         |
|---------------|-------------------------------------------------|
| ステップ2         | [Equipment] ノードをクリックします。                        |
| ステップ3         | [Work] ペインの [Firmware Management] タブをクリックします。   |
| ステップ4         | [Work] ペインの [Firmware Auto Install] タブをクリックします。 |
| ステップ5         | [Actions] 領域で、[Clear Startup Version] をクリックします。 |
| ステップ6         | 表示される確認ダイアログボックスで [Yes] をクリックします。               |
| ステップ <b>1</b> | [OK] をクリックします。                                  |
|               |                                                 |

## 自動インストールによるサーバ ファームウェアのアップグレード

この手順で、ブレード サーバまたはラック マウント サーバの一括アップグレードを実行でき ます。

**Prepare for Firmware Install**でサーバファームウェアをステージングした場合、そのバックアッ プバージョンがこの手順で選択したサーバファームウェアバージョンと同じであれば、その バックアップバージョンがスタートアップバージョンとして設定されます。

以前にバックアップ バージョンを設定していない場合は、選択したファームウェア バージョ ンがバックアップバージョンとして設定されます。このバージョンが起動バージョンとして設 定されます。

この段階を完了すると再起動します。

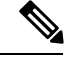

(注)

ドメイン内の Cisco UCS Manager が Cisco UCS Manager 2.1(1) より前のリリースである場合は、 自動インストールを使用して、Cisco UCS ドメイン内のインフラストラクチャまたはサーバを アップグレードすることはできません。ただし、Cisco UCS Manager を Release 2.1(1) 以降に アップグレードすると、自動インストールを使用して、ファームウェアレベルの最低要件を満 たしている Cisco UCS ドメイン内の他のコンポーネントをアップグレードできます。詳細につ いては、自動インストール によるアップグレードに関する注意事項とガイドライン (48 ペー ジ) および該当する『Cisco UCS upgrade guide』を参照してください。

(注) [Install Server Firmware] ウィザードの設定が完了した後で、サーバファームウェアのアップグレードプロセスをキャンセルすることはできません。Cisco UCS Manager は変更をただちに適用します。ただし、サーバが実際にリブートされるタイミングは、サーバに関連付けられたサービスプロファイル内のメンテナンスポリシーによって異なります。

### 始める前に

- ファームウェアのアップグレードとダウングレードの前提条件(52ページ)に記載のすべての前提条件を満たす必要があります。
- Cisco UCS Manager リリース 3.2(3) または以降のリリースを使用している場合は、サーバのファームウェアをステージングします。ファームウェア インストールの準備 (87 ページ)は、サーバーファームウェアのステージングに関する詳細情報を提供します。

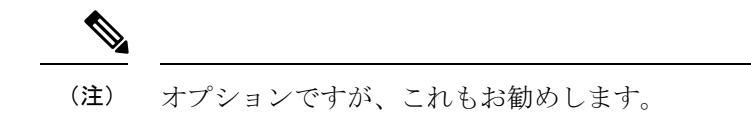
#### 手順

- **ステップ1** [Navigation] ペインで [Equipment] をクリックします。
- **ステップ2** [Equipment] ノードをクリックします。
- **ステップ3** [Work] ペインの [Firmware Management] タブをクリックします。
- **ステップ4** [Work] ペインの [Firmware Auto Install] タブをクリックします。
- **ステップ5** [Actions] 領域で、[Install Server Firmware] をクリックします。
- **ステップ6** [Install Server Firmware] ウィザードの [Prerequisites] ページで、このページに一覧されている前 提条件とガイドラインを慎重に確認してから、次のいずれかを実行してください。
  - ・前提条件をすべて満たしている場合は、[Next] をクリックします。
  - 前提条件をすべて満たしていない場合は[Cancel]をクリックして、サーバのファームウェアをアップグレードする前に前提条件を満たしてください。
- **ステップ7** [Install Server Firmware] ウィザードの [Select Package Versions] ページで、次の手順を実行します。
  - a) Cisco UCS ドメインにブレードサーバが含まれている場合は、[B-Series Blade Server Software] 領域の[New Version] ドロップダウン リストから、これらのサーバをアップグレードする ソフトウェア バンドルを選択します。
  - b) Cisco UCS ドメインにラックマウント サーバが含まれている場合は、[C-Series Rack-Mount Server Software] 領域の[New Version] ドロップダウン リストから、これらのサーバをアッ プグレードするソフトウェア バンドルを選択します。

Cisco UCS ドメインにブレードサーバとラックサーバの両方が含まれている場合は、[Select Package Versions] ページで B シリーズ ブレード サーバおよび C シリーズ ラックマウント サーバの新しいファームウェア バージョンを選択して、ドメイン内のすべてのサーバを アップグレードすることを推奨します。

- (注) デフォルトのホストファームウェア パッケージを更新すると、関連付けられていないサーバと、ホストファームウェアパッケージを含まないサービスプロファイルが関連付けられたサーバで、ファームウェアがアップグレードされることがあります。このファームウェアアップグレードにより、サービス プロファイルで定義されたメンテナンスポリシーに従ってこれらのサーバのリブートが発生する可能性があります。
- c) サーバをサービス パックのファームウェア バージョンにアップグレードするには、 [Service-Pack Firmware] 領域の [New Version] ドロップダウン リスト からこれらのサーバを アップグレードするサービス パックを選択します。
- d) [Next] をクリックします。
- **ステップ8** [Install Server Firmware] ウィザードの lSe[ect Firmware Packages] ページで、次を実行します。
  - a) 選択したソフトウェアで更新するホスト ファームウェア パッケージが含まれる各組織の ノードを展開します。

ホスト ファームウェア パッケージのファームウェア バージョンがステージングされてい る場合は、ホストファームウェア パッケージの名前と共に[Backup Version] フィールドに 表示されます。

 b) 更新する各ホストファームウェア パッケージの名前の隣にあるチェックボックスをオン にします。

この手順によって、選択したホストファームウェアパッケージが新しいバージョンの ファームウェアによって更新されます。すべてのサーバを更新するには、Cisco UCS ドメ インのすべてのサーバに関連付けられたサービスプロファイルに含まれているホスト ファームウェアパッケージを選択する必要があります。

- c) [Next] をクリックします。
- **ステップ9** [Install Server Firmware] ウィザードの [Host Firmware Package Dependencies] ページで、次の手順 を実行します。
  - a) テーブルに表示される各ホスト ファームウェア パッケージのノードを展開します。
  - b) ホストファームウェア パッケージが含まれるサービス プロファイルのリストを確認します。
  - c) 必要に応じて、次のいずれかのカラムにあるリンクをクリックします。
    - •[Host Pack DN] カラム:ホストファームウェアパッケージのナビゲータを開きます。
    - [Service Profile DN] カラム:サービスプロファイルのナビゲータを開きます。
  - d) 次のいずれかを実行します。
    - ・選択したホストファームウェアパッケージを1つ以上変更する場合は、[Prev]をクリックします。
    - ・適切なホストファームウェアパッケージを選択済みで、エンドポイントのサーバファームウェアのアップグレードの影響を確認する場合は、[Next]をクリックします。
    - ・サーバのアップグレードをただちに開始する場合は、[Install] をクリックします。
- **ステップ10** [Install Server Firmware] ウィザードの [Impacted Endpoints Summary] ページで、次の手順を実行 します。
  - a) [Impacted Endpoints] テーブルで結果をフィルタリングするには、該当するチェックボック スをオンにします。

結果は、エンドポイントのタイプや、アップグレードの影響が重大であるかどうかによっ てフィルタリングできます。

- b) 影響を受けるエンドポイントのリストを確認します。
- c) 必要に応じて、[Maintenance Policy] カラムのリンクをクリックして、そのポリシーのナ ビゲータを開きます。
- d) 次のいずれかを実行します。
  - 選択したホスト ファームウェア パッケージを1つ以上変更する場合は、[Prev] をク リックします。

- ・適切なホストファームウェアパッケージを選択済みで、サーバのアップグレードを 開始する場合は、[Install]をクリックします。
- **ステップ11** (任意) サーバファームウェアのアップグレードの進行状況をチェックするには、アップグレードする各サーバの [FSM] タブをチェックします。

[Firmware Auto Install] タブの [Firmware Installer] フィールドには、インフラストラクチャファー ムウェアのアップグレードのステータスだけが表示されます。

# サービスプロファイルのファームウェアパッケージによ るファームウェア アップグレード

サービスプロファイル内のファームウェアパッケージを使用して、サーバのBIOSなど、サー バおよびアダプタのファームウェアをアップグレードできます。ホスト ファームウェア ポリ シーを定義して、これをサーバに関連付けられているサービスプロファイルにインクルードし ます。

サービス プロファイルによって、I/O モジュール、ファブリック インターコネクト、または Cisco UCS Manager のファームウェアをアップグレードすることはできません。それらのエン ドポイントのファームウェアは直接アップグレードする必要があります。

## ホスト ファームウェア パッケージ

このポリシーでは、ホストファームウェアパッケージ(ホストファームウェアパック)を構成するファームウェア バージョンのセットを指定することができます。ホストファームウェアパッケージには、次のサーバおよびアダプタエンドポイントのファームウェアが含まれています。

- ・アダプタ
- BIOS
- CIMC

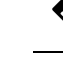

Note ラック マウント サーバでは、ホスト ファームウェア パックから CIMC を除外し、ボード コントローラをアップグレードまたはダ ウングレードすると、アップグレードまたはダウングレードが失 敗する可能性があります。これは、CIMC ファームウェアのバー ジョンとボード コントローラ ファームウェアのバージョンに互 換性がない可能性があるためです。

・ボードコントローラ

- •Flex Flash コントローラ
- GPU
- ・FC アダプタ
- HBA Option ROM
- ・ホスト NIC
- ・ホスト NIC オプション ROM
- ・ローカル ディスク

**Note ローカル ディスク**は、デフォルトでホスト ファームウェア パッ クから除外されます。

Cisco UCS Manager リリース 3.1(1) で、ローカル ディスク ファー ムウェアを更新するには、ホスト ファームウェア パッケージに **ブレードパッケージ**を必ず含めます。ブレードパッケージには、 ブレード サーバとラック サーバのローカル ディスク ファーム ウェアが含まれています。Cisco UCS Manager リリース 3.1(2) か ら、ローカル ディスクおよびその他の共通エンドポイント用の ファームウェアは、ブレード パッケージとラック パッケージの 両方で入手できます。

- PSU
- ・SAS エクスパンダ
- ・ストレージ コントローラ
- ・ストレージ コントローラのオンボード デバイス
- ・ストレージ コントローラのオンボード デバイス Cpld
- ・ストレージ デバイスのブリッジ

 $\mathcal{Q}$ 

Tip 同じホストファームウェアパッケージに複数のファームウェアを含めることができます。た とえば、1つのホストファームウェアパッケージでBIOSファームウェアとストレージョン トローラファームウェアの両方を使用したり、異なる2つのアダプタのモデル用のアダプタ ファームウェアを使用することができます。ただし、同じ種類、ベンダー、モデル番号に対し ては1つのファームウェアバージョンしか使用できません。システムはエンドポイントで必要 なファームウェアバージョンを認識し、それ以外のファームウェアバージョンは無視します。

また、新しいホストファームウェアパッケージを作成するとき、または既存のホストファー ムウェアパッケージを変更するときに、ホストファームウェアパッケージから特定のコンポー ネントのファームウェアを除外できます。たとえば、ホストファームウェアパッケージによっ てBIOSファームウェアをアップグレードしない場合は、ファームウェアパッケージコンポー ネントのリストから BIOS ファームウェアを除外できます。

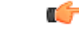

Important 各ホストファームウェア パッケージは、すべてのファームウェア パッケージ (ブレードおよびラック)に共通の除外されたコンポーネントの1つのリストに関連付けられます。ファームウェア パッケージ タイプごとに別の除外リストを設定するには、別のホストファームウェアパッケージを使用します。

ファームウェア パッケージは、このポリシーが含まれるサービス プロファイルに関連付けられたすべてのサーバにプッシュされます。

このポリシーにより、同じポリシーを使用しているサービスプロファイルが関連付けられてい るすべてのサーバでホストファームウェアが同一となります。したがって、サービスプロファ イルをあるサーバから別のサーバに移動した場合でも、ファームウェアバージョンはそのまま 変わりません。さらに、ファームウェアパッケージのエンドポイントのファームウェアバー ジョンを変更した場合、その影響を受けるサービスプロファイルすべてに新しいバージョンが 即座に適用されます。これによりサーバのリブートが発生する可能性があります。

このポリシーはサービスプロファイルにインクルードする必要があります。また、このサービスプロファイルを有効にするには、サーバに関連付ける必要があります。

このポリシーは他のどのポリシーにも依存していません。しかし、ファブリックインターコネ クトに適切なファームウェアがダウンロードされていることを確認する必要があります。Cisco UCS Manager によりサーバとサービスプロファイルのアソシエーションが実行される際にファー ムウェア イメージが使用できない場合、Cisco UCS Manager はファームウェアのアップグレー ドを無視し、アソシエーションを終了します。

## サービスプロファイルのファームウェアパッケージを使用したファー ムウェアのアップグレードのステージ

サービス プロファイルのホスト ファームウェア パッケージ ポリシーを使用して、サーバおよ びアダプタ ファームウェアをアップグレードすることができます。

<u>/!</u>\

Caution

メンテナンスウィンドウを設定およびスケジュールしている場合を除き、エンドポイントを追 加するか既存のエンドポイントのファームウェア バージョンを変更してホスト ファームウェ アパッケージを変更した場合は、変更を保存するとすぐに Cisco UCS Manager によって、エン ドポイントがアップグレードされます。そのファームウェアパッケージに関連付けられている すべてのサーバがリブートされるため、サーバ間のデータ トラフィックが中断します。

#### 新しいサービス プロファイル

新しいサービスプロファイルの場合、このアップグレードは次のステージで行われます。

ファームウェア パッケージ ポリシーの作成

このステージでは、ホストファームウェアパッケージを作成します。

サービス プロファイルのアソシエーション

このステージで、サービス プロファイルにファームウェア パッケージを含め、サービス プロファイルとサーバとの関連付けを形成します。システムによって、選択したファーム ウェアバージョンがエンドポイントにプッシュされます。サーバをリブートし、ファーム ウェアパッケージで指定したバージョンがエンドポイントで確実に実行されるようにしま す。

### 既存のサービス プロファイル

サーバと関連付けられているサービスプロファイルの場合は、メンテナンス期間を設定および スケジュールしている場合を除いて、ファームウェアパッケージへの変更を保存するとすぐに Cisco UCS Manager によってファームウェアがアップグレードされ、サーバがリブートされま す。メンテナンス ウィンドウを設定およびスケジュールしている場合は、Cisco UCS Manager によってその時間までアップグレードとサーバのリブートが延期されます。

## サービス プロファイルのファームウェア パッケージに対するアップ デートの影響

サービスプロファイルのファームウェアパッケージを使用してファームウェアをアップデートするには、パッケージ内のファームウェアをアップデートする必要があります。ファームウェアパッケージへの変更を保存した後の動作は、Cisco UCSドメインの設定によって異なります。

次の表に、サービス プロファイルのファームウェア パッケージを使用するサーバのアップグ レードに対する最も一般的なオプションを示します。

| サービス プロファイル                                                                                          | メンテナンス ポリ<br>シー   | アップグレード処理                                                                                                    |
|----------------------------------------------------------------------------------------------------|-------------------|----------------------------------------------------------------------------------------------------|
| ファームウェアパッケージ<br>がサービスプロファイルま                                                                         | メンテナンス ポリ<br>シーなし | ファームウェア パッケージのアップデート<br>後に、次のいずれかを実行します。                                                                                                    |
| たはアップデート中のサー<br>ビス プロファイル テンプ<br>レートに含まれていない。<br>または<br>既存のサービスプロファイ<br>ルまたはアップデート中の<br>サービス プロファイルテ |                   | <ul> <li>一部のサーバまたはすべてのサーバを<br/>同時にリブートおよびアップグレード<br/>するには、サーバに関連付けられてい<br/>る1つ以上のサービスプロファイルま<br/>たはアップデート中のサービスプロファ<br/>イルテンプレートにファームウェア<br/>パッケージを追加します。</li> </ul>           |
| ッ ビスクロシリオル<br>ンプレートを変更せずに<br>ファームウェアをアップグ<br>レードする。                                                  |                   | <ul> <li>一度に1台のサーバをリブートおよび<br/>アップグレードするには、各サーバに<br/>対して次の手順を実行します。</li> </ul>                                                                                                 |
|                                                                                                    |                   | <ol> <li>新しいサービス プロファイルを作成し、そのサービス プロファイル<br/>にファームウェア パッケージを含めます。</li> </ol>                                                                                                  |
|                                                                                                    |                   | <ol> <li>サービス プロファイルからサーバの関連付けを解除します。</li> </ol>                                                                                                    |
|                                                                                                    |                   | 3. サーバを新規サービス プロファイ<br>ルと関連付けます。                                                                                                    |
|                                                                                                    |                   | <ol> <li>サーバがリブートされ、ファーム<br/>ウェアがアップグレードされた後<br/>に、新規サービス プロファイルか<br/>らサーバの関連付けを解除し、この<br/>サーバを元のサービス プロファイ<br/>ルに関連付けます。</li> </ol>                                           |
|                                                                                                    |                   | <ul> <li>注意 元のサービスプロファイルにスク<br/>ラブポリシーが含まれている場合<br/>は、サービスプロファイルの関連<br/>付けを解除すると、ディスクまた<br/>は BIOS が新規サービス プロファ<br/>イルに関連してスクラビング処理<br/>されるときにデータが失われるこ<br/>とがあります。</li> </ul> |

| サービス プロファイル                                                                                                    | メンテナンス ポリ<br>シー                                                 | アップグレード処理                                                                                                    |
|----------------------------------------------------------------------------------------------------|-----------------------------------------------------------------|----------------------------------------------------------------------------------------------------|
| ファームウェアパッケージ<br>が1つ以上のサービスプロ<br>ファイルに含まれており、<br>このサービスプロファイル<br>が1つ以上のサーバに関連<br>付けられている。<br>または<br>ファームウェアパッケージ<br>がアップデート中のサービ<br>スプロファイルテンプレー<br>トに含まれており、このテ<br>ンプレートから作成された<br>サービスプロファイルが1<br>つ以上のサーバに関連付け<br>られている。 | メンテナンス ポリ<br>シーなし<br>または<br>即時アップデート用<br>に設定されたメンテ<br>ナンス ポリシー。 | <ul> <li>ファームウェア パッケージをアップデート<br/>すると、次のようになります。</li> <li>ファームウェア パッケージの変更は、<br/>保存と同時に有効になります。</li> <li>Cisco UCS によって、このポリシーをイ<br/>ンクルードしているサービス プロファ<br/>イルに関連付けられているすべてのサー<br/>バに照らして、モデル番号とベンダーが<br/>検証されます。モデル番号とベンダーが<br/>ポリシーのファームウェア バージョン<br/>と一致する場合は、Cisco UCS により<br/>サーバがリブートされ、ファームウェア<br/>がアップデートされます。</li> <li>ファームウェア パッケージを含むサービス<br/>プロファイルに関連付けられているすべて<br/>のサーバが同時にリブートされます。</li> </ul> |

| サービス プロファイル                                                                                                    | メンテナンス ポリ<br>シー | アップグレード処理                                                                                                    |
|----------------------------------------------------------------------------------------------------|-----------------|----------------------------------------------------------------------------------------------------|
| ファームウェアパッケージ<br>が1つ以上のサービスプロ<br>ファイルに含まれており、<br>このサービスプロファイル<br>が1つ以上のサーバに関連<br>付けられている。<br>または<br>ファームウェアパッケージ<br>がアップデート中のサービ<br>スプロファイルテンプレー<br>トに含まれており、このテ<br>ンプレートから作成された<br>サービスプロファイルが1<br>つ以上のサーバに関連付け<br>られている。 | ユーザ確認応答に関して設定済み | <ul> <li>ファームウェア パッケージをアップデート<br/>すると、次のようになります。</li> <li>1. Cisco UCS によって、変更を確認するように要求され、ユーザ確認応答済みの<br/>サーバのリブートが必要であることが通知されます。</li> <li>2. 点滅している [Pending Activities] ボタン<br/>をクリックし、リブートして新規ファームウェアを適用するサーバを選択します。</li> <li>3. Cisco UCS によって、このポリシーをインクルードしているサービス プロファイルに関連付けられているすべてのサーバに照らして、モデル番号とベンダーが検証されます。モデル番号とベンダーがおりシーのファームウェア バージョン<br/>と一致する場合は、Cisco UCS により<br/>サーバがリブートされ、ファームウェア<br/>がアップデートされます。</li> <li>サーバを手動でリブートしても、Cisco UCS<br/>によってファームウェアパッケージが適用されたり、保留中のアクティビティがキャンセルされることはありません。[Pending<br/>Activities] ボタンを使用して、保留中のアクティビティを確認応答するか、またはキャンセルする必要があります。</li> </ul> |

| サービス プロファイル                                                                                                    | メンテナンス ポリ<br>シー                                        | アップグレード処理                                                                                                    |
|----------------------------------------------------------------------------------------------------|--------------------------------------------------------|----------------------------------------------------------------------------------------------------|
| ファームウェアパッケージ<br>が1つ以上のサービスプロ<br>ファイルに含まれており、<br>このサービスプロファイル<br>が1つ以上のサーバに関連<br>付けられている。<br>または<br>ファームウェアパッケージ<br>がアップデート中のサービ<br>スプロファイルテンプレー<br>トに含まれており、このテ<br>ンプレートから作成された<br>サービスプロファイルが1<br>つ以上のサーバに関連付け<br>られている。 | シー<br>[On Next Boot] オプ<br>ションでユーザ確認<br>応答に関して設定済<br>み | <ul> <li>ファームウェア パッケージをアップデート<br/>すると、次のようになります。</li> <li>Cisco UCS によって、変更を確認するように要求され、ユーザ確認応答済みの<br/>サーバのリブートが必要であることが通知されます。</li> <li>リブートして新しいファームウェアを適用するには、次のいずれかの手順を実行します。 <ul> <li>点滅している [Pending Activities] ボタンをクリックし、リブートして新規ファームウェアを適用するサーバを選択します。</li> <li>手動でサーバをリブートします。</li> </ul> </li> <li>Cisco UCS によって、このポリシーをインクルードしているサービスプロファイルに関連付けられているすべてのサーバに照らして、モデル番号とベンダーが検証されます。モデル番号とベンダーがポリシーのファームウェアバージョンと一致する場合は、Cisco UCS によりサーバがリブートされ、ファームウェアがアップデートされます。</li> <li>サーバを手動でリブートすると、Cisco UCS によってファームウェアパッケージが適用されます。これは、[On Next Boot] オプショ</li> </ul> |
|                                                                                                    |                                                        | ンによって有効になります。<br>                                                                                                    |

| サービス プロファイル                                                                                                    | メンテナンス ポリ<br>シー                  | アップグレード処理                                                                                                    |
|----------------------------------------------------------------------------------------------------|----------------------------------|----------------------------------------------------------------------------------------------------|
| ファームウェアパッケージ<br>が1つ以上のサービスプロ<br>ファイルに含まれており、<br>このサービスプロファイル<br>が1つ以上のサーバに関連<br>付けられている。<br>または<br>ファームウェアパッケージ<br>がアップデート中のサービ<br>スプロファイルテンプレー<br>トに含まれており、このテ<br>ンプレートから作成された<br>サービスプロファイルが1<br>つ以上のサーバに関連付け<br>られている。 | 特定のメンテナンスウィンドウ時に有効になる変更に関して設定済み。 | <ul> <li>ファームウェア パッケージをアップデート<br/>すると、次のようになります。</li> <li>1. Cisco UCS によって、変更を確認するように要求され、ユーザ確認応答済みのサーバのリブートが必要であることが通知されます。</li> <li>2. 点滅している [Pending Activities] ボタンをクリックし、リブートして新規ファームウェアを適用するサーバを選択します。</li> <li>3. Cisco UCS によって、このポリシーをインクルードしているサービスプロファイルに関連付けられているすべてのサーバに照らして、モデル番号とベンダーが検証されます。モデル番号とベンダーがポリシーのファームウェアバージョンと一致する場合は、Cisco UCS により、オケジュートされます。</li> <li>サーバを手動でリブートしても、Cisco UCS によってファームウェアパッケージが適用されたり、スケジュールされたメンテナンスアクティビティがキャンセルされることはありません。</li> </ul> |

## ホスト ファームウェア パッケージの作成

## $\mathcal{P}$

Tip 同じホストファームウェアパッケージに複数のファームウェアを含めることができます。たとえば、1つのホストファームウェアパッケージでBIOSファームウェアとストレージョントローラファームウェアの両方を使用したり、異なる2つのアダプタのモデル用のアダプタファームウェアを使用することができます。ただし、同じ種類、ベンダー、モデル番号に対しては1つのファームウェアバージョンしか使用できません。システムはエンドポイントで必要なファームウェアバージョンを認識し、それ以外のファームウェアバージョンは無視します。

新しいホストファームウェア パッケージを作成するときに、ホストファームウェア パッケージから特定のコンポーネントのファームウェアを除外することもできます。

(**†** 

Important 各ホストファームウェア パッケージは、すべてのファームウェア パッケージ (ブレードおよびラック)に共通の除外されたコンポーネントの1つのリストに関連付けられます。ファームウェア パッケージ タイプごとに別の除外リストを設定するには、別のホストファームウェアパッケージを使用します。

### Before you begin

ファブリックインターコネクトに適切なファームウェアがダウンロードされていることを確認します。

### Procedure

- **ステップ1** [Navigation] ペインで [Servers] をクリックします。
- ステップ2 [Servers] > [Policies] の順に展開します。
- **ステップ3** ポリシーを作成する組織のノードを展開します。

システムにマルチテナント機能が備えられていない場合は、[root] ノードを展開します。

- ステップ4 [Host Firmware Packages] を右クリックし、[Create Package] を選択します。
- **ステップ5** [Create Host Firmware Package] ダイアログボックスで、パッケージの一意の名前と説明を入力 します。

この名前には、1~32文字の英数字を使用できます。-(ハイフン)、\_(アンダースコア)、: (コロン)、および(ピリオド)は使用できますが、それ以外の特殊文字とスペースは使用で きません。また、オブジェクトが保存された後にこの名前を変更することはできません。

- **ステップ6** サーバとコンポーネントを選択してホスト ファームウェア パッケージを設定するには、[How would you like to configure the Host Firmware Package] フィールドの [Simple] オプション ボタンを 選択します。
- **ステップ7** [Blade Package]、[Rack Package]、および [Service Pack] の各ドロップダウンリストから、ファー ムウェア パッケージを選択します。

[Service Pack] からのイメージは、[Blade Package] または [Rack Package] のイメージよりも優先 されます。

**ステップ8** [Excluded Components] 領域で、このホストファームウェアパッケージから除外するコンポー ネントに対応するチェックボックスをオンにします。

> コンポーネントチェックボックスを1つもオンにしない場合は、リスト内のすべてのコンポー ネントがホスト ファームウェア パッケージに含まれます。

- **ステップ9** 高度なオプションを使用してホスト ファームウェア パッケージを設定するには、[How would you like to configure the Host Firmware Package] フィールドの [Advanced] オプション ボタンを選択します。
- ステップ10 各サブタブで、パッケージに含めるファームウェアのタイプごとに次の手順を実行します。

- a) [Select]カラムで、該当する行のチェックボックスがオンになっていることを確認します。
- b) [Vendor]、[Model]、、および[PID]カラムで、情報がこのパッケージを使用して更新する サーバに一致していることを確認します。

モデルとモデル番号 (PID) は、このファームウェアパッケージに関連付けられているサー バに一致する必要があります。誤ったモデルまたはモデル番号を選択すると、Cisco UCS Managerはファームウェア アップデートをインストールできません。

c) [Version]カラムで、ファームウェアの更新後のファームウェアバージョンを選択します。

ステップ11 必要なすべてのファームウェアをパッケージに追加したら、[OK] をクリックします。

#### What to do next

ポリシーはサービスプロファイルとテンプレートのうち一方、または両方にインクルードしま す。

## ホスト ファームウェア パッケージのアップデート

ポリシーが、メンテナンスポリシーを含まない1つ以上のサービスプロファイルに含まれて いる場合、Cisco UCS Manager はサーバとアダプタのファームウェアを新しいバージョンで更 新してアクティブ化します。また、メンテナンスウィンドウを設定およびスケジュールしてい ない場合、ホストファームウェアパッケージポリシーを保存するとすぐに Cisco UCS Manager によってサーバがリブートされます。

既存のホストファームウェアパッケージを変更するときに、ホストファームウェアパッケージから特定のコンポーネントのファームウェアを除外することもできます。

C)

Important 各ホストファームウェア パッケージは、すべてのファームウェア パッケージ (ブレードおよびラック)に共通の除外されたコンポーネントの1つのリストに関連付けられます。ファームウェア パッケージタイプごとに別の除外リストを設定するには、別のホストファームウェアパッケージを使用します。

### Before you begin

ファブリックインターコネクトに適切なファームウェアがダウンロードされていることを確認 します。

#### Procedure

- ステップ1 [Navigation] ペインで [Servers] をクリックします。
- ステップ2 [Servers] > [Policies] の順に展開します。
- **ステップ3** アップデートするポリシーを含む組織のノードを展開します。

システムにマルチテナント機能が備えられていない場合は、[root] ノードを展開します。

- ステップ4 [Host Firmware Packages] を展開し、アップデートするポリシーを選択します。
- **ステップ5** [Work] ペインで、[General] タブをクリックします。
- **ステップ6** 各サブタブで、パッケージに含めるファームウェアのタイプごとに次の手順を実行します。
  - a) [Select]カラムで、該当する行のチェックボックスがオンになっていることを確認します。
  - b) [Vendor]、[Model]、、および[PID]カラムで、情報がこのパッケージを使用して更新する サーバに一致していることを確認します。

モデルとモデル番号 (PID) は、このファームウェアパッケージに関連付けられているサー バに一致する必要があります。誤ったモデルまたはモデル番号を選択すると、Cisco UCS Managerはファームウェア アップデートをインストールできません。

- c) [Version]カラムで、ファームウェアの更新後のファームウェアバージョンを選択します。
- ステップ7 ホストファームウェアパッケージのコンポーネントを変更するには、[Modify Package Versions] をクリックします。

[Modify Package Versions] ウィンドウが表示されます。

- ステップ8 ブレード パッケージを変更するには、[Blade Package] ドロップダウン リストから、ブレード パッケージのバージョンを選択します。
- **ステップ9** ラック パッケージを変更するには、[Rack Package] ドロップダウン リストから、ラック パッ ケージのバージョンを選択します。
- **ステップ10** サービス パックを変更するには、[Service Pack] ドロップダウン リストから、サービス パックのバージョンを選択します。

サービス パックを削除するには、[<not set>]を選択します。

ステップ11 [Excluded Components] 領域で、このホストファームウェアパッケージから除外するコンポー ネントに対応するチェックボックスをオンにします。

> コンポーネントチェックボックスを1つもオンにしない場合は、リスト内のすべてのコンポー ネントがホスト ファームウェア パッケージに含まれます。

ステップ12 [OK] をクリックします。

Cisco UCS Manager によって、このポリシーをインクルードしているサービス プロファイルに 関連付けられているすべてのサーバに照らして、モデル番号とベンダーが検証されます。モデ ル番号とベンダーがポリシー内のファームウェアバージョンに一致する場合、Cisco UCS Manager は、サービス プロファイルに含まれているメンテナンス ポリシー内の設定に従ってファーム ウェアを更新します。

## 既存のサービス プロファイルへのファームウェア パッケージの追加

メンテナンスポリシーを含まないサービスプロファイルがサーバに関連付けられている場合、 Cisco UCS Managerはサーバのファームウェアを新しいバージョンに更新してアクティブ化し、 サービス プロファイルの変更が保存されるとただちにサーバをリブートします。

### 手順

- ステップ1 [Navigation] ペインで [Servers] をクリックします。
- ステップ2 [Servers] > [Service Profiles] の順に展開します。
- **ステップ3** アップデートするサービス プロファイルが含まれている組織のノードを展開します。 システムにマルチテナント機能が備えられていない場合は、[root] ノードを展開します。
- ステップ4 ファームウェア パッケージを追加するサービス プロファイルをクリックします。
- ステップ5 [Work] ペインの [Policies] タブをクリックします。
- ステップ6 下矢印をクリックして、[Firmware Policies] セクションを展開します。
- ステップ7 ホストファームウェア パッケージを追加するには、[Host Firmware] ドロップダウン リストから目的のポリシーを選択します。
- ステップ8 [Save Changes] をクリックします。

## ファームウェアの自動同期

Cisco UCS Manager で [Firmware Auto Sync Server] ポリシーを使用して、新たに検出されたサー バのファームウェアバージョンをアップグレードするかどうかを指定できます。このポリシー を使用すると、新たに検出された、関連付けられていないサーバのファームウェアバージョン をアップグレードして、デフォルトのホストファームウェア パックで定義されているファー ムウェアバージョンと一致させることができます。さらに、ファームウェアのアップグレード プロセスをサーバの検出直後に実行するか、後で実行するかを指定することもできます。

### C-

**重要** ファームウェアの自動同期はデフォルトのホスト ファームウェア パックに基づいています。 デフォルトのホスト ファームウェア パックを削除すると、Cisco UCS Manager で重大な問題が 発生します。デフォルトのホスト ファームウェア パックは設定されているが、ブレード サー バまたはラックサーバのファームウェアが指定も設定もされていない場合は、軽度の問題が発 生します。問題が発生した場合は、その程度に関係なく、[Firmware Auto Sync Server] ポリシー を設定する前にそれらの問題を解決する必要があります。

[Firmware Auto Sync Server] ポリシーの値は次のとおりです。

• [No Action]:ファームウェアのアップグレードはサーバで開始されません。

この値は、デフォルトで選択されます。

• [User Acknowledge]: [Pending Activities] ダイアログボックスで管理者がアップグレードを 確認するまでサーバのファームウェアは同期されません。

このポリシーは Cisco UCS Manager GUI または Cisco UCS Manager CLI から設定できます。サー バのファームウェアは、次の状況が生じた場合に自動的にトリガーされます。

- ・サーバまたはサーバのエンドポイントのファームウェアバージョンがデフォルトのホスト ファームウェアパックで設定されているファームウェアバージョンと異なる場合。
- [Firmware Auto Sync Server] ポリシーの値が変更された場合。たとえば、最初に値を [User Ack] に設定し、後から [No Action] に変更した場合などです。

### Ċ

重要 Cisco UCS Manager が Cisco UCS ドメイン として Cisco UCS Central に登録されている場合、このポリシーはローカルポリシーとして実行されます。デフォルトのホストファームウェアパックが Cisco UCS Manager で定義されていない場合や削除された場合、このポリシーは実行されません。

## ファームウェア自動同期サーバ ポリシーの設定

このポリシーを使用すると、新たに検出された、関連付けられていないサーバについて、その ファームウェア バージョンの更新時期と更新方法を設定することができます。

サーバの特定のエンドポイントのファームウェア バージョンがデフォルトのホスト ファーム ウェア パックのバージョンと異なる場合、Cisco UCS Manager の FSM の状態には、その特定 のエンドポイントの更新ステータスのみが表示されます。サーバのファームウェアバージョン は更新されません。

### 始める前に

- このポリシーを設定するには、事前にデフォルトのホストファームウェアパックを作成しておく必要があります。
- このタスクを完了するには、管理者としてログインしている必要があります。

### 手順

- ステップ1 [Navigation] ペインで [Equipment] をクリックします。
- ステップ2 [Equipment] ノードをクリックします。
- ステップ3 [Work] ペインの [Policies] タブをクリックします。
- ステップ4 [Global Policies] サブタブをクリックします。
- ステップ5 [Firmware Auto Sync Server Policy] 領域で、[Sync State]の値として次のいずれかを選択します。

- •[No Action]:ファームウェアのアップグレードはサーバで開始されません。
- [User Acknowledge]: [Pending Activities] ダイアログボックスで管理者がアップグレードを 確認するまでサーバのファームウェアは同期されません。
  - このオプションは、デフォルトで選択されます。
- ステップ6 [Save Changes] をクリックします。

# エンドポイントでの直接のファームウェアのアップグレー ド

正しい手順に従って、正しい順序でアップグレードを適用すれば、エンドポイントの直接の ファームウェアアップグレードと新しいファームウェアバージョンのアクティブ化による、 Cisco UCS ドメインのトラフィックの中断を最小限に留めることができます。エンドポイント でのインフラストラクチャファームウェアの直接アップグレードの推奨プロセス, on page 117 は、エンドポイントでインフラストラクチャファームウェアをアップグレードする際に、Cisco が推奨するプロセスを説明しています。

| インフラストラク                                                                                                    | UCS 5108 シャーシ                                                                      | UCS ラックサーバ                                                                          | Cisco UCS S3260シャーシ                                                                                                    |
|----------------------------------------------------------------------------------------------------|------------------------------------------------------------------------------------|-------------------------------------------------------------------------------------|----------------------------------------------------------------------------------------------------|
| <ul> <li>インフラストラク<br/>チャ</li> <li>・Cisco UCS<br/>Manager</li> <li>・ファブリック<br/>インターコネ<br/>クト</li> <li>必ず Cisco UCS</li> <li>Manager をアップグ<br/>レードしてからファ</li> </ul> | UCS 5108 シャーシ<br>・I/O モジュール<br>・電源装置<br>・サーバ:<br>・アダプタ<br>・CIMC<br>・BIOS<br>・ストレージ | <b>UCS ラックサーバ</b><br>・アダプタ<br>・CIMC<br>・BIOS<br>・ストレージョン<br>トローラ<br>・ボード コント<br>ローラ | <ul> <li>Cisco UCS S3260シャーシ</li> <li>CMC</li> <li>シャーシアダプタ</li> <li>SAS エクスパンダ</li> <li>シャーシボードコン</li> <li>トローラ</li> <li>サーバ:</li> <li>CIMC</li> </ul> |
| ブリック インター<br>コネクトをアップグ<br>レードしてくださ<br>い。                                                                                                    | <ul> <li>・ストレーショントローラ</li> <li>・ボードョントローラ</li> </ul>                               |                                                                                     | ・BIOS<br>・ボード コント<br>ローラ<br>・ストレージ コン<br>トローラ                                                                                                    |

次のコンポーネントのファームウェアを直接アップグレードできます。

Cisco UCS S3260 シャーシの場合、シャーシプロファイル内のシャーシファームウェアパッ ケージを通じて、CMC、シャーシアダプタ、シャーシボードコントローラ、SAS エクスパン ダ、およびローカルディスクのファームウェアをアップグレードできます。『Cisco UCS S3260 Server Integration with Cisco UCS Manager, Release 4.0』には、シャーシプロファイルとシャー シファームウェア パッケージに関する詳細情報が記載されています。

アダプタ、ボード コントローラ、CIMC、および BIOS ファームウェアは、サービス プロファ イル内のホスト ファームウェア パッケージによってアップグレードできます。ホスト ファー ムウェア パッケージを使用して、このファームウェアをアップグレードする場合、ファーム ウェアのアップグレード プロセス中に、サーバをリブートする必要がある回数を削減できま す。

C)

Important すべてのサーバコンポーネントは、同じリリースレベルで維持する必要があります。これらのコンポーネントはリリースごとに同時にテストされているので、互いのバージョンが一致していないと、予期しないシステム動作が発生する可能性があります。

## 直接のファームウェア アップグレードのステージ

Cisco UCS Manager は直接アップグレードのプロセスを2つのステージに分け、サーバやその 他のエンドポイントのアップタイムに影響を与えずに、システムの実行中にエンドポイントに ファームウェアをプッシュできるようにします。

#### アップデート

このステージでは、選択したファームウェア バージョンがプライマリ ファブリック インター コネクトから、エンドポイントのバックアップパーティションにコピーされ、ファームウェア イメージが破損していないことが確認されます。アップデートプロセスでは、常にバックアッ プスロットのファームウェアが上書きされます。

アップデート ステージは、UCS 5108 シャーシの次のエンドポイントにのみ適用されます。

- ・アダプタ
- CIMC
- I/O モジュール

Cisco UCS S3260 高密度ストレージ ラック サーバ シャーシでは、アップデートの段階は以下 のエンドポイントのみに適用されます。

- ・シャーシ管理コントローラ (CMC)
- 共有アダプタ
- SAS エクスパンダ
- ・サーバ:
  - BIOS
  - CIMC

• アダプタ

Â

Caution 更新プロセスが完了するまで、エンドポイントがあるハードウェアを取り外したり、そこでメ ンテナンス作業を実行したりしないでください。ハードウェアが取り外されたり、その他のメ ンテナンス作業により使用できない場合、ファームウェアの更新は失敗します。この失敗によ り、バックアップ パーティションが破損する場合があります。バックアップ パーティション が破損しているエンドポイントではファームウェアを更新できません。

### アクティブ化

このステージでは、指定したイメージバージョン(通常はバックアップバージョン)がスター トアップバージョンとして設定され、[Set Startup Version Only]を指定していない場合、エンド ポイントがただちにリブートされます。エンドポイントがリブートされると、バックアップ パーティションがアクティブなパーティションになり、アクティブなパーティションがバック アップパーティションになります。新しいアクティブなパーティションのファームウェアはス タートアップバージョンおよび実行されているバージョンになります。

指定したファームウェアイメージがすでにエンドポイントに存在するため、次のエンドポイントのみアクティベーションが必要です。

- Cisco UCS Manager
- •ファブリックインターコネクト
- •それらをサポートするサーバ上のボードコントローラ
- Cisco UCS S3260 高密度ストレージ ラック サーバ シャーシ:
  - CMC
  - ・共有アダプタ
  - ・シャーシとサーバのボードコントローラ
  - •SAS エクスパンダ
  - •ストレージコントローラ
  - BIOS
  - CIMC

ファームウェアをアクティブにすると、エンドポイントがリブートされ、新しいファームウェ アがアクティブなカーネルバージョンおよびシステムバージョンになります。スタートアッ プファームウェアからエンドポイントをブートできない場合、デフォルトがバックアップバー ジョンに設定され、エラーが生成されます。

Ŵ

- Caution
  - ution I/O モジュールに対して [Set Startup Version Only] を設定した場合、そのデータパス内のファブ リックインターコネクトがリブートされると、I/O モジュールがリブートされます。I/O モ ジュールに対して、[Set Startup Version Only] を設定しない場合、I/O モジュールがリブートし、 トラフィックが中断します。また、ファブリックインターコネクトとI/O モジュール間でプロ トコルとファームウェアバージョンの不一致が Cisco UCS Managerで検出された場合、Cisco UCS Manager は、ファブリックインターコネクトのファームウェアと一致するファームウェア バージョンを使用して I/O モジュールを自動的に更新し、ファームウェアをアクティブ化し て、I/O モジュールを再度リブートします。

## 直接のファームウェア アップグレードの停止の影響

エンドポイントで、直接のファームウェアアップグレードを実行する場合、Cisco UCS ドメインで、1つ以上のエンドポイントでトラフィックの中断や、停止が発生することがあります。

### ファブリック インターコネクト ファームウェア アップグレードの停止の影響

ファブリックインターコネクトのファームウェアをアップグレードする場合、次の停止の影響 や中断が発生します。

- ファブリックインターコネクトがリブートします。
- 対応する I/O モジュールがリブートします。

### Cisco UCS Manager ファームウェア アップグレードの停止の影響

Cisco UCS Manager へのファームウェア アップグレードにより、次の中断が発生します。

• Cisco UCS Manager GUI: Cisco UCS Manager GUI にログインしているすべてのユーザがロ グアウトされ、それらのセッションが終了します。

実行中の保存されていない作業が失われます。

• Cisco UCS Manager CLI: telnet によってログインしているすべてのユーザがログアウトされ、それらのセッションが終了します。

#### I/O モジュール ファームウェア アップグレードの停止の影響

I/O モジュールのファームウェアをアップグレードする場合、次の停止の影響と中断が発生します。

 ・単一のファブリックインターコネクトのスタンドアロン設定の場合、I/O モジュールのリ ブート時にデータトラフィックが中断されます。2つのファブリックインターコネクトの クラスタ設定の場合、データトラフィックは他方のI/O モジュールおよびそのデータパ ス内のファブリックインターコネクトにフェールオーバーします。

- 新しいファームウェアをスタートアップバージョンとしてのみアクティブにした場合、対応するファブリックインターコネクトがリブートされると、I/Oモジュールがリブートします。
- 新しいファームウェアを実行されているバージョンおよびスタートアップバージョンとしてアクティブにした場合、I/Oモジュールがただちにリブートします。
- ファームウェアのアップグレード後に、I/O モジュールを使用できるようになるまで最大 10分かかります。

### CIMC ファームウェア アップグレードの停止の影響

サーバの CIMC のファームウェアをアップグレードした場合、CIMC と内部プロセスのみが影響を受けます。サーバ トラフィックは中断しません。このファームウェア アップグレードにより、CIMC に次の停止の影響と中断が発生します。

- KVM コンソールおよび vMedia によってサーバで実行されているすべてのアクティビティ が中断されます。
- ・すべてのモニタリングおよび IPMI ポーリングが中断されます。

### アダプタ ファームウェア アップグレードの停止の影響

アダプタのファームウェアをアクティブにし、[Set Startup Version Only] オプションを設定して いない場合、次の停止の影響と中断が発生します。

- サーバがリブートします。
- サーバトラフィックが中断します。

## エンドポイントでのインフラストラクチャファームウェアの直接アッ プグレードの推奨プロセス

シスコでは、エンドポイントでのインフラストラクチャファームウェアの直接アップグレード について、次のプロセスを推奨します。

- 1. ソフトウェアをステージングし、アップグレードを準備します。
  - すべてのコンフィギュレーションファイルと完全な状態のバックアップファイル、すべてのコンフィギュレーションバックアップファイルの作成(54ページ)、完全な状態のコンフィギュレーションバックアップファイルの作成(56ページ)を作成します。
  - ファームウェアパッケージをダウンロードします。離れた場所からのファブリックインターコネクトへのファームウェアイメージのダウンロード(76ページ)、およびローカルファイルシステムからファブリックインターコネクトへのファームウェアイメージのダウンロード(79ページ)、詳細な情報を提供します。

- 3. Smart Call Home Smart Call Home の無効化 (58 ページ) を無効にして、詳細情報を提供します。
- Cisco UCS Manager ソフトウェアを有効にします。Cisco UCS Manager ソフトウェアのアク ティブ化 (122 ページ)、詳細な情報を提供します。また、このビデオ (http://www.cisco.com/c/en/us/td/docs/unified\_computing/ucs/ucs-manager/videos/3-1/activate\_ucsm.html) の [Play] をクリックして、Cisco UCS Manager ソフトウェアをアクティブ化する方法を視聴することもできます。
- IOMファームウェアを更新します。IOMのファームウェアのアップデート(125ページ)、 詳細な情報を提供します。また、このビデオ (http://www.cisco.com/c/en/us/td/docs/unified\_computing/ucs/ucs-manager/videos/3-1/update\_and\_activate\_iom.html) の [Play] をクリックして、IOM ファームウェアを更新する方法を視聴することもできま す。
- 4. ファブリックアップグレードを準備します。
  - UCS Managerの障害を確認し、サービスに影響を及ぼす障害を解決します。UCS Manager の障害の表示 (59ページ) は詳細情報を提供します。
  - 高可用性ステータスを確認し、セカンダリファブリックインターコネクトを特定します。クラスタ設定の高可用性ステータスとロールの確認(62ページ)は、障害の確認に関する詳細情報を提供します。
  - デフォルトのメンテナンスポリシーを設定します。デフォルトメンテナンスポリシーの設定(63ページ)は詳細な情報を提供します。また、このビデオ (http://www.cisco.com/c/en/stdk/cos/unified\_computing/us/us-managet/videos/3-l/configure\_the\_default\_maintenance\_policy.html)の[Play]をクリックして、デフォルトのメンテナンスポリシーを[User Ack]として設定する方法を視聴することもできます。
  - 4. VLAN と FCOE ID が重複していないことを確認します。
  - 5. 詳細な管理インターフェイス情報を表示します。管理インターフェイスの無効化(64 ページ)は詳細情報を提供します。
  - IOM ファームウェアをアクティブにします。IOM でのファームウェアのアクティブ化 (127 ページ)は詳細な情報を提供します。また、このビデオ (http://www.cisco.com/c/en/us/dd/docs/unified\_computing/ucs/ucs-manager/videos/3-1/update\_and\_activate\_iom.html) の [Play] をクリックして、IOM ファームウェアをアクティブ化する方法を視聴するこ ともできます。
- 5. 従属ファブリックインターコネクトをアクティブにします。
  - 従属ファブリックインターコネクトのトラフィックを待避させます。ファブリックイ ンターコネクトトラフィックの待避の設定(43ページ)は詳細情報を提供します。 また、このビデオ

(http://www.cisco.com/cen/ustd/docs/unified\_computing/uss/uss-manager/videos/3-1/enable\_and\_disable\_fi\_taffic\_evacuation.html)の[Play]をクリックして、ファブリックインターコネクトトラフィックを待避させる方法を視聴することもできます。

従属ファブリック インターコネクト(FI-B)をアクティブにし、FSM をモニタします。従属ファブリックインターコネクトでのファームウェアのアクティブ化(128ページ)は詳細情報を提供します。また、このビデオ

(htp//www.iscoambentstkbostnifed\_computinglustusmanaga/videos3-l/adivate\_the\_fimwate\_on\_a\_subadinate\_fabic\_intercontentInt)の [Play] をクリックして、従属ファブリック インターコネクトでファームウェアをア クティブ化する方法を視聴することもできます。

- 3. すべてのパスが動作していることを確認します。データパスの準備が整っていることの確認(67ページ),は詳細情報を提供します。
- 従属ファブリックインターコネクトのトラフィック待避を無効にします。ファブリッ クインターコネクトトラフィックの待避の設定(43ページ)は詳細情報を提供しま す。また、このビデオ

(http://www.cisco.com/cen/ustd/dos/unified\_computing/uss/ussmanagar/videos/3-1/enable\_and\_disable\_fi\_traffic\_evacuation.html)の[Play]をクリックして、ファブリックインターコネクトのトラフィック待避を無効にする方法を視聴することもできます。

- 5. 新しい障害を確認します。ファブリックインターコネクトのアップグレード中に生成 される障害の表示(61ページ)。
- 6. プライマリファブリックインターコネクト (FI-A) をアクティブにします。
  - 管理サービスをプライマリファブリックインターコネクトからセカンダリファブリッ クインターコネクトに移行し、クラスタリードをセカンダリファブリックインター コネクトに変更します。ファブリックインターコネクトクラスタリードのスイッチ オーバー(131ページ)は詳細情報を提供します。また、このビデオ

(http://www.cisco.com/en/ustdklocs/unified\_computing(us/us-managa/videos/3-1/swith\_over\_fabic\_interconnet\_cluster\_leadIntml) の [Play] をクリックして、あるファブリックインターコネクトから別のファブリック インターコネクトにクラスタリードをスイッチオーバーする方法を視聴することもで きます。

- 2. プライマリファブリックインターコネクトのトラフィックを待避させます。
- プライマリファブリックインターコネクト (FI-A) をアクティブにし、FSM をモニ タします。プライマリファブリックインターコネクトでのファームウェアのアクティ ブ化 (129ページ) は詳細情報を提供します。また、このビデオ (http://www.cso.com/chr/stkt/cos/uifed\_computing(us/usmanaget/vickos/3-l/ai/vate\_the\_fim/vate\_on\_a\_pimay\_fibric\_intecorrectInn)) の [Play] をクリックして、プライマリファブリックインターコネクトでファームウェ アをアクティブ化する方法を視聴することもできます。
- 4. すべてのパスが動作していることを確認します。
- 5. プライマリファブリックインターコネクトのトラフィック待避を無効にします。
- 6. 新しい障害を確認します。

## 複数のエンドポイントのファームウェアのアップデート

この手順は、シャーシおよびサーバのエンドポイント上のファームウェアを更新する場合に使 用できます。関連するホストのファームウェアパックの一部であるサーバエンドポイントは、 この手順を使用して更新することはできず、エラーが表示されます。この手順を使用してこれ らのサーバコンポーネントを更新するには、割り当てられたホストのファームウェアパック からそれらを除外してください。

### <u>/!</u>\

Caution

更新プロセスが完了するまで、エンドポイントがあるハードウェアを取り外したり、そこでメ ンテナンス作業を実行したりしないでください。ハードウェアが取り外されたり、その他のメ ンテナンス作業により使用できない場合、ファームウェアの更新は失敗します。この失敗によ り、バックアップパーティションが破損する場合があります。バックアップパーティション が破損しているエンドポイントではファームウェアを更新できません。

### Procedure

- ステップ1 [Navigation] ペインで [Equipment] をクリックします。
- ステップ2 [Equipment] ノードをクリックします。
- ステップ3 [Work] ペインの [Firmware Management] タブをクリックします。
- ステップ4 [Installed Firmware] タブの [Update Firmware] をクリックします。

Cisco UCS Manager GUI によって [Update Firmware] ダイアログボックスが表示され、Cisco UCS ドメイン内のすべてのエンドポイントのファームウェア バージョンが検証されます。このス テップは、シャーシとサーバの数に基づいて数分かかる場合があります。

- ステップ5 [Update Firmware] ダイアログボックスで、次の操作を実行します。
  - a) メニューバーの [Filter] ドロップダウン リストから [ALL] を選択します。

すべてのアダプタやサーバのBIOSなど、特定のタイプのすべてのエンドポイントのファー ムウェアをアップデートする場合は、そのタイプをドロップダウンリストから選択しま す。

- b) [Select] フィールドで、次のいずれかの手順を実行します。
  - ・すべてのエンドポイントを同じバージョンにアクティブ化するには、[Version] オプションボタンをクリックし、[Set Version] ドロップダウンリストから適切なバージョンを選択します。
  - ・すべてのエンドポイントを特定のバンドルに含まれるファームウェアバージョンにア クティブ化するには、[Bundle] オプションボタンをクリックし、[Set Bundle] ドロッ プダウン リスト から適切なバンドルを選択します。
- c) [OK] をクリックします。

1 つ以上のエンドポイントを直接更新できない場合は、Cisco UCS Manager によって通知 メッセージが表示されます。通知メッセージを確認すると、Cisco UCS Manager によって、 サーバ上にある直接更新可能な他のすべてのエンドポイントのファームウェアが更新され ます。

Cisco UCS Manager 選択したファームウェア イメージがバックアップ メモリ パーティション にコピーされ、そのイメージが破損していないことが確認されます。このイメージは、アク ティブ化されるまでバックアップ バージョンとして保持されます。Cisco UCS Manager は、す べてのアップデートを同時に開始します。ただし、アップデートによって、完了する時間が異 なることがあります。

[Update Firmware] ダイアログボックスで、すべてのアップデート済みエンドポイントについ て、[Update Status] カラムに [ready] と表示されると、アップデートは完了です。

ステップ6 (Optional) 特定のエンドポイントのアップデートの進捗をモニタするには、エンドポイントを 右クリックし、[Show Navigator] を選択します。

> Cisco UCS Manager によって、[General] タブの [Update Status] 領域に進捗が表示されます。ナ ビゲータに [FSM] タブがある場合は、そこでも進捗をモニタできます。[Retry #] フィールドの エントリが、アップデートが失敗したことを示していない場合があります。再試行回数には、 Cisco UCS Manager が更新ステータスを取得するときに発生する再試行も含まれます。

#### What to do next

ファームウェアをアクティブにします。

### Cisco UCS Manager ファームウェア

Cisco UCS Manager ソフトウェアでファームウェアをアクティブ化するときには、次のガイド ラインとベスト プラクティスを考慮してください。

- クラスタ設定の場合、両方のファブリックインターコネクトの Cisco UCS Manager は同じ バージョンを実行する必要があります。
- Cisco UCS Manager アクティブ化により、管理機能が短期間にわたってダウンします。すべての仮想シェル(VSH) 接続が切断されます。
- クラスタ設定の場合、両方のファブリックインターコネクトの Cisco UCS Manager がアク ティブ化されます。
- ファブリックインターコネクトをリセットする必要がないため、Cisco UCS Managerの更新はサーバアプリケーション I/O に影響を与えません。
- 従属ファブリック インターコネクトがダウンしている間に Cisco UCS Manager が更新され た場合、従属ファブリック インターコネクトは復帰時に自動的に更新されます。

### アップグレードの検証

Cisco UCS Manager は、アップグレードまたはダウングレードプロセスを検証し、すべての ファームウェア アップグレードの検証エラー(非推奨のハードウェアなど)を **[Upgrade**  Validation] タブに表示します。アップグレードの検証エラーがある場合、アップグレードは失敗し、Cisco UCS Manager は以前のリリースにロールバックします。これらのエラーを解決し、 [Force] オプションを使用してアップグレードを続行する必要があります。

たとえば、M1 および M2 ブレード サーバがリリース 3.1(1) でサポートされていない場合、リ リース 2.2(x) からリリース 3.1(1) にアップグレードするときに M1 または M2 ブレード サーバ が構成に存在すると、それらは検証エラーとして [Upgrade Validation] タブに報告され、アップ グレードが失敗します。

Cisco UCS Manager でアップグレードまたはダウングレード プロセスを検証しない場合は、 [Skip Validation] チェックボックスをオンにします。

### Cisco UCS Manager ソフトウェアのアクティブ化

ここで説明する手順を使用することも、このビデオ

(http://www.cisco.com/c/en/us/td/docs/unified\_computing/ucs/ucs-manager/videos/3-1/activate\_ucsm.html)の [Play]をクリックして Cisco UCS Manager ソフトウェアをアクティブ化する方法を視聴する こともできます。

### Procedure

- ステップ1 [Navigation] ペインで [Equipment] をクリックします。
- ステップ2 [Equipment] ノードをクリックします。
- ステップ3 [Work] ペインの [Firmware Management] タブをクリックします。
- ステップ4 [Installed Firmware] タブの [Activate Firmware] をクリックします。

Cisco UCS Manager GUI によって [ファームウェアのアクティブ化(Activate Firmware)] ダイア ログボックスが開かれ、Cisco UCS ドメイン 内のすべてのエンドポイントのファームウェア バージョンが検証されます。このステップは、シャーシとサーバの数に基づいて数分かかる場 合があります。

ステップ5 [Activate Firmware] ダイアログボックスの [UCS Manager] 行で、次の手順を実行します。

- a) [Startup Version] カラムのドロップダウンリストから、ソフトウェアをアップデートする バージョンを選択します。
- b) [OK] をクリックします。

Cisco UCS Manager アクティブなすべてのセッションを切断し、すべてのユーザーをログアウトさせ、ソフトウェアをアクティブにします。アップグレードが完了すると、再度ログインするよう求められます。切断された後すぐに再度ログインするよう求められた場合、ログインは失敗します。Cisco UCS Manager のアクティベーションが完了するまで数分待つ必要があります。

Cisco UCS Manager によって、選択したバージョンが起動バージョンに指定され、ファブリッ クインターコネクトがアップグレードされたときにアクティベーションを実行するようにスケ ジュールされます。

### Cisco UCS Manager ソフトウェアのサービス パックのアクティブ化

ここで説明する手順を使用して、Cisco UCS Manager ソフトウェアのサービス パックをアク ティブ化することができます。このプロセスでは、ファブリックインターコネクトのアップグ レードまたは再起動は必要ありません。

### Procedure

- ステップ1 [Navigation] ペインで [Equipment] をクリックします。
- ステップ2 [Equipment] ノードをクリックします。
- **ステップ3** [Work] ペインの [Firmware Management] タブをクリックします。
- ステップ4 [Installed Firmware] タブの [Activate Firmware] をクリックします。

Cisco UCS Manager GUI によって [ファームウェアのアクティブ化(Activate Firmware)] ダイア ログボックスが開かれ、Cisco UCS ドメイン 内のすべてのエンドポイントのファームウェア バージョンが検証されます。このステップは、シャーシとサーバの数に基づいて数分かかる場 合があります。

- ステップ5 メニューバーの [Filter] ドロップダウン リストから、[UCS Manager] を選択します。
- ステップ6 [Activate Firmware] ダイアログボックスの [UCS Manager] 行で、次の手順を実行します。
  - a) [UCS Manager Service Pack] 行で、[Startup Version] カラム のドロップダウンリストから アップグレードするサービス パックのバージョンを選択します。
  - b) [OK] をクリックします。

Cisco UCS Manager アクティブなすべてのセッションを切断し、すべてのユーザーをログアウ トさせ、ソフトウェアをアクティブにします。アップグレードが完了すると、再度ログインす るよう求められます。切断された後すぐに再度ログインするよう求められた場合、ログインは 失敗します。Cisco UCS Manager のアクティベーションが完了するまで数分待つ必要がありま す。

### Cisco UCS Manager ソフトウェアからのサービス パックの削除

ここで説明する手順を使用して、Cisco UCS Manager ソフトウェアからサービス パックを削除 することができます。

### Procedure

- ステップ1 [Navigation] ペインで [Equipment] をクリックします。
- **ステップ2** [Equipment] ノードをクリックします。
- ステップ3 [Work] ペインの [Firmware Management] タブをクリックします。
- **ステップ4** [Installed Firmware] タブの [Activate Firmware] をクリックします。

Cisco UCS Manager GUI によって [ファームウェアのアクティブ化(Activate Firmware)] ダイア ログボックスが開かれ、Cisco UCS ドメイン 内のすべてのエンドポイントのファームウェア バージョンが検証されます。このステップは、シャーシとサーバの数に基づいて数分かかる場 合があります。

- ステップ5 メニューバーの [Filter] ドロップダウン リストから、[UCS Manager] を選択します。
- ステップ6 [Activate Firmware] ダイアログボックスの [UCS Manager Service Pack] の行で、[Startup Version] カラム のドロップダウンリストからサービス パックのバージョンとして [<not set>] を選択します。
- ステップ7 [OK] をクリックします。

## IOM ファームウェア

Cisco UCS I/O モジュール (IOM) は、ブレード サーバ エンクロージャにユニファイドファブ リック テクノロジーを組み込みます。これにより、ブレード サーバとファブリック インター コネクト間の複数の 10 ギガビット イーサネット接続を提供し、診断、配線、管理を簡素化し ます。IOM により、ファブリック インターコネクトとブレード サーバ シャーシ間での I/O ファブリックが拡張され、すべてのブレードおよびシャーシを1つに接続する、損失のない確 実な Fibre Channel over Ethernet (FCoE) ファブリックを使用できます。

IOMは分散ラインカードと同様であるため、スイッチングを実行せず、ファブリックインター コネクトの拡張として管理されます。このようなアプローチを取ることで、ブレードシャーシ から各種スイッチが取り払われ、システム全体構造の複雑さが低減します。また、Cisco UCS の規模を拡大してシャーシの数を増やしても、必要なスイッチの数が増えることはありませ ん。これにより、すべてのシャーシを可用性の高い1つの管理ドメインとして扱うことが可能 になります。

IMO では、ファブリック インターコネクトと併せてシャーシ環境(電源、ファン、ブレード を含む)も管理できます。したがって、個別のシャーシ管理モジュールは必要ありません。 IMO は、ブレードサーバ シャーシの背面に設置します。各ブレード シャーシは最大 2 つの IOM をサポートできるため、容量と冗長性を向上させることができます。

### IOM ファームウェアの更新およびアクティブ化に関するガイドライン

IOM でファームウェアを更新およびアクティブ化するときには、次のガイドラインとベスト プラクティスを考慮してください。

- 各 IOM は、実行中のイメージとバックアップ イメージの2 つのイメージを格納します。
- 更新操作では、IOMのバックアップイメージが新しいファームウェアバージョンに置き 換えられます。
- アクティブ化操作では、現在の起動イメージがバックアップイメージに降格します。新しい起動イメージが代わりに配置され、このバックアップイメージから起動するようにシステムが設定されます。
- アクティブなイメージのみを設定するには、[Set Startup Version Only] チェックボックスを オンにします。リセットは実行されません。このプロセスを使用すると、複数の IOM を

アップグレードし、同時にリセットできます。ファブリックインターコネクトが更新およびアクティブ化されると、ファブリックインターコネクトは対応するIOMをリブートし、ダウンタイムを低減します。

- IOM とファブリック インターコネクトは、互いに互換性がある必要があります。
- ファブリックインターコネクトで実行されるソフトウェアが互換性のないバージョンを実行する IOM を検出した場合、ファブリックインターコネクトのシステム ソフトウェアと同じバージョンにするために IOM の自動更新を実行します。

Cisco UCS Manager この状況を通知するために障害を生成します。また、自動更新の進行 中、IOM の検出状態は [Auto updating] を示します。

• Cisco UCS Manager では、[Installed Firmware] タブで IOM ファームウェアをシャーシ レ ベルで確認できます。

次の項で詳しく説明する手順を使用するか、またはこのビデオ

(http://www.cisco.com/c/en/us/td/docs/unified\_computing/ucs/ucs-manager/videos/3-1/update\_and\_activate\_iom.html) の[Play]をクリックして、IOMファームウェアを更新およびアクティブ化する方法を視聴できます。

### IOM のファームウェアのアップデート

### Æ

Caution

更新プロセスが完了するまで、エンドポイントがあるハードウェアを取り外したり、そこでメ ンテナンス作業を実行したりしないでください。ハードウェアが取り外されたり、その他のメ ンテナンス作業により使用できない場合、ファームウェアの更新は失敗します。この失敗により、バックアップパーティションが破損する場合があります。バックアップパーティション が破損しているエンドポイントではファームウェアを更新できません。

### Procedure

- ステップ1 [Navigation] ペインで [Equipment] をクリックします。
- ステップ2 [Equipment] > [Chassis] > [Chassis Number] > [IO Modules] の順に展開します。
- ステップ3 アップデートする I/O モジュールをクリックします。
- ステップ4 [General] タブで [Update Firmware] をクリックします。
- ステップ5 [Update Firmware] ダイアログボックスで、次の操作を実行します。
  - a) [Version] ドロップダウンリストから、エンドポイントをアップデートするファームウェア バージョンを選択します。
  - b) [OK] をクリックします。

Cisco UCS Manager 選択したファームウェア パッケージがバックアップ メモリ スロットにコ ピーされ、アクティブ化されるまで保持されます。

### ステップ6 (Optional) [Update Status] 領域でアップデートのステータスをモニタします。

アップデートプロセスは数分かかることがあります。[General] タブの[Firmware] 領域の[Backup Version] フィールドに、選択したファームウェア パッケージが表示されるまで、ファームウェ アをアクティブにしないでください。

### What to do next

ファームウェアをアクティブにします。

### 複数の IOM でのファームウェアのアクティブ化

この手順により、これらのエンドポイントのファームウェアのアクティベーションで、データ トラフィックの中断を最小限に抑えることができます。正しいオプションを設定した次の順序 でエンドポイントをアクティブにしないと、エンドポイントがリブートし、データトラフィッ クが一時中断する可能性があります。

/!\

Caution [Activate Firmware] ダイアログボックスの [Filter] ドロップダウンリストで [ALL] を選択しない でください。選択すると、すべてのエンドポイントが同時にアクティブになります。多くの ファームウェアリリースやパッチには依存関係があるため、ファームウェアの更新を正常に実 行するためにエンドポイントを特定の順序でアクティブにする必要があります。この順序はリ リースやパッチの内容によって異なります。すべてのエンドポイントをアクティブにすると、 必要な順序でアップデートが行われることが保証されず、エンドポイント、ファブリックイン ターコネクト、および Cisco UCS Manager 間の通信が中断される可能性があります。特定のリ リースやパッチの依存関係については、当該のリリースやパッチに付属のリリースノートを参 照してください。

### Procedure

- ステップ1 [Navigation] ペインで [Equipment] をクリックします。
- ステップ2 [Equipment] ノードをクリックします。
- ステップ3 [Work] ペインの [Firmware Management] タブをクリックします。
- ステップ4 [Installed Firmware] タブの [Activate Firmware] をクリックします。

1つ以上の選択したエンドポイントがバックアップバージョンとして必要なバージョンで設定 されていない場合は、[Set Version] ドロップダウン リストにそのバージョンが表示されませ ん。各エンドポイントについて、[Startup Version] カラムからバージョンを選択する必要があり ます。

- ステップ5 IOM ファームウェアをアクティブにするには、[Activate Firmware] ダイアログボックスで、次の手順を実行します。
  - a) [Filter] ドロップダウンリストから、[IO Modules] を選択します。
  - b) [Set Version] ドロップダウンリストから、現在の2.0 リリースのバージョンを選択します。
  - c) [Ignore Compatibility Check] チェックボックスをオンにします。

- d) [Set Startup Version Only] チェックボックスをオンにします。
  - Important I/O モジュールに対して [Set Startup Version Only] を設定した場合、そのデータパス内のファブリックインターコネクトがリブートされると、I/O モジュールがリブートされます。I/O モジュールに対して、[Set Startup Version Only] を設定しない場合、I/O モジュールがリブートし、トラフィックが中断します。また、ファブリックインターコネクトと I/O モジュール間でプロトコルとファームウェアバージョンの不一致が Cisco UCS Managerで検出された場合、Cisco UCS Managerは、ファブリックインターコネクトのファームウェアと一致するファームウェアバージョンを使用して I/O モジュールを自動的に更新し、ファームウェアをアクティブ化して、I/O モジュールを再度リブートします。
- e) [Apply] をクリックします。

すべての IOM の [Activate Status] カラムに [pending-next-boot] が表示されている場合は、ステップ 6 に進みます。

ステップ6 [OK] をクリックします。

IOM でのファームウェアのアクティブ化

### Procedure

- ステップ1 [Navigation] ペインで [Equipment] をクリックします。
- ステップ2 [Equipment] > [Chassis] > [Chassis Number] > [IO Modules] の順に展開します。
- ステップ3 アップデートしたファームウェアをアクティブにする I/O モジュールが含まれている、[IO Module] ノードを選択します。
- **ステップ4** [General] タブの [Activate Firmware] をクリックします。
- **ステップ5** [Activate Firmware] ダイアログボックスで、次の操作を実行します。
  - a) [Version To Be Activated] ドロップダウン リストから、適切なバージョンを選択します。
     1 つ以上の選択したエンドポイントがバックアップ バージョンとして必要なバージョンで 設定されていない場合は、[Set Version] ドロップダウン リストにそのバージョンが表示されません。各エンドポイントについて、[Startup Version] カラムからバージョンを選択する 必要があります。
  - b) スタートアップバージョンを設定し、エンドポイントで実行しているバージョンを変更し ない場合、[Set Startup Version Only] チェックボックスをオンにします。

[Set Startup Version Only] を設定した場合は、アクティブ化されたファームウェアが pending-next-reboot状態に移行して、エンドポイントがすぐにリブートしません。有効化さ れたファームウェアは、エンドポイントがリブートするまで、実行中のファームウェアの バージョンになりません。 c) [OK] をクリックします。

## ファブリック インターコネクトのファームウェア

### 従属ファブリック インターコネクトでのファームウェアのアクティブ化

ここで説明する手順を使用することも、このビデオ

(htp://www.isco.com/centustd/docs/unifed\_computing/us/ussmanager/videos3-l/activate\_the\_finmware\_on\_a\_subordinate\_fabric\_interconnecthtml) の[Play]をクリックして従属ファブリックインターコネクトのファームウェアをアクティブ化 する方法を視聴することもできます。

### 始める前に

クラスタの下位ファブリック インターコネクトであるファブリック インターコネクトを特定 します。

### 手順

- ステップ1 [Navigation] ペインで [Equipment] をクリックします。
- ステップ2 [Equipment] ノードをクリックします。
- ステップ3 [Work] ペインの [Firmware Management] タブをクリックします。
- ステップ4 [Installed Firmware] タブの [Activate Firmware] をクリックします。

Cisco UCS Manager GUI によって [ファームウェアのアクティブ化(Activate Firmware)] ダイア ログボックスが開かれ、Cisco UCS ドメイン 内のすべてのエンドポイントのファームウェア バージョンが検証されます。このステップは、シャーシとサーバの数に基づいて数分かかる場 合があります。

- ステップ5 メニューバーの [Filter] ドロップダウン リストから、[Fabric Interconnects] を選択します。
- **ステップ6** 下位ファブリックインターコネクトの [Activate Firmware] ダイアログボックスの行で、次の手順を実行します。
  - a) [Kernel] 行で、[Startup Version] カラムのドロップダウン リストからアップグレードする ファームウェア バージョンを選択します。
  - b) [System] 行で、[Startup Version] カラムのドロップダウン リストからアップグレードする ファームウェア バージョンを選択します。
- ステップ7 [Apply] をクリックします。

Cisco UCS Manager はファームウェアをアップデートしてアクティブにし、ファブリックイン ターコネクトとそのファブリックインターコネクトへのデータパスにあるすべての I/O モ ジュールをリブートするため、そのファブリックインターコネクトとの間のデータトラフィッ クが中断します。ただし、トラフィックおよびポートフェールオーバーを許可するようにCisco UCS ドメインが設定されている場合、データ トラフィックはプライマリ ファブリック イン ターコネクトにフェールオーバーし、中断されません。

ステップ8 下位ファブリック インターコネクトの高可用性ステータスを確認します。

ファブリック インターコネクトの [High Availability Details] 領域に次の値が表示されない場合 は、シスコのテクニカルサポートに問い合わせてください。プライマリファブリックインター コネクトのアップデートに進まないでください。

| フィールド名        | 必要な値 |
|---------------|------|
| [Ready] フィールド | 0    |
| [State] フィールド | Up   |

### 次のタスク

必要な値が従属ファブリックインターコネクトの高可用性ステータスに格納されている場合 は、プライマリファブリックインターコネクトの更新とアクティベーションを実行します。

### プライマリ ファブリック インターコネクトでのファームウェアのアクティブ化

この手順は、従属ファブリックインターコネクトでのファームウェアのアクティブ化 (128 ページ)から直接続いており、[Firmware Management] タブが表示されていることを前提とし ています。ここで説明する手順を使用することも、このビデオ

(http://www.cisco.com/c/en/us/dkloss/unified\_computing/us/usmanager/videos/3-1/acitvate\_the\_fim:wate\_on\_a\_primary\_fabric\_interconnectIntml) の [Play] をクリックしてプライマリ ファブリック インターコネクトのファームウェアをアクティブ化する方法を視聴することもできます。

### 始める前に

下位のファブリックインターコネクトをアクティブにします。

### 手順

**ステップ1** [Installed Firmware] タブの [Activate Firmware] をクリックします。

Cisco UCS Manager GUI によって [ファームウェアのアクティブ化(Activate Firmware)] ダイア ログボックスが開かれ、Cisco UCS ドメイン 内のすべてのエンドポイントのファームウェア バージョンが検証されます。このステップは、シャーシとサーバの数に基づいて数分かかる場 合があります。

- ステップ2 メニューバーの [Filter] ドロップダウン リストから、[Fabric Interconnects] を選択します。
- **ステップ3** 下位ファブリックインターコネクトの [Activate Firmware] ダイアログボックスの行で、次の手順を実行します。

- a) [Kernel] 行で、[Startup Version] カラムのドロップダウン リストからアップグレードする ファームウェア バージョンを選択します。
- b) [System] 行で、[Startup Version] カラムのドロップダウン リストからアップグレードする ファームウェア バージョンを選択します。
- **ステップ4** [Apply] をクリックします。

Cisco UCS Manager はファームウェアをアップデートしてアクティブにし、ファブリック イン ターコネクト とそのファブリック インターコネクトへのデータ パスにあるすべての I/O モ ジュールをリブートするため、そのファブリックインターコネクトとの間のデータトラフィッ クが中断します。ただし、トラフィックおよびポートフェールオーバーを許可するように Cisco UCS ドメインが設定されている場合、データトラフィックはもう1つのファブリックインター コネクトにフェール オーバーし、それがプライマリになります。このファブリック インター コネクトが再度稼働状態になると、このファブリック インターコネクトは従属ファブリック インターコネクトになります。

ステップ5 ファブリックインターコネクトの高可用性ステータスを確認します。

ファブリック インターコネクトの [High Availability Details] 領域に次の値が表示されない場合 は、シスコのテクニカル サポートに問い合わせてください。

| フィールド名        | 必要な値 |
|---------------|------|
| [Ready] フィールド | 0    |
| [State] フィールド | Up   |

### スタンドアロン ファブリック インターコネクトでのファームウェアのアクティブ化

単一のファブリックインターコネクトのスタンドアロン設定の場合、エンドポイントの直接の ファームウェアアップグレードを実行すると、データトラフィックの中断を最小にできます。 ただし、アップグレードを完了するために、ファブリックインターコネクトをリブートする必 要があるため、トラフィックの中断は避けられません。

 $\mathcal{O}$ 

Tip Cisco UCS ドメインのファブリックインターコネクト設定時に作成された管理者アカウントの パスワードを回復する必要がある場合、実行中のカーネルバージョンと実行中のシステムバー ジョンを把握しておく必要があります。他のアカウントを作成しない場合、これらのファーム ウェアのバージョンのパスをテキストファイルに保存し、必要なときに参照できるようにして おくことを推奨します。

### Procedure

- ステップ1 [Navigation] ペインで [Equipment] をクリックします。
- ステップ2 [Equipment] ノードをクリックします。

- **ステップ3** [Fabric Interconnects] ノードを展開して、スタンドアロンファブリックインターコネクトをクリックします。
- ステップ4 [General] タブで [Activate Firmware] をクリックします。
- ステップ5 [Activate Firmware] ダイアログボックスで、次のフィールドに値を入力します。

| 名前                              | 説明                                                                                                    |  |
|---------------------------------|----------------------------------------------------------------------------------------------------|--|
| [Kernel Version] ドロップダウ<br>ンリスト | カーネルとして使用するバージョンを選択します。                                                                                                    |  |
| [Force] チェックボックス                | オンにすると、Cisco UCS では、選択したバージョンを前回イ<br>ンストールしようとしたときに失敗または中断した場合でも、<br>インストールを試みます。                                                 |  |
| [System Version] ドロップダウ<br>ンリスト | システムとして使用するバージョンを選択します。                                                                                                    |  |
| [Force] チェックボックス                | オンにすると、Cisco UCSでは、選択したバージョンを前回イ<br>ンストールしようとしたときに失敗または中断した場合でも、<br>インストールを試みます。                                                  |  |
| [Service Pack Version] ドロップ     | 適用するサービス パックのバージョンを選択します。                                                                                                    |  |
| ダウンリスト                          | <ul> <li>Note サービス パックは基本のメンテナンス リリースにのみ適用できます。たとえば、サービス パック3.1(3)SP2 は 3.1(3) リリースにのみ適用できます。3.1(4) リリースに適用することはできません。</li> </ul> |  |
|                                 | [Service Pack]を [ <not set="">] に設定すると、サービス パックが<br/>ファブリック インターコネクトから削除されます。</not>                                               |  |

ステップ6 [OK] をクリックします。

Cisco UCS Manager activates the firmware and reboots the fabric interconnect and any I/O module in the data path to that fabric interconnect. スタンドアロンファブリック インターコネクトでは、これに より、Cisco UCS ドメインのすべてのデータ トラフィックが中断します。

### ファブリック インターコネクト クラスタ リードのスイッチオーバー

この操作は Cisco UCS Manager CLIでのみ実行できます。ここで説明する手順を使用することも、このビデオ

(http://www.cisco.com/c/en/us/td/docs/unified\_computing/uss/uss-manager/videos/3-1/switch\_over\_fabric\_interconnect\_cluster\_lead.html) の[Play]をクリックして、あるファブリックインターコネクトから別のファブリックインター コネクトにクラスタ リードをスイッチオーバーする方法を視聴することもできます。

### ¢

**重要** クラスタのフェールオーバー中は、新しいプライマリファブリックインターコネクトが選択 されるまで仮想 IP アドレスにアクセスできません。

### 手順

|               | コマンドまたはアクション                                                   | 目的                                                           |
|---------------|----------------------------------------------------------------|--------------------------------------------------------------|
| ステップ1         | (任意) UCS-A# show cluster state                                 | クラスタ内のファブリック インターコ<br>ネクトの状態と、クラスタが HA レディ<br>であるかどうかを表示します。 |
| ステップ <b>2</b> | UCS-A# connect local-mgmt                                      | クラスタのローカル管理モードを開始し<br>ます。                                    |
| ステップ3         | UCS-A (local-mgmt) # cluster {force<br>primary   lead {a   b}} | 次のいずれかのコマンドを使用して、従<br>属ファブリック インターコネクトをプ<br>ライマリに変更します。      |
|               |                                                                | force                                                        |
|               |                                                                | ローカル ファブリック インターコ<br>ネクトがプライマリになるように強<br>制します。               |
|               |                                                                | lead                                                         |
|               |                                                                | 指定した従属ファブリックインター<br>コネクトをプライマリにします。                          |

### 例

次に、ファブリックインターコネクトBを従属からプライマリに変更する例を示します。

UCS-A# show cluster state Cluster Id: 0xfc436fa8b88511e0-0xa370000573cb6c04

A: UP, PRIMARY B: UP, SUBORDINATE

#### HA READY

```
UCS-A# connect local-mgmt
Cisco Nexus Operating System (NX-OS) Software
TAC support: http://www.cisco.com/tac
Copyright (c) 2002-2011, Cisco Systems, Inc. All rights reserved.
The copyrights to certain works contained in this software are
owned by other third parties and used and distributed under
license. Certain components of this software are licensed under
the GNU General Public License (GPL) version 2.0 or the GNU
Lesser General Public License (LGPL) Version 2.1. A copy of each
such license is available at
http://www.opensource.org/licenses/gpl-2.0.php and
```
http://www.opensource.org/licenses/lgpl-2.1.php

```
UCS-A(local-mgmt) # cluster lead b
UCS-A(local-mgmt) #
```

### ファブリック インターコネクトでのサービス パックの有効化

ここで説明する手順を使用して、ファブリックインターコネクトでサービスパックを有効化 できます。

手順

- ステップ1 [Navigation] ペインで [Equipment] をクリックします。
- ステップ2 [Equipment] ノードをクリックします。
- ステップ3 [Work] ペインの [Firmware Management] タブをクリックします。
- ステップ4 [Installed Firmware] タブの [Activate Firmware] をクリックします。

Cisco UCS Manager GUI によって [ファームウェアのアクティブ化(Activate Firmware)] ダイア ログボックスが開かれ、Cisco UCS ドメイン 内のすべてのエンドポイントのファームウェア バージョンが検証されます。このステップは、シャーシとサーバの数に基づいて数分かかる場 合があります。

- ステップ5 メニューバーの [Filter] ドロップダウン リストから、[Fabric Interconnects] を選択します。
- ステップ6 ファブリック インターコネクトの [Activate Firmware] ダイアログボックスの [Service Pack] の 行で、[Startup Version] カラムのドロップダウンリストからアップグレードするサービスパッ クのバージョンを選択します。
- ステップ7 [OK] をクリックします。

Cisco UCS Manager ファームウェアをアクティブにします。場合によっては、Cisco UCS Manager によってファブリック インターコネクトが再起動され、そのファブリック インターコネクト に対するデータ トラフィックが中断されます。

ファブリック インターコネクトからのサービス パックの削除

ここで説明する手順を使用して、ファブリックインターコネクトからサービスパックを削除することができます。

Open SLL などの特定のシナリオでは、サービスパックを削除すると FI の再起動が発生します。

- ステップ1 [Navigation] ペインで [Equipment] をクリックします。
- ステップ2 [Equipment] ノードをクリックします。

- ステップ3 [Work] ペインの [Firmware Management] タブをクリックします。
- ステップ4 [Installed Firmware] タブの [Activate Firmware] をクリックします。

Cisco UCS Manager GUI によって [ファームウェアのアクティブ化(Activate Firmware)] ダイア ログボックスが開かれ、Cisco UCS ドメイン 内のすべてのエンドポイントのファームウェア バージョンが検証されます。このステップは、シャーシとサーバの数に基づいて数分かかる場 合があります。

- ステップ5 メニューバーの [Filter] ドロップダウン リストから、[Fabric Interconnects] を選択します。
- ステップ6 ファブリック インターコネクトの [Activate Firmware] ダイアログボックスの [Service Pack] の 行で、[Startup Version] カラム のドロップダウン リストからサービス パックのバージョンと して [<not set>] を選択します。
- **ステップ7** [OK] をクリックします。

### アダプタ ファームウェア

Cisco Unified Computing Systemは、幅広いコンバージド(統合型)ネットワーク アダプタ (CNA)をサポートします。CNA は、LAN および SAN トラフィックを単一のインターフェ イスに統合することで、複数のネットワーク インターフェイス カード(NIC)とホスト バス アダプタ(HBA)の必要性をなくします。

すべての Cisco UCS ネットワーク アダプタ:

- ・必要なネットワーク インターフェイス カードとホスト バス アダプタの数を削減可能
- Cisco UCS Managerソフトウェアを使用した管理
- ・2つのファブリックエクステンダと2つのファブリックインターコネクトを備えた冗長構成で使用可能
- 配線は初回のみ、その後はソフトウェアで機能の有効化や設定が行える「ワイヤワンス (wire-once)」アーキテクチャに対応
- •ファイバチャネルマルチパスをサポート

シスコ仮想インターフェイスカード(VIC)は、256の仮想インターフェイスを提供し、Cisco VM-FEX テクノロジーをサポートします。Cisco VIC は、仮想化環境の実際のワークロードモ ビリティを実現するための I/O ポリシーの整合性と可視性を提供します。Cisco VIC は、B シ リーズブレードサーバおよびC シリーズラックサーバのフォームファクタで使用できます。

### アダプタのファームウェアのアップデート

<u>/</u>

Caution 更新プロセスが完了するまで、エンドポイントがあるハードウェアを取り外したり、そこでメ ンテナンス作業を実行したりしないでください。ハードウェアが取り外されたり、その他のメ ンテナンス作業により使用できない場合、ファームウェアの更新は失敗します。この失敗によ り、バックアップ パーティションが破損する場合があります。バックアップ パーティション が破損しているエンドポイントではファームウェアを更新できません。

#### Procedure

- ステップ1 [Navigation] ペインで [Equipment] をクリックします。
- ステップ2 [Equipment] > [Chassis] > [Chassis Number] > [Servers] の順に展開します。
- ステップ3 アップデートするアダプタを搭載しているサーバのノードを展開します。
- ステップ4 [Adapters] を展開し、アップグレードするアダプタを選択します。
- ステップ5 [General] タブで [Update Firmware] をクリックします。
- **ステップ6** [Update Firmware] ダイアログボックスで、次の操作を実行します。
  - a) [Version] ドロップダウンリストから、エンドポイントをアップデートするファームウェア バージョンを選択します。
  - b) [OK]をクリックします。

1 つ以上のエンドポイントを直接更新できない場合は、Cisco UCS Manager によって通知 メッセージが表示されます。通知メッセージを確認すると、Cisco UCS Manager によって、 サーバ上にある直接更新可能な他のすべてのエンドポイントのファームウェアが更新され ます。

Cisco UCS Manager 選択したファームウェア パッケージがバックアップ メモリ スロットにコ ピーされ、アクティブ化されるまで保持されます。

ステップ7 (Optional) [Update Status] 領域でアップデートのステータスをモニタします。

アップデートプロセスは数分かかることがあります。[General] タブの[Firmware] 領域の[Backup Version] フィールドに、選択したファームウェアパッケージが表示されるまで、ファームウェアをアクティブにしないでください。

#### What to do next

ファームウェアをアクティブにします。

#### アダプタでのファームウェアのアクティブ化

#### Procedure

- ステップ1 [Navigation] ペインで [Equipment] をクリックします。
- ステップ2 [Equipment] > [Chassis] > [Chassis Number] > [Servers] の順に展開します。
- **ステップ3** アップデートしたファームウェアをアクティブにするアダプタが搭載されているサーバのノー ドを展開します。
- ステップ4 [Adapters]を展開し、ファームウェアをアクティブ化するアダプタを選択します。
- ステップ5 [General] タブの [Activate Firmware] をクリックします。
- ステップ6 [Activate Firmware] ダイアログボックスで、次の操作を実行します。
  - a) [Version To Be Activated] ドロップダウン リストから、適切なバージョンを選択します。

1つ以上の選択したエンドポイントがバックアップバージョンとして必要なバージョンで 設定されていない場合は、[Set Version] ドロップダウン リストにそのバージョンが表示さ れません。各エンドポイントについて、[Startup Version] カラムからバージョンを選択する 必要があります。

b) スタートアップバージョンを設定し、エンドポイントで実行しているバージョンを変更し ない場合、[Set Startup Version Only] チェックボックスをオンにします。

直接のアップグレード時に、アダプタに [Set Startup Version Only] を設定する必要がありま す。この設定では、アクティブ化されたファームウェアが pending-next-boot 状態に移行し、 サーバがすぐにリブートしません。アクティブ化されたファームウェアは、サーバがリ ブートされるまで、アダプタで実行されているバージョンのファームウェアになりませ ん。ホスト ファームウェア パッケージのアダプタに [Set Startup Version Only] を設定する ことはできません。

サーバがサービスプロファイルに関連付けられていない場合、アクティブ化されたファー ムウェアは pending-next-boot 状態のままです。Cisco UCS Manager は、サーバがサービス プロファイルに関連付けられるまで、エンドポイントをリブートしたり、ファームウェア をアクティブ化したりしません。必要に応じて、関連付けられていないサーバを手動でリ ブートまたはリセットして、ファームウェアをアクティブにできます。

c) [OK] をクリックします。

### BIOS ファームウェア

Basic Input/Output System (BIOS) は、システムのハードウェア コンポーネントをテストおよ び初期化し、ストレージデバイスからオペレーティングシステムを起動します。Cisco UCSに は、システム動作を制御する複数のBIOS 設定があります。BIOS ファームウェアは、直接 Cisco UCS Manager からアップデートできます。

### サーバの BIOS ファームウェアのアップデート

#### Â

注意 更新プロセスが完了するまで、エンドポイントがあるハードウェアを取り外したり、そこでメ ンテナンス作業を実行したりしないでください。ハードウェアが取り外されたり、その他のメ ンテナンス作業により使用できない場合、ファームウェアの更新は失敗します。この失敗によ り、バックアップパーティションが破損する場合があります。バックアップパーティション が破損しているエンドポイントではファームウェアを更新できません。

#### 手順

- ステップ1 [Navigation] ペインで [Equipment] をクリックします。
- ステップ2 [Equipment] > [Chassis] > [Chassis Number] > [Servers] の順に展開します。
- ステップ3 BIOS ファームウェアをアップデートするサーバのノードを展開します。
- ステップ4 [General] タブで [Inventory] タブをクリックします。
- **ステップ5** [Motherboard] タブをクリックします。
- **ステップ6** [Actions] 領域で [Update Bios Firmware] をクリックします。
- ステップ7 [Update Firmware] ダイアログボックスで、次の操作を実行します。
  - a) [Version] ドロップダウン リストから、サーバ BIOS をアップデートするファームウェア バージョンを選択します。
  - b) (任意) 互換性のない可能性や、現在実行中のタスクに関係なく、ファームウェアをアッ プデートする場合は、[Force] チェックボックスをオンにします。
  - c) [OK] をクリックします。

Cisco UCS Manager により、選択したサーバの BIOS ファームウェア パッケージがバックアッ プメモリ スロットにコピーされますが、明示的にアクティブ化されるまで、バックアップの ままです。

アップデートが完了すると、[Motherboard] タブの [BIOS] 領域で、[Backup Version] の [Update Status] カラムに [Ready] と表示されます。

#### 次のタスク

ファームウェアをアクティブにします。

### サーバの BIOS ファームウェアのアクティブ化

手順

ステップ1 [Navigation] ペインで [Equipment] をクリックします。

- ステップ2 [Equipment] > [Chassis] > [Chassis Number] > [Servers] の順に展開します。
- ステップ3 アップデートした BIOS ファームウェアをアクティブ化するサーバのノードを展開します。
- ステップ4 [General] タブで [Inventory] タブをクリックします。
- **ステップ5** [Motherboard] タブをクリックします。
- **ステップ6** [Actions] 領域で [Activate Bios Firmware] をクリックします。
- ステップ7 [Activate Firmware] ダイアログボックスで、次の操作を実行します。
  - a) [Version To Be Activated] ドロップダウン リストから、適切なサーバ BIOS のバージョンを 選択します。
  - b) スタートアップバージョンを設定し、サーバで実行しているバージョンを変更しない場合 は、[Set Startup Version Only] チェックボックスをオンにします。

[Set Startup Version Only] を設定した場合は、アクティブ化されたファームウェアが pending-next-boot 状態に移行し、サーバはすぐにはリブートされません。アクティブ化さ れたファームウェアは、サーバがリブートされるまでは、実行されているバージョンの ファームウェアになりません。

c) [OK] をクリックします。

### CIMC ファームウェア

Cisco Integrated Management Controller(CIMC)は、Cisco UCSでのサーバの管理とモニタリン グに使用されます。CIMCには、管理およびモニタリングタスク用にGUI、CLI、IPMI などの オプションが用意されています。Cシリーズサーバでは、CIMC は独立したチップで実行され ます。そのため、大規模なハードウェア障害やシステムのクラッシュ時でもサービスを提供す ることができます。CIMC は、サーバの初期設定やサーバ動作に関する問題のトラブルシュー ティングにも役立ちます。CIMC ファームウェアは、直接 Cisco UCS Manager から更新できま す。

#### サーバの CIMC ファームウェアのアップデート

#### <u>/!</u>\

Caution 更新プロセスが完了するまで、エンドポイントがあるハードウェアを取り外したり、そこでメ ンテナンス作業を実行したりしないでください。ハードウェアが取り外されたり、その他のメ ンテナンス作業により使用できない場合、ファームウェアの更新は失敗します。この失敗によ り、バックアップ パーティションが破損する場合があります。バックアップ パーティション が破損しているエンドポイントではファームウェアを更新できません。

#### Procedure

- ステップ1 [Navigation] ペインで [Equipment] をクリックします。
- ステップ2 [Equipment] > [Chassis] > [Chassis Number] > [Servers] の順に展開します。

- ステップ3 CIMC をアップデートするサーバのノードを展開します。
- ステップ4 [General] タブで [Inventory] タブをクリックします。
- ステップ5 [CIMC] タブをクリックします。
- ステップ6 [Actions] 領域で [Update Firmware] をクリックします。
- ステップ7 [Update Firmware] ダイアログボックスで、次の操作を実行します。
  - a) [Version] ドロップダウンリストから、エンドポイントをアップデートするファームウェア バージョンを選択します。
  - b) [OK] をクリックします。

Cisco UCS Manager 選択したファームウェア パッケージがバックアップ メモリ スロットにコ ピーされ、アクティブ化されるまで保持されます。

ステップ8 (Optional) [Update Status] 領域でアップデートのステータスをモニタします。

アップデートプロセスは数分かかることがあります。[General] タブの[Firmware] 領域の[Backup Version] フィールドに、選択したファームウェア パッケージが表示されるまで、ファームウェ アをアクティブにしないでください。

#### What to do next

ファームウェアをアクティブにします。

### サーバの CIMC ファームウェアのアクティブ化

CIMC のファームウェアのアクティベーションによって、データ トラフィックは中断しません。ただし、すべての KVM セッションに割り込み、サーバに接続しているすべての vMedia が切断されます。

/!\

Caution 更新プロセスが完了するまで、エンドポイントがあるハードウェアを取り外したり、そこでメ ンテナンス作業を実行したりしないでください。ハードウェアが取り外されたり、その他のメ ンテナンス作業により使用できない場合、ファームウェアの更新は失敗します。この失敗によ り、バックアップ パーティションが破損する場合があります。バックアップ パーティション が破損しているエンドポイントではファームウェアを更新できません。

#### Procedure

ステップ1 [Navigation] ペインで [Equipment] をクリックします。

- ステップ2 [Equipment] > [Chassis] > [Chassis Number] > [Servers] の順に展開します。
- **ステップ3** アップデートしたファームウェアをアクティブにする対象の Cisco Integrated Management Controller (CIMC) が搭載されているサーバのノードを展開します。
- ステップ4 [General] タブで [Inventory] タブをクリックします。

- **ステップ5** [CIMC] タブをクリックします。
- ステップ6 [Actions] 領域の [Activate Firmware] をクリックします。
- **ステップ1** [Activate Firmware] ダイアログボックスで、次の操作を実行します。
  - a) [Version To Be Activated] ドロップダウン リストから、適切なバージョンを選択します。

1つ以上の選択したエンドポイントがバックアップバージョンとして必要なバージョンで 設定されていない場合は、[Set Version] ドロップダウン リストにそのバージョンが表示さ れません。各エンドポイントについて、[Startup Version] カラムからバージョンを選択する 必要があります。

b) スタートアップバージョンを設定し、エンドポイントで実行しているバージョンを変更し ない場合、[Set Startup Version Only] チェックボックスをオンにします。

[Set Startup Version Only] を設定した場合は、アクティブ化されたファームウェアが pending-next-reboot 状態に移行して、エンドポイントがすぐにリブートしません。有効化さ れたファームウェアは、エンドポイントがリブートするまで、実行中のファームウェアの バージョンになりません。

c) [OK] をクリックします。

### PSUファームウェア

PSU ファームウェアは、Cisco UCS Manager から直接更新できます。

### PSU でのファームウェアのアップデート

#### ∕!∖

注意 更新プロセスが完了するまで、エンドポイントがあるハードウェアを取り外したり、そこでメ ンテナンス作業を実行したりしないでください。ハードウェアが取り外されたり、その他のメ ンテナンス作業により使用できない場合、ファームウェアの更新は失敗します。この失敗によ り、バックアップパーティションが破損する場合があります。バックアップパーティション が破損しているエンドポイントではファームウェアを更新できません。

- ステップ1 [Navigation] ペインで [Equipment] をクリックします。
- ステップ2 [Equipment] > [Chassis] の順に展開します。
- ステップ3 管理する PSU に対応するシャーシを選択します。
- ステップ4 [Work] ペインの [PSUs] をクリックします。
- ステップ5 [Firmware Management] タブをクリックします。
- ステップ6 アップグレードする PSU を右クリックし、[Update Firmware] を選択します。

ステップ7 [Update Firmware] ダイアログボックスで、次の操作を実行します。

- a) [Version] ドロップダウンリストから、エンドポイントをアップデートするファームウェア バージョンを選択します。
- b) [OK] をクリックします。

Cisco UCS Manager 選択したファームウェア パッケージがバックアップ メモリ スロットにコ ピーされ、明示的にアクティブ化されるまでそれが保持されます。

ステップ8 (任意) [Update Status] 領域でアップデートのステータスをモニタします。

アップデートプロセスは数分かかることがあります。[General]タブの[Firmware]領域の[Backup Version] フィールドに、選択したファームウェアパッケージが表示されるまで、ファームウェアをアクティブにしないでください。

次のタスク

ファームウェアをアクティブにします。

#### PSU でのファームウェアのアクティブ化

#### 手順

- ステップ1 [Navigation] ペインで [Equipment] をクリックします。
- ステップ2 [Equipment] > [Chassis] の順に展開します。
- ステップ3 管理する PSU に対応するシャーシを選択します。
- ステップ4 [Work] ペインの [PSUs] をクリックします。
- ステップ5 アップグレードする PSU を右クリックし、[Activate Firmware] を選択します。
- ステップ6 [General] タブの [Activate Firmware] をクリックします。
- ステップ7 [Activate Firmware] ダイアログボックスで、次の操作を実行します。
  - a) [Version To Be Activated] ドロップダウン リストから、適切なバージョンを選択します。

1つ以上の選択したエンドポイントがバックアップバージョンとして必要なバージョンで 設定されていない場合は、[Set Version] ドロップダウン リストにそのバージョンが表示さ れません。各エンドポイントについて、[Startup Version] カラムからバージョンを選択する 必要があります。

b) スタートアップバージョンを設定し、エンドポイントで実行しているバージョンを変更し ない場合、[Set Startup Version Only] チェックボックスをオンにします。

[Set Startup Version Only] を設定した場合は、アクティブ化されたファームウェアが pending-next-reboot状態に移行して、エンドポイントがすぐにリブートしません。有効化さ れたファームウェアは、エンドポイントがリブートするまで、実行中のファームウェアの バージョンになりません。 c) [OK] をクリックします。

### ボード コントローラ ファームウェア

ボード コントローラは、すべての B シリーズ ブレード サーバと C シリーズ ラック サーバ用 のさまざまなプログラマブル ロジックおよび電源コントローラを管理します。ボード コント ローラ更新ユーティリティを使用すると、重要なハードウェアを更新することができます。

Cisco UCS Manager リリース 2.1(2a) で導入されたボード コントローラを使用すると、ボード コントローラ更新ユーティリティを使用してデジタル コントローラ コンフィギュレーション ファイルを更新することにより、電圧レギュレータなどのコンポーネントを最適化できます。 以前は、電圧レギュレータを更新するには物理コンポーネントを変更する必要がありました。 これらの更新はハードウェアレベルであり、下位互換性を保つように設計されています。した がって、ボードコントローラのバージョンを最新に保つことが常に望まれます。

## **Cisco UCS B** シリーズ M3 以降のブレード サーバのボード コントローラ ファームウェアのアク ティブ化に関する注意事項

次の注意事項は、Cisco UCS B シリーズ M3 以降のブレード サーバのボード コントローラ ファームウェアに適用されます。

- ボードコントローラファームウェアをダウングレードする必要はありません。
- ・ブレードサーバのボードコントローラファームウェアバージョンは、インストール済み ソフトウェアバンドルと同じか、または新しいバージョンである必要があります。ボード コントローラファームウェアのバージョンが、既存の Cisco UCS 環境で実行されている バージョンよりも新しい場合でも、ソフトウェアマトリックスまたは TAC のサポート範 囲には違反しません。
- ボードコントローラファームウェアの更新は、他のコンポーネントのファームウェアと 下位互換性があります。

リリース 2.2(4b) より前のリリースで実行されている一部の Cisco UCS B200 M4 ブレード サー バは、CSCuu15465 に掲載されている誤った Cisco UCS Manager アラートを生成する場合があ ります。この誤ったボードコントローラ不一致アラートは、Cisco UCS Manager 機能カタログ 2.2(4c)T および 2.2(5b)T で解決されました。機能カタログ 2.2(4c)T または 2.2(5b)T のいずれか を使用する場合、このアラートは表示されなくなります。

(注) 詳細については、https://tools.cisco.com/bugsearch/bug/CSCuu15465 を参照してください。

機能カタログの更新は、次の手順で適用できます。

 2.2(4c) インフラ/カタログまたは 2.2(5b) インフラ/カタログ ソフトウェア バンドルをダウ ンロードします。シスコからのソフトウェアバンドルの入手(74ページ)は、ソフトウェ アバンドルのダウンロードに関する詳細情報を提供します。

- カタログバージョン 2.2(4c)T または 2.2(5b)T(または含まれているカタログバージョン) をロードしてカタログをアクティブにします。機能カタログ更新のアクティブ化(149ページ)は Cisco UCS Manager を使用した機能カタログのアクティブ化についての詳細情報を 提供します。
- 3. 新しく挿入されたブレードサーバを停止します。
- 以前のボード コントローラ バージョンがあるホスト ファームウェア パック ポリシーに サービス プロファイルを関連付けます。

サービス プロファイルが更新されたホスト ファームウェア パック ポリシーに関連付けら れると、誤った不一致アラート (CSCuul5465 のバグによるものなど) は発生しなくなり ます。

- 5. [Save (保存)]をクリックします。
- 6. ブレードサーバを再検出します。

## **Cisco UCS C**シリーズ M3 以降のラックサーバのボードコントローラファームウェアのアクティブ化に関する注意事項

次の注意事項は、Cisco UCS C シリーズ M3 以降のラック サーバのボード コントローラ ファー ムウェアに適用されます。

- ボードコントローラファームウェアと CIMC ファームウェアは、同じパッケージバージョンのものである必要があります。
- Cisco UCS C220 M4 または C240 M4 サーバの C シリーズ サーバ ファームウェアを Cisco UCS Manager 2.2(6c) にアップグレードする場合は、次の重大なアラームが表示されます。

Board controller upgraded, manual a/c power cycle required on server  $\boldsymbol{x}$ 

CSCuv45173 に記載されているとおり、このアラームは誤って重大なアラームとして分類 されています。このアラームはサーバの機能に影響を与えないため、無視しても構いません。

このアラームが表示されないようにするには、次のいずれかを行います。

- Cisco UCS Manager カスタム ホスト ファームウェア パッケージを作成して、ボード コントローラ ファームウェアを Cisco UCS Manager 2.2(6c) への更新から除外し、古い バージョンを保持します。
- Cisco UCS Manager インフラストラクチャ(Aバンドル)をリリース 2.2(6c)にアップ グレードし、『Release Notes for Cisco UCS Manager, Release 2.2』の表2の混在ファー ムウェアサポートマトリックスに従って、すべての Cisco UCS C220 M4 または C240 M4 サーバ上でホストファームウェア(Cバンドル)を引き続き古いバージョンで実 行します。

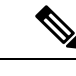

(注) 詳細については、https://tools.cisco.com/bugsearch/bug/CSCuv45173 を参照してください。

 ボードコントローラのアップグレード後に、ボードコントローラのアクティブ化ステー タスに [Pending Power Cycle] が表示される場合、手動による電源の再投入が必要です。ま た、エラーも生成されます。電源の再投入後、エラーはクリアされ、ボードコントローラ のアクティブ化ステータスに [Ready] が表示されます。

### Cisco UCS B シリーズ M3 以降のブレード サーバでのボード コントローラ ファームウェ アのアクティブ化

(注) このアクティブ化手順を実行すると、サーバはリブートされます。サーバに関連付けられているサービスプロファイルにメンテナンスポリシーが含まれているかどうかに応じて、リブートはただちに行われることがあります。ボードコントローラファームウェアは、Cisco UCS ドメインのアップグレードの最後の手順として、サーバ BIOS のアップグレードと同時に、サービスプロファイル内のホストファームウェアパッケージからアップグレードすることをお勧めします。これによって、アップグレードプロセス中にサーバをリブートする回数を低減できます。

#### 手順

- ステップ1 [Navigation] ペインで [Equipment] をクリックします。
- ステップ2 [Equipment] ノードをクリックします。
- ステップ3 [Work] ペインの [Firmware Management] タブをクリックします。
- ステップ4 [Installed Firmware] タブの [Activate Firmware] をクリックします。

Cisco UCS Manager GUI によって [ファームウェアのアクティブ化 (Activate Firmware)]ダイア ログボックスが開かれ、Cisco UCS ドメイン 内のすべてのエンドポイントのファームウェア バージョンが検証されます。このステップは、シャーシとサーバの数に基づいて数分かかる場 合があります。

**ステップ5** [Activate Firmware] ダイアログボックスのメニュー バーにある [Filter] ドロップダウン リストから、[Board Controller] を選択します。

Cisco UCS Manager GUI によって、[Activate Firmware] ダイアログボックスにボードコントロー ラを備えたすべてのサーバが表示されます。

- ステップ6 更新するボードコントローラに合わせて、[Startup Version] ドロップダウンリストからバージョンを選択します。
- ステップ7 [OK] をクリックします。

**ステップ8** (任意) 異なるアーキテクチャのCPUにアップグレードする場合には、[Force Board Controller Activation] オプションを使用してファームウェア バージョンを更新することもできます。

### Cisco UCS C シリーズ M3 以降のラック サーバでのボード コントローラ ファームウェア のアクティブ化

(注) このアクティブ化手順を実行すると、サーバはリブートされます。サーバに関連付けられているサービスプロファイルにメンテナンスポリシーが含まれているかどうかに応じて、リブートはただちに行われることがあります。ボードコントローラファームウェアは、Cisco UCS ドメインのアップグレードの最後の手順として、サーバBIOSのアップグレードと同時に、サービスプロファイル内のホストファームウェアパッケージからアップグレードすることをお勧めします。これによって、アップグレードプロセス中にサーバをリブートする回数を低減できます。

#### 手順

- ステップ1 [Navigation] ペインで [Equipment] をクリックします。
- ステップ2 [Equipment] ノードをクリックします。
- ステップ3 [Work] ペインの [Firmware Management] タブをクリックします。
- ステップ4 [Installed Firmware] タブの [Activate Firmware] をクリックします。

Cisco UCS Manager GUI によって [ファームウェアのアクティブ化(Activate Firmware)] ダイア ログボックスが開かれ、Cisco UCS ドメイン 内のすべてのエンドポイントのファームウェア バージョンが検証されます。このステップは、シャーシとサーバの数に基づいて数分かかる場 合があります。

**ステップ5** [Activate Firmware] ダイアログボックスのメニュー バーにある [Filter] ドロップダウン リストから、[Board Controller] を選択します。

Cisco UCS Manager GUI によって、[Activate Firmware] ダイアログボックスにボードコントロー ラを備えたすべてのサーバが表示されます。

- **ステップ6** 更新するボードコントローラに合わせて、[Startup Version] ドロップダウンリストからバージョンを選択します。
- **ステップ7** [OK] をクリックします。
- **ステップ8** (任意) 異なるアーキテクチャのCPUにアップグレードする場合には、[Force Board Controller Activation] オプションを使用してファームウェア バージョンを更新することもできます。

Cisco UCS Manager ファームウェア リリース 4.1 管理ガイド

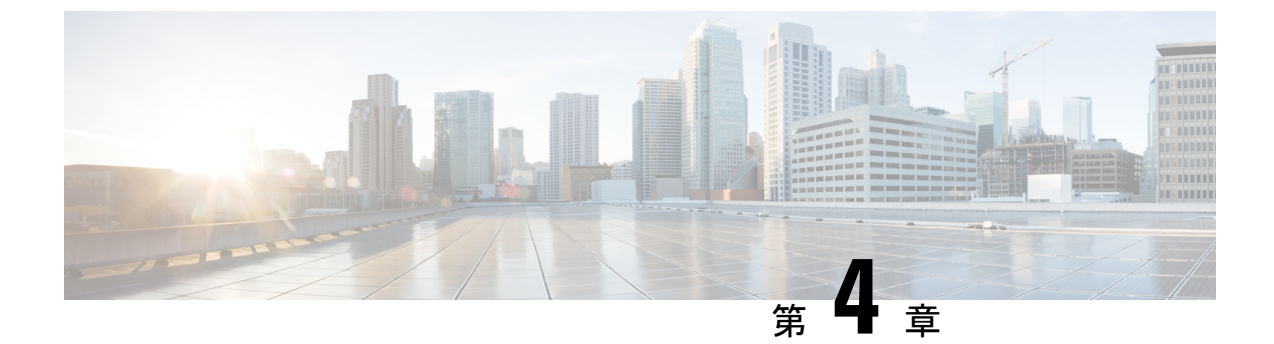

## Cisco UCS Manager での機能カタログの管 理

- 機能カタログ (147ページ)
- •機能カタログ更新のアクティブ化 (149ページ)
- •機能カタログが最新であることの確認 (149ページ)
- ・機能カタログプロバイダーの表示 (150ページ)
- ・シスコからの機能カタログのアップデートの入手方法 (150ページ)
- ・リモートロケーションからの機能カタログの更新 (151ページ)
- ローカルファイルシステムからの機能カタログの更新(151ページ)

## 機能カタログ

機能カタログは、調整可能なパラメータ、文字列、およびルールのセットで、Cisco UCS は、 新しく資格を得たサーバの DIMM やディスク ドライブなどのコンポーネントの表示と設定可 能性を更新するために使用されます。

カタログは、シャーシ、CPU、ローカルディスク、I/O モジュールなどのハードウェア コン ポーネントによって分割されます。カタログを使用すると、該当するコンポーネントで利用可 能なプロバイダーのリストを表示できます。1つのハードウェアコンポーネントに対して1つ のプロバイダーが存在します。各プロバイダーは、ベンダー、モデル(PID)、およびリビジョ ンによって識別されます。各プロバイダーに対して、装置の製造元とフォームファクタの詳細 を表示することもできます。

特定のカタログのリリースに依存するハードウェアコンポーネントの詳細については、『Service Notes for the B- Series server』のコンポーネントのサポートの表を参照してください。特定のリリースで導入されたコンポーネントの情報については、『Cisco UCS Release Notes』を参照してください。

## 機能カタログの内容

機能カタログの内容は次のとおりです。

#### 実装固有の調整可能なパラメータ

- •電力および熱に関する制約
- •スロット範囲および番号
- •アダプタ機能

#### ハードウェア固有のルール

- •BIOS、CIMC、RAID コントローラ、アダプタなどのコンポーネントのファームウェ ア互換性
- •診断
- ハードウェア固有のリブート

#### ユーザ表示文字列

- CPN や PID/VID などの部品番号
- コンポーネントの説明
- ・物理レイアウト/寸法
- OEM 情報

### 機能カタログの更新

Cisco UCS インフラストラクチャソフトウェアバンドルには、機能カタログの更新が含まれて います。Cisco Technical Assistance Center からの指示がない限り、必要なのは Cisco UCS インフ ラストラクチャソフトウェアバンドルのダウンロード、更新、アクティブ化の後に機能カタ ログ更新をアクティブ化にするだけです。

機能カタログ更新をアップデートすると、Cisco UCS はすぐに新しいベースラインカタログに 更新します。それ以外の作業は行う必要がありません。機能カタログの更新では、Cisco UCS ドメイン 内のコンポーネントをリブートまたは再インストールする必要はありません。

各 Cisco UCS インフラストラクチャ ソフトウェア バンドル には、ベースライン カタログが含 まれます。まれに、シスコが Cisco UCS リリースの間で機能カタログの更新をリリースし、 ファームウェアイメージをダウンロードするのと同じサイトで更新を入手できるようにする場 合があります。

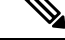

 (注) 機能カタログのバージョンは、使用している Cisco UCS のバージョンによって決まります。同 じメジャーリリースバージョン内で機能カタログをアップグレードできます。Cisco UCS 4.0(x) リリースは、4.0(x) リリースの機能カタログで動作しますが、3.2、3.1、3.0 またはそれ以前の リリースのバージョンでは動作しません。たとえば、3.2(1) システムにはリリース 3.2(2)の機 能カタログを使用できますが、3.0(1) システムでは使用できません。 特定の Cisco UCS リリースでサポートされている機能カタログのリリースについては、 http://www.cisco.com/go/unifiedcomputing/b-series-doc で入手可能な「*Cisco UCS B-Series Servers Documentation Roadmap*」にある『*Release Notes for Cisco UCS Software*』を参照してください。

## 機能カタログ更新のアクティブ化

#### 手順

- ステップ1 [Navigation] ペインで [Admin] をクリックします。
- ステップ2 [All] > [Capability Catalog] の順に展開します。
- ステップ3 [Capability Catalog] ノードをクリックします。
- ステップ4 [Work] ペインで [Catalog Update Tasks] タブをクリックします。
- ステップ5 [Activate Catalog] をクリックします。
- **ステップ6** [Activate Catalog] ダイアログボックスで、[Version to be Activated] ドロップダウン リストから アクティブ化する機能カタログの更新を選択します。
- ステップ7 [OK] をクリックします。

## 機能カタログが最新であることの確認

- ステップ1 [Navigation] ペインで [Admin] をクリックします。
- ステップ2 [All] > [Capability Catalog] の順に展開します。
- ステップ3 [Capability Catalog] ノードをクリックします。
- ステップ4 [Work] ペインで [Catalog Update Tasks] タブをクリックします。 機能カタログの最新バージョンは、このタブの右上にあります。
- ステップ5 http://www.cisco.com/ で、機能カタログの利用可能な最新リリースを確認します。
   機能カタログのアップデートの場所については、シスコからの機能カタログのアップデートの
   入手方法 (150 ページ) を参照してください。
- **ステップ6**より新しいバージョンの機能カタログを http://www.cisco.com/ で入手できる場合は、そのバー ジョンを使用して機能カタログをアップデートします。

## 機能カタログ プロバイダーの表示

#### 手順

- ステップ1 [Navigation] ペインで [Admin] をクリックします。
- ステップ2 [All] > [Capability Catalog] の順に展開します。
- ステップ3 [Capability Catalog] ノードをクリックします。
- ステップ4 [Work] ペインで、表示するプロバイダーのタブをクリックします。
- ステップ5 プロバイダーの詳細情報を表示するには、次の手順を実行します。
  - a) テーブルで、表示するプロバイダーのベンダー、モデル、リビジョンの行をクリックしま す。
  - b) 見出しの右側にある [Expand] アイコンをクリックし、次の領域のプロパティを表示しま す。
    - [Equipment Manufacturing] 領域
    - [Form Factor] 領域

## シスコからの機能カタログのアップデートの入手方法

- ステップ1 Web ブラウザで、http://www.cisco.com を参照します。
- ステップ2 [Support] で [All Downloads] をクリックします。
- ステップ3 中央のペインで、[Unified Computing and Servers] をクリックします。
- ステップ4 入力を求められたら、Cisco.com のユーザ名およびパスワードを入力して、ログインします。
- ステップ5 右側のペインで、[Cisco UCS Infrastructure and UCS Manager Software] > [Unified Computing System (UCS) Manager Capability Catalog] をクリックします。
- ステップ6機能カタログの最新リリースのリンクをクリックします。
- ステップ1 次のいずれかのボタンをクリックして、表示される指示に従います。
  - [Download Now]: カタログのアップデートをただちにダウンロードできます。
  - •[Add to Cart]: 後でダウンロードできるよう、カタログのアップデートをカートに入れま す。

**ステップ8** プロンプトに従い、カタログのアップデートのダウンロードを完了します。

#### 次のタスク

機能カタログをアップデートします。

## リモート ロケーションからの機能カタログの更新

機能カタログの一部分のみの更新はできません。機能カタログを更新すると、カタログイメージ内のコンポーネントがすべて更新されます。

B-Series サーババンドルには、そのサーバの機能カタログの更新が含まれています。個別の機能カタログの更新をダウンロードする必要はありません。機能カタログの更新をアクティブ化するだけです。

手順

- ステップ1 [Navigation] ペインで [Admin] をクリックします。
- ステップ2 [All] > [Capability Catalog] の順に展開します。
- **ステップ3** [Capability Catalog] ノードをクリックします。
- ステップ4 [Work] ペインで [Catalog Update Tasks] タブをクリックします。
- ステップ5 [Update Catalog] をクリックします。
- **ステップ6** [Update Catalog] ダイアログ ボックスで、[Location of the Image File] フィールドの [Remote File System] オプション ボタンをクリックし、必須フィールドに入力します。
- ステップ7 [OK] をクリックします。

Cisco UCS Manager イメージをダウンロードし、機能カタログを更新します。ハードウェアコンポーネントをリブートする必要はありません。

## ローカル ファイル システムからの機能カタログの更新

機能カタログの一部分のみの更新はできません。機能カタログを更新すると、カタログイメージ内のコンポーネントがすべて更新されます。

B-Series サーババンドルには、そのサーバの機能カタログの更新が含まれています。個別の機能カタログの更新をダウンロードする必要はありません。機能カタログの更新をアクティブ化するだけです。

#### 手順

- ステップ1 [Navigation] ペインで [Admin] をクリックします。
- ステップ2 [All] > [Capability Catalog] の順に展開します。
- ステップ3 [Capability Catalog] ノードをクリックします。
- ステップ4 [Work] ペインで [Catalog Update Tasks] タブをクリックします。
- ステップ5 [Update Catalog] をクリックします。
- **ステップ6** [Download Firmware] ダイアログボックスで、[Location of the Image File] フィールドの [Local File System] オプション ボタンをクリックします。
- ステップ7 [Filename] フィールドに、イメージファイルのフルパスと名前を入力します。

ファームウェアイメージファイルが配置されているフォルダへの正確なパスがわからない場合は、[Browse]をクリックしてファイルにナビゲートします。

ステップ8 [OK] をクリックします。

Cisco UCS Manager イメージをダウンロードし、機能カタログを更新します。ハードウェアコンポーネントをリブートする必要はありません。

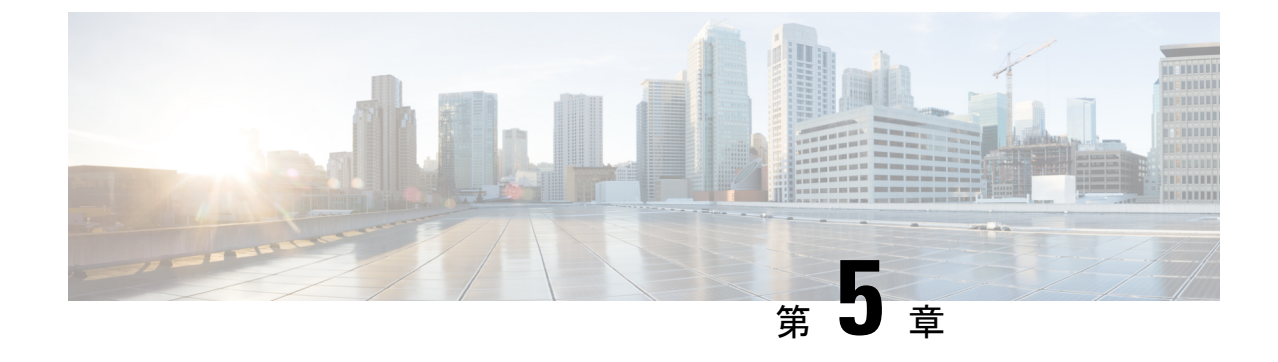

## ファームウェアのトラブルシューティング

- •アップグレード中のファブリックインターコネクトの回復(153ページ)
- •ファームウェア アップグレード中の IO モジュールの回復 (161 ページ)

## アップグレード中のファブリックインターコネクトの回 復

1つまたは両方のファブリック インターコネクトがフェールオーバーまたはファームウェア アップグレード中に失敗した場合は、次のいずれかのアプローチを使用してこれらのファブ リック インターコネクトを回復できます。

- ファブリックインターコネクトに稼動中のイメージがない場合にファブリックインター コネクトを回復する。
- ファブリックインターコネクトに稼動中のイメージがある場合にファブリックインター コネクトを回復する。
- アップグレードまたはフェールオーバー中に無応答のファブリックインターコネクトを回 復する。
- ・自動インストールによるアップグレード中に障害が発生した FSM からファブリックイン ターコネクトを回復する。

## ファブリックインターコネクトまたはブートフラッシュに稼動中のイ メージがない場合のファブリック インターコネクトの回復

両方または一方のファブリック インターコネクトがファームウェア アップグレード中にダウンし、リブートされ、ローダー プロンプトで停止した場合、かつファブリック インターコネクトに稼動中のイメージがない場合は、次の手順を実行できます。

#### 手順

- **ステップ1** スイッチをリブートし、コンソールで Ctrl+L キーを押して、起動時にローダー プロンプトを 表示させます。
  - (注) ローダープロンプトを画面に表示するには、選択したキーの組み合わせを複数回押さなければならない場合があります。

#### 例:

loader>

- **ステップ2** 必須: TFTP を通じてキックスタート イメージを受信するようにインターフェイスを設定します。
  - a) [loader]>[prompt] でシステムのローカル IP アドレスとサブネットマスクを入力して、Enter を押します。

例:

loader> set ip 10.104.105.136 255.255.255.0

b) デフォルトゲートウェイの IP アドレスを指定します。

#### 例:

loader> set gw 10.104.105.1

c) 必要なサーバからキックスタート イメージ ファイルを起動します。

例:

loader> boot
tftp://10.104.105.22/tftpboot/Images.3.0.2/ucs-6300-k9-kickstart.5.0.2.N1.3.02d56.bin
switch(boot) #

- (注) ブートフラッシュにキックスタート イメージがある場合は、このステップは不要です。
- **ステップ3** switch(boot)# プロンプトで init system コマンドを入力します。

このコマンドによって、ファブリックインターコネクトが再フォーマットされます。

#### 例:

switch(boot) # init system

- **ステップ4** 管理インターフェイスを設定します。
  - a) 設定モードに変更し、mgmt0 インターフェイスの IP アドレスを設定します。
     例:

#### ファームウェアのトラブルシューティング

```
switch(boot) # config t
switch(boot) (config) # interface mgmt0
```

b) ip address コマンドを入力して、システムのローカル IP アドレスとサブネットマスクを設 定します。

例:

switch(boot)(config-if)# ip address 10.104.105.136 255.255.255.0

c) システムの mgmt0 インターフェイスを有効にするためにコマンドを入力して下さい。

例:

switch(boot)(config-if)# no shutdown

d) ip default-gateway コマンドを入力して、デフォルトゲートウェイの IP アドレスを設定し ます。

```
例:
switch(boot)(config-if)# exit
switch(boot)(config)# ip default-gateway 10.104.105.1
```

e) exit を入力して、EXEC モードを終了します。

#### 例:

switch(boot)(config)# exit

**ステップ5** キックスタート、システム、および Cisco UCS Manager 管理イメージを TFTP サーバからブートフラッシュにコピーします。

#### 例:

```
switch(boot) # copy
scp://<username>@10.104.105.22/tftpboot/Images.3.0.2/ucs-6300-k9-kickstart.5.0.2.N1.3.02d56.bin
bootflash://
switch(boot) # copy
scp://<username>@10.104.105.22/tftpboot/Images.3.0.2/ucs-6300-k9-system.5.0.2.N1.3.02d56.bin
bootflash://
switch(boot) # copy
scp://<username>@10.104.105.22/tftpboot/Images.3.0.2/ucs-manager-k9.3.0.2d56.bin
bootflash://
```

**ステップ6** ブートフラッシュに installables および installables/switch ディレクトリを個別に作成します。

#### 例:

```
switch(boot) # mkdir bootflash:installables
switch(boot) # mkdir bootflash:installables/switch
```

ステップ7 キックスタート、システム、および Cisco UCS Manager イメージを installables/switch ディレクトリにコピーします。

例:

ファブリック インターコネクトまたはブートフラッシュに稼動中のイメージがない場合のファブリック インターコネクトの回復

switch(boot) # copy ucs-6300-k9-kickstart.5.0.2.N1.3.02d56.bin bootflash:installables/switch/ switch(boot) # copy ucs-6300-k9-system.5.0.2.N1.3.02d56.bin bootflash:installables/switch/ switch(boot) # copy ucs-manager-k9.3.02d56.bin bootflash:installables/switch/

**ステップ8** 管理イメージが nuova-sim-mgmt-nsg.0.1.0.001.bin にリンクされていることを確認します。

nuova-sim-mgmt-nsg.0.1.0.001.bin は予約済みシステムイメージが使用し、管理イメージを Cisco UCS Manager 準拠にするための名前です。

例:

switch(boot) # copy bootflash:installables/switch/ucs-manager-k9.3.02d56.bin
nuova-sim-mgmt-nsg.0.1.0.001.bin

**ステップ9** スイッチをリロードします。

#### 例:

switch(boot)# reload This command will reboot this supervisor module. (y/n) ?  ${\bf y}$ 

ステップ10 キックスタートイメージから起動します。

#### 例:

```
loader> dir
nuova-sim-mgmt-nsg.0.1.0.001.bin
ucs-6300-k9-kickstart.5.0.2.N1.3.02d56.bin
ucs-6300-k9-system.5.0.2.N1.3.02d56.bin
ucs-manager-k9.3.02d56.bin
loader> boot ucs-6300-k9-kickstart.5.0.2.N1.3.02d56.bin
switch(boot) #
```

**ステップ11** システム イメージをロードします。

システム イメージが完全にロードされたら、[Basic System Configuration Dialog] ウィザードが 表示されます。このウィザードを使用してファブリック インターコネクトを設定します。

#### 例:

switch(boot)# load ucs-6300-k9-system.5.0.2.N1.3.02d56.bin
Uncompressing system image: bootflash:/ucs-6300-k9-system.5.0.2.N1.3.02d56.bin

• • •

---- Basic System Configuration Dialog ----

This setup utility will guide you through the basic configuration of the system. Only minimal configuration including IP connectivity to the Fabric interconnect and its clustering mode is performed through these steps.

• • •

Apply and save the configuration (select 'no' if you want to re-enter)? (yes/no): **yes** Applying configuration. Please wait.

```
Configuration file - Ok
```

**ステップ12** Cisco UCS Manager にログインし、ファームウェアをダウンロードします。

#### 例:

```
UCS-A# scope firmware
UCS-A /firmware # download image scp://<username>@<server ip>//<downloaded image
location>/<infra bundle name>
Password:
UCS-A /firmware # download image scp://<username>@<server ip>//<downloaded image
location>/<b-series bundle name>
Password:
UCS-A /firmware # download image scp://<username>@<server ip>//<downloaded image
location>/<c-series bundle name>
Password:
UCS-A /firmware # show download-task
Download task:
   File Name Protocol Server
                                 Userid
                                                 State
    _____ ____
   ucs-k9-bundle-b-series.3.0.2.B.bin
           Scp
                   10.104.105.22 abcdefgh
                                                Downloading
   ucs-k9-bundle-c-series.3.0.2.C.bin
                  10.104.105.22 abcdefgh
                                                 Downloading
           Scp
   ucs-k9-bundle-infra.3.0.2.A.bin
                 10.104.105.22 abcdefgh
          Scp
                                               Downloading
```

```
UCS-A /firmware #
```

ステップ13 ファームウェアのダウンロードが完了したら、ファブリック インターコネクト ファームウェ アと Cisco UCS Manager ファームウェアをアクティブ化します。

> このステップにより、Cisco UCS Manager およびファブリック インターコネクトが目的のバー ジョンに更新されてリブートされます。

#### 例:

```
UCS-A# scope fabric-interconnect a
UCS-A /fabric-interconnect* # activate firmware kernel-version 5.0(2)N1(3.02d56)
ignorecompcheck
Warning: When committed this command will reset the end-point
UCS-A /fabric-interconnect* # activate firmware system-version 5.0(2)N1(3.02d56)
ignorecompcheck
Warning: When committed this command will reset the end-point
UCS-A /fabric-interconnect* # commit-buffer
UCS-A /fabric-interconnect # exit
```

#### UCS-A# scope system UCS-A /system # show image

Name Type Version \_\_\_\_\_ ucs-manager-k9.3.02d56.bin System 3.0(2d) UCS-A /system # activate firmware 3.0(2d) ignorecompcheck The version specified is the same as the running version UCS-A /system # activate firmware 3.0(2d) ignorecompcheck The version specified is the same as the running version UCS-A /system #

## ブートフラッシュに稼動中のイメージがある場合のアップグレード中 のファブリック インターコネクトの回復

次の手順は、両方または一方のファブリックインターコネクトがファームウェアアップグレー ド中にダウンし、リブートされ、ローダー プロンプトで停止した場合に実行できます。

#### 始める前に

次の手順を実行するには、ブートフラッシュに稼動中のイメージが存在する必要があります。

#### 手順

- **ステップ1** スイッチをリブートし、コンソールで Ctrl+L キーを押して、起動時にローダー プロンプトを 表示させます。
  - (注) ローダープロンプトを画面に表示するには、選択したキーの組み合わせを複数回押さ なければならない場合があります。

#### 例:

loader>

ステップ2 dir コマンドを実行します。

ブートフラッシュ内の使用可能なカーネル、システム、および Cisco UCS Manager イメージの リストが表示されます。

例:

```
loader> dir
nuova-sim-mgmt-nsg.0.1.0.001.bin
ucs-6300-k9-kickstart.5.0.2.N1.3.02d56.bin
ucs-6300-k9-system.5.0.2.N1.3.02d56.bin
ucs-manager-k9.3.02d56.bin
```

**ステップ3** ブートフラッシュからカーネルファームウェアバージョンを起動します。

```
(注) ここで使用できるカーネルイメージが、起動できる稼動イメージです。
```

例:

loader> boot ucs-6300-k9-kickstart.5.0.2.N1.3.02d56.bin

ステップ4 管理イメージが nuova-sim-mgmt-nsg.0.1.0.001.bin にリンクされていることを確認します。

nuova-sim-mgmt-nsg.0.1.0.001.bin は予約済みシステムイメージが使用し、管理イメージを Cisco UCS Manager 準拠にするための名前です。

例:

```
switch(boot) # copy ucs-manager-k9.1.4.1k.bin nuova-sim-mgmt-nsg.0.1.0.001.bin
```

**ステップ5** システム イメージをロードします。

#### 例:

switch(boot) # load ucs-6300-k9-system.5.0.2.N1.3.02d56.bin

**ステップ6** Cisco UCS Manager にログインし、ファブリック インターコネクトと Cisco UCS Manager ソフ トウェアを必要なバージョンにアップデートします。

## アップグレードまたはフェールオーバー中の無応答のファブリックイ ンターコネクトの回復

アップグレードまたはフェールオーバー中は、新たなリスクを避けるため、次のタスクを実行 しないでください。

- Pmon の停止と開始
- •FIのリブート(電源の再投入またはCLI)
- •HAフェールオーバー

- ステップ1 CSCup70756 で説明されているように httpd\_cimc.sh プロセスが失われた場合、KVM にアクセ スできなくなります。フェールオーバーを続けるか、Cisco テクニカル サポートに連絡しま す。
- **ステップ2** プライマリ側で KVM にアクセスできなくなった場合は、フェールオーバーを続行して問題を 解決します。
- ステップ3 セカンダリ側でKVMが必要であるか、またはダウンしている場合は、デバッグプラグインを 使用してそのサービスのみを開始します。デバッグイメージを実行するには、TAC にお問い 合わせください。
- ステップ4 CSCuo50049 で説明されている /dev/null 問題が発生した場合は、必要に応じて両方のステップ でデバッグ プラグインを使用して権限を 666 に修正します。Cisco テクニカル サポートに連絡 してデバッグ コマンドを実行します。
- **ステップ5** CSCup70756 および CSCuo50049 の両方が発生した場合、VIP が失われる可能性があります。 VIP が失われた場合は、次の手順を実行します。
  - 1. GUIからプライマリ物理アドレスにアクセスし、GUIを使用して、回復するすべての IO モジュールのバックプレーンポートを確認します。
  - **2.** GUI がダウンしている場合、NXOS show fex detail コマンドを使用して、IO モジュールの バックプレーン ポートを確認します。
  - 3. 回避策を実行し、両方のファブリックインターコネクトのクラスタの状態が UP になって いることを確認します。

 両方のファブリック インターコネクトのクラスタの状態が UP になっている場合は、SSH CLI構文を使用してプライマリファブリックインターコネクトのリブートを再確認して、 アップグレードを続行します。

#### UCS-A# scope firmware

- UCS-A /firmware # scope auto-install
- UCS-A /firmware/auto-install # acknowledge primary fabric-interconnect reboot
- UCS-A /firmware/auto-install\* # commit-buffer
- UCS-A /firmware/auto-install #

# 自動インストール によるアップグレード中に障害が発生した FSM からのファブリック インターコネクトの回復

次の状態が発生した場合には、いずれに対しても、これらの手順が実行できます。

- ファブリックインターコネクトにサービスパックがインストールされている状態で、Cisco UCS Manager リリース 3.1(2) からリリース 3.1(3) に 自動インストール を使用してファー ムウェアをアップグレードまたはダウングレードしている。
- FSM の DeployPollActivate の段階で複数回再試行したか、FSM の障害のために、ファブ リック インターコネクトの両方またはいずれかがダウンしている。

#### 手順

- **ステップ1** 下位のファブリックインターコネクト上のFSMのDeployPollActivate 段階で複数の再試行が確認された場合、またはFSM に障害が発生した場合には、次の操作を行います。
  - a) デフォルトのインフラストラクチャパックおよびサービスパックのスタートアップバージョンをクリアします。

#### 例:

```
UCS-A# scope org
UCS-A /org # scope fw-infra-pack default
UCS-A /org/fw-infra-pack # set infra-bundle-version ""
UCS-A /org/fw-infra-pack* # commit-buffer
```

b) 下位のファブリック インターコネクトからサービス パックを削除します。

例:

```
UCS-A# scope fabric-interconnect b
UCS-A# /fabric-interconnect # remove service-pack security
UCS-A# /fabric-interconnect* # commit-buffer
```

**ステップ2** 自動インストール 経由で強制オプションを使用してインフラストラクチャ ファームウェアを アップグレードします。

例:

UCS-A# scope firmware UCS-A /firmware # scope auto-install UCS-A /firmware/auto-install # install infra infra-vers 3.1(3a)A force This operation upgrades firmware on UCS Infrastructure Components (UCS manager, Fabric Interconnects and IOMs). Here is the checklist of things that are recommended before starting Auto-Install (1) Review current critical/major faults (2) Initiate a configuration backup (3) Check if Management Interface Monitoring Policy is enabled (4) Check if there is a pending Fabric Interconnect Reboot activitiy (5) Ensure NTP is configured (6) Check if any hardware (fabric interconnects, io-modules, servers or adapters) is unsupported in the target release Do you want to proceed? (yes/no): yes Triggering Install-Infra with: Infrastructure Pack Version: 3.1(3a)A

**ステップ3** プライマリファブリックインターコネクトのリブートを承認します。

例:

```
UCS-A /firmware/auto-install # acknowledge primary fabric-interconnect reboot
UCS-A /firmware/auto-install* # commit-buffer
UCS-A /firmware/auto-install #
```

- **ステップ4** 現在の下位のファブリックインターコネクト上のFSMのDeployPollActivate 段階で複数の再試 行が確認された場合、またはFSM に障害が発生した場合には、次の操作を行います。
  - a) デフォルトのインフラストラクチャ パックおよびサービス パックのスタートアップ バー ジョンをクリアします。

#### 例:

```
UCS-A# scope org
UCS-A /org # scope fw-infra-pack default
UCS-A /org/fw-infra-pack # set infra-bundle-version ""
UCS-A /org/fw-infra-pack* # commit-buffer
```

b) 現在の下位のファブリック インターコネクトからサービス パックを削除します。

例:

```
UCS-A# scope fabric-interconnect a
UCS-A# /fabric-interconnect # remove service-pack security
UCS-A# /fabric-interconnect* # commit-buffer
```

両方のファブリックインターコネクトには、リリース3.1(3)ファームウェアと、実行バージョンおよびスタートアップ バージョンのデフォルトのサービス パックが反映されます。

## ファームウェア アップグレード中の **IO** モジュールの回 復

ファームウェアのアップグレード中にIOモジュールを回復するには、ピアIOモジュールから そのIOモジュールをリセットします。リセット後に、そのIOモジュールはファブリックイ ンターコネクトから設定を取得できます。

### ピア 1/0 モジュールからの 1/0 モジュールのリセット

I/O モジュールのアップグレードが失敗したり、メモリ リークにより Cisco UCS Manager から I/O モジュールにアクセスできなくなったりする場合があります。このような場合でも、アク セスできない I/O モジュールをそのピア I/O モジュールからリブートできます。

I/O モジュールをリセットすると、I/O モジュールが工場出荷時の設定に復元され、すべての キャッシュファイルと一時ファイルが削除されますが、サイズ制限付きの OBFL ファイルは 保持されます。

- ステップ1 [Navigation] ペインで [Equipment] をクリックします。
- ステップ2 [Equipment] > [Chassis] > [Chassis Number] > [IO Modules] の順に展開します。
- ステップ3 リセットする I/O モジュールのピア I/O モジュールを選択します。
- ステップ4 [Work] ペインで、[General] タブをクリックします。
- ステップ5 [Actions] 領域で、[Reset Peer IO Module] をクリックします。